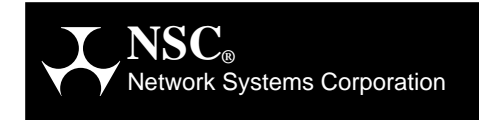

## **PB703** Telecommunications Interface (CDA Rel 7.6) for 1.544 to 44.736 Mbps Communications Facilities

**Installation and Reference Manual** 

# Data Exchange DX

460678-08

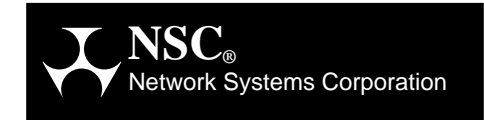

## **PB703** Telecommunications Interface (CDA Rel 7.6) for 1.544 to 44.737 Mbps Communications Facilities

**Installation and Reference Manual** 

# Data Exchange DX

460678-08

## **Revision Record**

| Revision   | Description                                                                                                    |
|------------|----------------------------------------------------------------------------------------------------|
| 02 (8/90)  | Manual revised to reflect change in bandwidth range. Miscellaneous editorial correc-<br>tions. Manual upgraded to reflect tab 06 of part number 219601.                                                                                                    |
| 03 (09/91) | Manual revised to reflect increase in bandwidth range, new 6 and 12 slot chassis, embed-<br>ded addressing mode, non-acknowledge mode, fault message enable, packet elements,<br>and buffer hold mode.                                                                                                    |
| 04 (12/91) | Work Element firmware part number 219601 upgraded to reflect tab 09. Manual reflects tab 01 of Packet Element firmware part number 221162.                                                                                                    |
| 05 (04/92) | Restructure manual to include installation information contained in PB703/NB703<br>Hardware Installation and Maintenance Manual. Inactivate installation and maintenance<br>manual. Restructure Internal Firmware Event Trace description. Manual reflects tab 06<br>of Packet Element firmware part number 221162 (Version 3.0 of Common Device<br>Architecture Code). |
|            | Due to the extensive technical and editorial corrections and changes reflected in this edi-<br>tion, change bars (" ") are not used. This edition obsoletes all previous editions.                                                                                                    |
| 06 (04/93) | Miscellaneous technical and editorial changes. Manual reflects tab 08 of Packet Element firmware part number 221162 (Version 5.0 of Common Device Architecture Code).                                                                                                    |
| 07 (02/94) | Added Display Circuit profiles and queue commands, Set Circuit queue command, and Display and Set Buffer Memory commands. Manual reflects tab 11 of Packet Element firmware part number 221162 (Version 7.0 of Common Device Architecture Code).                                                                                                    |
| 07 (09/95) | Prepared electronic copy of document for viewing on CD ROM. Added hypertext links<br>and updated "Reference Material" section to use current publication numbers. No tech-<br>nical changes were added.                                                                                                    |
| 08 (08/96) | Manual updated to correspond to CDA Release 7.6.                                                                                                    |

Portions of text which have been changed or added at this revision are indicated by a bar ("|") in the margin. © 1990-1996 Network Systems Corporation. Reproduction is prohibited without prior permission of Network Systems Corporation. Printed in U.S.A. All rights reserved.

The U.S. Department of Commerce restricts the distribution of technical information contained in this document when exported outside the U.S. Therefore, careful attention should be given to compliance with all applicable U.S. Export Laws if any part of this document is to be exported.

Address comments concerning this manual to:

```
Network Systems Corporation
Publications Department
7600 Boone Avenue North
Minneapolis, MN 55428-1099
USA
```

Comments may also be submitted over the Internet by addressing them to:

doccomment@network.com

Always include the complete publication number (460678-08) and title of the document with your comments.

## **Purpose of this Manual**

This manual describes the Network Systems<sup>®</sup> PB703 Telecommunications Interface for 1.544 Mbps (U.S. T1) to 44.736 (U.S. T3) million bits per second (Mbps) Communications Facilities. This interface is a specified or optional component in selected models of the Network System 64xx and 68xx series of Data Exchange (DX) Bridge/Routers and Network Systems 70xx series Host Controllers.

## **Conventions Used in this Manual**

| Format                     | Description                                                                                                    |
|----------------------------|----------------------------------------------------------------------------------------------------|
| displayed information      | Information displayed on a CRT (or printed).                                                                                                    |
| user entry                 | Information to be entered by the user.                                                                                                    |
| BOLD                       | Minimum spelling of a keyword entered in uppercase.                                                                                                    |
| USER-SUPPLIED SUB-OPERAND  | A user-supplied name or string for a sub-operand.                                                                                                    |
| variable                   | A variable text.                                                                                                    |
| <b>DEFAULT</b>             | Default parameters or options.                                                                                                    |
| <key></key>                | The label of a key on the keyboard. If this is uppercase, it is the exact key you must press on the keyboard (for example: <enter>). If it is lowercase, it describes the key (for example: <up arrow="">) that you must press.</up></enter> |
| <key1><key2></key2></key1> | Two keys to be pressed simultaneously.                                                                                                    |

The following typographical conventions are used in this manual.

## **Reference Material**

Reference material may be found in the following publications:

| Number  | Title                                                                                   |
|---------|-----------------------------------------------------------------------------------------|
| 460390  | Routing for 64xx and 68xx Series and Other DX Routers Installation and Reference Manual |
| 460456  | Nucleus Reference Manual                                                                |
| 460828  | Bridging for DX Interfaces Reference Manual                                             |
| 4460928 | Data Exchange Extended (DXE) Chassis Installation and Reference Manual                  |

Physical dimensions, power, and environmental requirements are defined by the chassis and are described in the appropriate chassis reference manual.

Contact your Network Systems representative for information about ordering these manuals.

## Notice to the Reader

The material contained in this publication is for informational purposes only and is subject to change without notice. Network Systems Corporation is not responsible for the use of any product options or features not described in this publication, and assumes no responsibility for any errors that may appear in this publication. Refer to the revision record (at the beginning of this document) to determine the revision level of this publication. Compare this revision level to the one noted in the Network Systems *Literature Catalog*, pub. no. 460043, to verify that this is the most current revision.

Network Systems Corporation does not by publication of the descriptions and technical documentation contained herein, grant a license to make, have made, use, sell, sublicense, or lease any equipment or programs designed or constructed in accordance with this information.

This document may contain references to the trademarks of the following corporations.

| Corporation                   | <b>Referenced Trademarks and Products</b>                                                                                                    |
|-------------------------------|----------------------------------------------------------------------------------------------------|
| Apple Computer Corporation    | Apple, AppleTalk, Macintosh                                                                                                    |
| AT&T Bell Laboratories        | UNIX                                                                                                    |
| Digital Equipment Corporation | DEC, Digital, ULTRIX                                                                                                    |
| Novell, Inc.                  | Novell, NetWare                                                                                                    |
| Xerox Corporation             | Xerox, Ethernet, XNS                                                                                                    |
| Network Systems Corporation   | Network Systems, HYPERchannel, HYPERbus, NETEX, NSC, BFX, PFX, RDS, Link Adapter, USER-Access, Packet Control Facility, and EnterpriseChannel |

These references are made for informational purposes only.

The diagnostic tools and programs described in this manual are **not** part of the products described.

## **FCC Compliance Statement**

This equipment has been tested and found to comply with the limits for a Class A digital device, pursuant to Part 15 of the FCC Rules. These limits are designed to provide reasonable protection against harmful interference when the equipment is operated in a commercial environment. This equipment generates, uses, and can radiate radio frequency energy, and if not installed and used in accordance with the instruction manual, may cause harmful interference to radio communications. Operation of this equipment in a residential area is likely to cause harmful interference, in which case the user will be required to correct the interference at the users own expense.

## **Canadian Emissions Statement**

This digital apparatus does not exceed the Class A limits for radio noise emissions from digital apparatus as set out in the Radio Interference Regulations of the Canadian Department of Communications. Le présent appareil numérique n'émet pas de bruits radioélectriques dépassant les limites applicables aux appariels numériques de Classe A prescrites dans le règlement sur le brouillage radioélectrique édicté par le Ministère des Communications du Canada.

## **German Emissions Statement**

Dieses Digitale GerÄt ibersteigt nicht die Grenzwerte der Klasse ØA in Bezug auf Funkstærspannung und StærfeldstÄrke gemÄss den VDE Vorschriften VDE 0877 Teil 1 und VDE 0871/6.78 und der Deutchen Bundespost DBP-Vfg. 523/1969 in Bezug auf Funkentstærung.

## Warning for Users in the United Kingdom

Interconnection directly, or by way of apparatus, to ports marked: "SAFETY WARNING: See instructions for use." with ports marked or not so marked, may produce hazardous conditions on the British Telecom Network. Advice should be obtained from a competent engineer before such a connection is made. Apparatus connecting to these ports should either have been approved to BS 6301 or have been previously evaluated against British Telecommunications plc (Post Office) Technical Guides 2 or 26 and given permission to attach; and that other usage will invalidate any approval given to the apparatus.

### **Emissions Statement for Japan**

この装置は,商工業地域で使用されるべき第一種情報装置です。住宅 地域又はその隣接した地域で使用するとラジオ,テレビジョン受信機等 に受信障害を与えることがあります。 VCCI --1

#### **Translation**

This equipment is Type 1 Data Processing Equipment and is intended for use in commercial and industrial districts. When used in residential districts, or their peripheral areas, radio and TV receiver units may be subject to radio interference. **VCCI-1** 

| Introduction                                       | 1   |
|----------------------------------------------------|-----|
| Capabilities                                       | 2   |
| N70x Protocol Circuit Initialization Negotiation   | 3   |
| N70x Line Quality Monitoring (LQM)                 | 4   |
| Handware Description                               | -   |
| DND702: Link Interface Deard                       | ••• |
| PND/05. LIIK IIIterfaces                           | 0   |
| I/O Banal Sagmant                                  | .10 |
| To Faller Segment                                  | .10 |
| T2011 V 25 Cable Din Outs (24 Din MD AC Connector) | .11 |
| T2111 V 25 Cable Pin-Outs (25 min D Sub connector) | .15 |
| T2FE V 11 Cable Pin-Outs (25-pin D Sub-connector)  | .14 |
|                                                    | .10 |
| Controls and Indicators                            | .17 |
| PND703                                             | .17 |
| Switch Assembly S1                                 | .18 |
| Switch Assembly S2                                 | .18 |
| Tab of Board (TAB)                                 | .19 |
| Alphanumeric Display                               | .20 |
| I/O Panel Indicator.                               | .21 |
|                                                    |     |
| Configuring a Factory-built PB703                  | ••• |
|                                                    | .23 |
| Before You Begin                                   | .23 |
| Verifying Jumpers and Switch Settings              | .24 |
| Verifying Current DX Chassis Operation             | .24 |
| Performing a Power On Self Test                    | .24 |
| Verifying and Entering Profiles                    | .24 |
| Verifying the Bandwidth                            | .24 |
| Entering Environmental Profiles                    | .25 |
| Verifying the BIST Configuration PROM (CP Command) | .27 |
| Entering Processor-specific Profiles               | .27 |
| Connecting External Cables                         | .27 |
| Verifying the Installation                         | .28 |
| Sealing the Card Cage                              | .28 |
| Installing a PB703 Interface in the Field          | .29 |
| Refore You Regin                                   | 29  |
| Required Tools and Materials                       | 29  |
| Unnacking and Inspecting                           | 30  |
| Verifying Current DX Unit Operation                | 30  |
| Verifying Jumpers and Switch Settings              | 30  |
| Installing Boards                                  | 30  |
| Pseudo-Slot Designators                            | 30  |
| Installing Boards in Appropriate Slots             | .50 |
| Installing Internal Cables                         | .51 |
| Installing the $I/O$ Danal Sagmant                 | .51 |
|                                                    | .52 |

| Sealing the Card Cage                            | 33 |
|--------------------------------------------------|----|
| Verifying and Entering Profiles                  | 33 |
| Verifying the Bandwidth                          | 33 |
| Entering Environmental Profiles                  | 34 |
| Entering Processor-specific Profiles.            | 35 |
| Rebuilding the BIST Configuration PROM           | 36 |
| Running Self-Test.                               | 36 |
| Connecting External Cables                       | 36 |
| Verifying the Installation                       | 37 |
| Sealing the Card Cage.                           | 37 |
| Removing the PND703 Printed-Circuit Board        | 37 |
| Removing a PB703 Interface                       | 37 |
| Monitor Commands                                 | 39 |
| Bridge Commands                                  | 40 |
| Clear Command                                    | 41 |
| Clear HYPERmedia Statistics                      | 42 |
| Current Date and Time Command                    | 43 |
| Display Command                                  | 44 |
| Display Appletalk Statistics                     | 46 |
| Display Bind Statistics                          | 47 |
| Display Buffer Memory Statistics                 | 48 |
| Display Circuit Information .                    | 49 |
| Display Circuit 1 Profiles.                      | 50 |
| Display Circuit 1 Queue.                         | 50 |
| Display Circuit 1 Traffic                        | 51 |
| Display Circuit 1 Summary                        | 52 |
| Display Console                                  | 53 |
| Display Current Date and Time                    | 53 |
| Display DECnet Statistics                        | 54 |
| Display HYPERmedia Statistics                    | 55 |
| Display Interface Information                    | 57 |
| Display Interface 1 Traffic Information          | 59 |
| Display Interface 1 Traffic Manager Information  | 60 |
| Interface 1 Specific Display Formats             | 61 |
| Display IP Statistics                            | 63 |
| Display IPX Statistics                           | 65 |
| Display Packet Control Facility (PCF) Statistics | 65 |
| Display Profiles                                 | 68 |
| Display Interface Tests Statistics               | 68 |
| Display Version                                  | 68 |
| Display XNS Statistics                           | 69 |
| Logout Console Command                           | 70 |
| Save Profile Command                             | 70 |
| Set Command                                      | 71 |
| Set Autosave                                     | 72 |
| Set Circuit.                                     | 72 |
| Set Circuit to N70x LLP                          | 73 |
| Set Circuit Name                                 | 75 |
| Set Circuit Queue                                | 75 |
| Set Console                                      | 77 |
| Set Interface                                    | 79 |
| Set Interface Average Traffic Manager Profile    | 79 |
| Set Interface N70x Protocol Loopback             | 80 |

| Set Interface Median Traffic Manager Profile | 80   |
|----------------------------------------------|------|
| Set Interface Name                           | 81   |
| Set Interface Off                            | 81   |
| Set Interface On.                            | 81   |
| Set Interface Peak Traffic Manager Profile.  | 82   |
| Set Interface N70x Protocol Test             | 82   |
| Set Memory                                   | 83   |
| Set Memory Dynamic memory                    | 84   |
| Set Memory Large <int></int>                 | 84   |
| Set Memory Large athresh <int></int>         | 84   |
| Set Memory Large ceiling <int></int>         | 85   |
| Set Memory Large dthresh <int></int>         | 85   |
| Set Memory Small <int></int>                 | 85   |
| Set Memory Small athresh <int></int>         | 85   |
| Set Memory Small ceiling <int></int>         | 85   |
| Set Memory Small dthresh <int></int>         | 85   |
| Set Name                                     |      |
| Set [no]RDS.                                 |      |
| TRace level                                  |      |
| Test Command                                 |      |
| Test Interface .                             |      |
| Test Interface Repeat Count                  |      |
| Test Interface Inter-Block Time Delay        | 90   |
| Test Interface Select/Deselect Echo Frames   |      |
| Test Interface Fixed Pattern Selection       |      |
| Test Interface Increment Pattern Selection   | 90   |
| Test Interface Fixed Length Data Buffer Size | 91   |
| Test Interface Maximum Data Buffer Size      |      |
| Test Interface Minimum Data Buffer Size      |      |
| Test Interface Quit                          |      |
| Test Interface Random Pattern Selection      |      |
| Test Interface Report/No Report on Error     |      |
| Test Interface Stop/No Stop on Error         |      |
| Test Interface Verify/No Verify              | 92   |
|                                              |      |
| Appendix A.N70x Frame Formats                | 93   |
| Link Layer Protocol (LLP) Frames             | 93   |
| Link Control Frame                           | 93   |
| Synchronization (Area I).                    | 94   |
| Support (Area II)                            | 94   |
| Header Word 0                                | 95   |
| Header Word 1                                | 96   |
| Header Word 2                                | 96   |
| Header Word 3                                | 96   |
| Validation (Area III)                        | 96   |
| Link Data Frame                              | 97   |
| Synchronization (Area I)                     | 98   |
| Support (Area II)                            | 98   |
| Header Word 0                                | 98   |
| Header Word 1                                | 99   |
| Header Word 2                                | 99   |
| Header Word 3                                | .100 |
| Validation (Area III)                        | .100 |
| Data (Area IV).                              | .100 |

| Link Operations                                                                   | 100 |
|-----------------------------------------------------------------------------------|-----|
| Link Transmit Operations.                                                         | 100 |
| Link Receive Operations                                                           | 101 |
| Link Control Protocol (80) Frames                                                 | 101 |
| Query/Query Response Frames                                                       | 101 |
| Echo/Echo Response Frames                                                         | 104 |
| Appendix B.HYPERchannel Link Messages                                             | 105 |
| HYPERchannel Message Formats                                                      | 105 |
| HYPERchannel Message Categories                                                   | 105 |
| Pass Through Network Messages.                                                    | 105 |
| Embedded Addressing Mode Messages                                                 | 105 |
| Bytes 0-7: Message Header                                                         | 106 |
| Bytes 08-15: Not Used                                                             | 106 |
| Bytes 16-1B: Embedded Addressing Data.                                            | 106 |
| Bytes 1C-3F: Not Used                                                             | 106 |
| Interface Maintenance Messages                                                    | 106 |
| Fault Messages                                                                    | 106 |
| Interface Maintenance Messages                                                    | 106 |
| Message Loopback Command (FF 00 / 8F 00)                                          | 107 |
| Return Statistics Command (FF 01 / 8F 01).                                        | 109 |
| Return and Clear Statistics Command (FF 02 / 8F 02)                               | 111 |
| Return Telecommunications Dependent Statistics Command                            |     |
| (FF 09 / 8F 09)                                                                   | 112 |
| HYPERmedia Link Statistical Counters                                              | 115 |
| Return and Clear Telecommunications Dependent Statistics Command (FF 0A / 8F 0A). | 120 |
| Fault Message Formats                                                             | 121 |
| Remote Pass-Through Abort (01)                                                    | 122 |
| Local Link Transmit Port Unavailable (05)                                         | 123 |
| Local Link Exceeded Retries (07)                                                  | 123 |
| Remote Contention Fault (08)                                                      | 124 |
| Illegal Function Message                                                          | 125 |
| Appendix C. Console Event messages                                                | 127 |
|                                                                                   | 125 |
| Appendix D.Interface Lesting                                                      | 135 |
| Test Interface(s) Command Usage                                                   | 135 |
|                                                                                   | 135 |
| Problem Isolation Using Test Command                                              | 135 |
| wrap Command Usage                                                                | 136 |
| Ping Command Usage                                                                | 137 |
| Unique PB /03 Completion Messages                                                 | 137 |
| Glossary                                                                          | 139 |
| Index                                                                             | 141 |

| 1.   | Sample Link Configuration                                                    | 1   |
|------|------------------------------------------------------------------------------|-----|
| 2.   | Sample DX Configuration                                                      | 3   |
| 3.   | PB703 External Interface Paths.                                              | 7   |
| 4.   | PB703 I/O Panel Segment.                                                     | .11 |
| 5.   | 50-Pin Male Cable Connector.                                                 | .12 |
| 6.   | 34-Pin V.35 Male Cable Connector.                                            | .14 |
| 7.   | 25-Pin V.35 Male Cable Connector.                                            | .15 |
| 8.   | 15-Pin V.11 Male Cable Connector.                                            | .16 |
| 9.   | PND703 Board Outline                                                         | .17 |
| 10.  | Switch S1 Definitions                                                        | .18 |
| 11.  | PND703 Switch S2 Definition                                                  | .19 |
| 12.  | Interface Selection/HYPERchannel Message Information, Factory-Built DX Units | .26 |
| 13.  | Unit Forwarding Example                                                      | .27 |
| 14.  | Backpanel Cabling                                                            | .32 |
| 15.  | I/O Panel-Field Installation                                                 | .33 |
| 16.  | Interface Selection/HYPERchannel Message Information, Field-Built DX Units   | .34 |
| 17.  | Unit Forwarding Example-Field Built DX Units                                 | .35 |
| 18.  | Banner Screen Example                                                        | .39 |
| 19.  | PND703 Monitor Commands                                                      | .40 |
| 20.  | Bridge Commands Help Screen                                                  | .40 |
| 21.  | Clear Statistics and Console/Profile Parameters Command Help Screen          | .42 |
| 22.  | Clear HYPERmedia Statistics Help Screen                                      | .43 |
| 23.  | Date and Time Command                                                        | .43 |
| 24.  | Display Command Help Screen                                                  | .46 |
| 25.  | Display Appletalk Statistics                                                 | .47 |
| 26.  | Display Bind Statistics                                                      | .48 |
| 27.  | Display Buffer memory Statistics                                             | .49 |
| 28.  | Display Circuit Help Screen 1                                                | .49 |
| 29.  | Display Circuit Help Screen 2.                                               | .50 |
| 30.  | Display Circuit 1 Profiles                                                   | .50 |
| 31.  | Display Circuit 1 Queue Help Screen                                          | .50 |
| 32   | Display Circuit Queue Profile                                                | .51 |
| 33   | Display Circuit 1 Queue Statistics                                           | 51  |
| 34.  | Display Circuit Traffic                                                      | .52 |
| 35.  | Display Circuit Summary                                                      | .52 |
| 36   | N70X Protocol Circuit Information                                            | 53  |
| 37.  | Display Console                                                              | .53 |
| 38.  | Display Date and Time                                                        | .54 |
| 39.  | Display DECnet Statistics                                                    | .54 |
| 40   | Display HYPER media Statistics Help Screen                                   | 55  |
| 41   | Display HYPER media Statistics (All Ports)                                   | 56  |
| 42   | Display HYPER media Statistics (Selected Port)                               | 56  |
| 43   | Display Interface Information Help Screen 1                                  | 57  |
| 44   | Display Interface(s) Information - Interface(s) Not Specified                | 58  |
| 45   | Display Interface Information Help Screen 2                                  | 59  |
| 46   | Display Interface Traffic                                                    | 60  |
| 47   | Display Interface Traffic Manager Configuration                              | 60  |
| 48   | Display Interface Traffic Manager Configuration                              | 60  |
| 49   | Display Interface Traffic Manager Profiles                                   | .00 |
| 50   | Display Interface Traffic Manager Statistics                                 | .61 |
| 51   | Display Interface Information - Interface 1 Specified                        | 62  |
| J 1. | - 2 sprag metrace mornauon mornae r speemea                                  | .02 |

| 52.  | Display IP Statistics                                         | . 63 |
|------|---------------------------------------------------------------|------|
| 53.  | Display IPX Statistics.                                       | . 65 |
| 54.  | Display PCF Statistics                                        | . 66 |
| 55.  | Display Profiles                                              | . 68 |
| 56.  | Display Interface Test Statistics                             | . 68 |
| 57.  | Display Version                                               | . 69 |
| 58.  | Display XNS Statistics                                        | . 69 |
| 59.  | Set Command Help Screen.                                      | . 72 |
| 60.  | Set Autosave Help Screen                                      | . 72 |
| 61.  | Set Circuit Help Screen                                       | . 73 |
| 62.  | Set Circuit to N70x LLP Parameter Help Screen                 | . 73 |
| 63.  | Set Circuit N70x LLP Destination                              | . 74 |
| 64.  | Set Circuit N70X LLP Select LOM                               | . 74 |
| 65.  | Set Circuit N70x LLP Messages                                 | . 74 |
| 66.  | Set Circuit N70x LLP Quality                                  | .74  |
| 67.  | Set Circuit N70x LLP Timeout                                  | 75   |
| 68.  | Set Circuit N70x LLP Window                                   | .75  |
| 69.  | Set Circuit Name                                              | 75   |
| 70   | Set Circuit Queue                                             | 76   |
| 71   | Set Circuit Queue Bytes Help Menu                             | 76   |
| 72   | Set Circuit Queue Multicast Help Menu                         | 76   |
| 73   | Set Circuit Queue Packets Help Menu                           | . 70 |
| 73.  | Set Circuit Queue Tackets Help Menu                           |      |
| 74.  | Set Chengolo Hala Servera                                     | . // |
| 15.  | Set Console Rep Scient                                        | . 70 |
| /0.  | Set Console Fachily Help Screen                               | . /8 |
| 11.  | Set Console Severity Help Screen                              | . /8 |
| /8.  | Set Interface Help Screen                                     | . 79 |
| 79.  | Set Interface Average Traffic Manager Profile                 | . 80 |
| 80.  | Set Interface N70x Protocol Loopback                          | . 80 |
| 81.  | Set Interface Median Traffic Manager Profile                  | . 81 |
| 82.  | Set Interface Off                                             | . 81 |
| 83.  | Set Interface On                                              | . 82 |
| 84.  | Set Interface Peak Traffic Manager Profile.                   | . 82 |
| 85.  | Set Interface N70x Protocol Test                              | . 82 |
| 86.  | Set Memory Help Screen                                        | . 84 |
| 87.  | Set Memory Dynamic_Memory Format                              | . 85 |
| 88.  | Set Name                                                      | . 86 |
| 89.  | Set [No]RDS                                                   | . 86 |
| 90.  | Set Trace_level                                               | . 87 |
| 91.  | Test Command Help Screen                                      | . 87 |
| 92.  | Test Interface Help Screen (Interface Not Selected)           | . 88 |
| 93.  | Test Interface Help Screen (Interface Selected)               | . 88 |
| 94.  | Test Interface Example                                        | . 89 |
| 95.  | Test Interface Result                                         | . 89 |
| 96.  | Test Interface Repeat Count Selection Help Screen.            | . 89 |
| 97   | Test Interface Inter-Block Time Delay Help Screen             | 90   |
| 98   | Test Interface Fixed Pattern Help Screen                      | 90   |
| 99   | Test Interface Increment Pattern Help Screen                  | 91   |
| 100  | N70v Protocol Control Frame Format                            | . 91 |
| 100. | Link Control Frame Header Words 0-3                           | . 94 |
| 101. | PB703 Link Protocol Data Frame                                | . 95 |
| 102. | Link Data Frame Words 0.3                                     | . 21 |
| 103. | Ouery/Ouery Decoorse Format                                   | . 20 |
| 104. | Query/Query Response Format         Eabo/Eabo Desponse Format | 102  |
| 105. | ECHO/ECHO Response Format                                     | 104  |
| 100. | Message Loopback Command (FF 00 / 8F 00)                      | 108  |
| 10/. | Message Loopback Response (FF 80)                             | 109  |
| 108. | Return Statistics Command (FF 01 / 8F 01).                    | 110  |
| 109. | Return Statistics Response (FF 81)                            | 110  |
| 110. | Null Statistics Package                                       | 111  |

| 111. | Return and Clear Statistics Command (FF 02 / 8F 02)                       | 111 |
|------|---------------------------------------------------------------------------|-----|
| 112. | Return and Clear Statistics Response (FF 82).                             | 112 |
| 113. | Return Telecommunications Dependent Statistics Command (FF 09 / 8F 09)    | 113 |
| 114. | Return Telecommunications Dependent Statistics Response (FF 89).          | 114 |
| 115. | HYPERmedia Link Statistical Counters                                      | 115 |
| 116. | Return and Clear Telecommunications Dependent Statistics Command          | 120 |
| 117. | Return and Clear Telecommunications Dependent Statistics Response (FF 8A) | 121 |
| 118. | Remote Pass-Through Abort (01).                                           | 122 |
| 119. | Local Link Transmit Port Unavailable (05)                                 | 123 |
| 120. | Local Link Exceeded Retries (07).                                         | 124 |
| 121. | Remote Contention Fault (08)                                              | 125 |
| 122. | Loopback Techniques                                                       | 136 |
| 123. | Wrap Testing                                                              | 137 |
| 124. | Ping Testing.                                                             | 137 |

| 1. LQM Window Profile                                                                                                    |
|----------------------------------------------------------------------------------------------------|
| 2.       PND/05 Board Components       9         3.       Arbitration Priority       10         4.       Drop Cables.       11         5.       T20H (V.35) Connector Pin-Outs.       13         6.       Tab Number Calculation Table       15         7.       T25E (V.11) Connector Pin-Outs       16         8.       Tab Number Calculation Table       20         9.       POST Display Messages       21         10.       Processor X Port Information - Bits 16 through 27, Factory-Built DX Units       26         11.       External Cables, Factory-Built DX Units       27         12.       Processor X Port Information - Bits 16 through 27, Field-Built DX Units       35         13.       External Cables, Field-Built DX Units       35         14.       Appletalk Statistics Description       47         15.       Display Bind       48         16.       DECnet Statistics Description.       55         17.       HYPERmedia Interface Statistics       57         18.       Interface Information       58         19.       Interface States       59         20.       Line Statistics Description       62         21.       PS Statistics Description       65 </td                                                                                            |
| 5. Arotitration Priority       10         4. Drop Cables.       11         15. T20H (V.35) Connector Pin-Outs.       13         6. T21H (V.35) Connector Pin-Outs.       15         7. T25E (V.11) Connector Pin-Outs.       16         8. Tab Number Calculation Table.       20         9. POST Display Messages.       21         10. Processor X Port Information - Bits 16 through 27, Factory-Built DX Units       26         11. External Cables, Factory-Built DX Units.       27         12. Processor X Port Information - Bits 16 through 27, Field-Built DX Units       35         13. External Cables, Field-Built DX Units       36         14. Appletalk Statistics Description       47         15. Display Bind       48         16. DECnet Statistics Description       57         17. HYPERmedia Interface Statistics       57         18. Interface Information       58         19. Interface States       59         20. Line Statistics Description       62         21. IP Statistics Description       65         23. PCF Statistics Description       65         24. IXNS Statistics Description       67         25. Link Control Frame Function Codes       99         26. Link Data Frame Function Codes       99         27.                                    |
| 4. Drop Cables       11         5. T2DH (V.35) Connector Pin-Outs       13         6. T21H (V.35) Connector Pin-Outs       15         7. T25E (V.11) Connector Pin-Outs       16         8. Tab Number Calculation Table       20         9. POST Display Messages       21         10. Processor X Port Information - Bits 16 through 27, Factory-Built DX Units       26         11. External Cables, Factory-Built DX Units       27         12. Processor X Port Information - Bits 16 through 27, Field-Built DX Units       35         13. External Cables, Field-Built DX Units       36         14. Appletalk Statistics Description       47         15. Display Bind       48         16. DECnet Statistics Description       47         17. HYPERmedia Interface Statistics       57         18. Interface Information       58         19. Interface States       59         20. Line Statistics Description       64         21. IP Statistics Description       65         23. PCF Statistics Description       65         24. IPX Statistics Description       67         24. IPX Statistics Description       65         25. PCF Statistics Description       66         26. Link Data Frame Function Codes       99         27. Query/Que                                    |
| 5.       120H (V.35) Connector Pin-Outs       15         6.       T21H (V.35) Connector Pin-Outs       15         7.       T25E (V.11) Connector Pin-Outs       16         8.       Tab Number Calculation Table       20         9.       POST Display Messages       21         10.       Processor X Port Information - Bits 16 through 27, Factory-Built DX Units       26         11.       External Cables, Factory-Built DX Units       27         12.       Processor X Port Information - Bits 16 through 27, Field-Built DX Units       35         13.       External Cables, Field-Built DX Units       35         14.       Appletalk Statistics Description       47         15.       Display Bind       48         16.       DEC net Statistics Description       55         17.       HYPERmedia Interface Statistics       57         18.       Interface Information.       58         19.       Interface States       59         20.       Line Statistics       64         21.       PY Statistics Description       67         24.       IPX Statistics Description       67         25.       PCF Statistics Description       67         24.       IPX Statistics Description       <                                                                                 |
| 6.       T21H (V.35) Connector Pin-Outs       15         7.       T25E (V.11) Connector Pin-Outs       16         8.       Tab Number Calculation Table.       20         9.       POST Display Messages       21         10.       Processor X Port Information - Bits 16 through 27, Factory-Built DX Units       26         11.       External Cables, Factory-Built DX Units       27         12.       Processor X Port Information - Bits 16 through 27, Field-Built DX Units       36         13.       External Cables, Field-Built DX Units       35         13.       External Cables, Field-Built DX Units       36         14.       Appletalk Statistics Description       47         15.       Display Bind       48         16.       DECnet Statistics Description       55         17.       HYPERmedia Interface Statistics       57         18.       Interface Information       58         90.       Line Statistics       62         21.       IP Statistics       62         21.       IP Statistics Description       65         22.       IP Statistics Description       62         23.       IP Statistics Description       65         34.       IP Statistics Description                                                                                        |
| 7. T25E (V.11) Connector Pin-Outs       16         8. Tab Number Calculation Table       20         9. POST Display Messages       21         10. Processor X Port Information - Bits 16 through 27, Factory-Built DX Units       26         11. External Cables, Factory-Built DX Units       27         12. Processor X Port Information - Bits 16 through 27, Field-Built DX Units       35         13. External Cables, Field-Built DX Units       36         14. Appletalk Statistics Description       47         15. Display Bind       48         16. DECnet Statistics Description       55         17. HYPERmedia Interface Statistics       57         18. Interface Information.       58         19. Interface States       59         20. Line Statistics Description       62         21. IP Statistics Description       64         22. IPX Statistics Description       65         23. PCF Statistics Description       62         24. IPX Statistics Description       62         25. PCF Statistics Description       70         25. Link Control Frame Function Codes       96         26. Link Data Frame Function Codes       99         27. Query/Query Response Frame Description       103         28. Echo/Echo Response Frame Description       104                |
| 8. Tab Number Calculation Table.       .20         9. POST Display Messages.       .21         10. Processor X Port Information - Bits 16 through 27, Factory-Built DX Units       .26         11. External Cables, Factory-Built DX Units       .27         12. Processor X Port Information - Bits 16 through 27, Field-Built DX Units       .26         13. External Cables, Field-Built DX Units       .35         14. Appletalk Statistics Description       .47         15. Display Bind       .48         16. DECnet Statistics Description       .57         17. HYPERmedia Interface Statistics       .57         18. Interface Information       .58         19. Interface States       .59         20. Line Statistics Description       .64         21. IP Statistics Description       .67         22. PCF Statistics Description       .67         23. PCF Statistics Description       .67         24. XNS Statistics Description       .67         25. PCF Statistics Description       .67         26. Link Control Frame Function Codes       .99         26. Link Data Frame Function Codes       .99         27. Query/Query Response Frame Description       .103         28. Echo/Echo Response Frame Description       .104         29. Interface Maintenance Messages |
| 9. POST Display Messages       21         10. Processor X Port Information - Bits 16 through 27, Factory-Built DX Units       26         11. External Cables, Factory-Built DX Units       27         12. Processor X Port Information - Bits 16 through 27, Field-Built DX Units       35         13. External Cables, Field-Built DX Units       36         14. Appletalk Statistics Description       47         15. Display Bind       48         16. DECnet Statistics Description       55         17. HYPERmedia Interface Statistics       57         18. Interface Information       58         19. Interface States       59         20. Line Statistics       62         21. IP Statistics       64         22. PCF Statistics Description       65         33. PCF Statistics Description       65         34. ANS Statistics Description       67         24. IPX Statistics Description       67         25. PCF Statistics Description       67         26. Link Control Frame Function Codes       99         27. Query/Query Response Frame Description       103         28. Echo/Echo Response Frame Description       104         29. Interface Maintenance Messages       107         20. Link Transmit Statistical Counters       107                                   |
| 10. Processor X Port Information - Bits 16 through 27, Factory-Built DX Units       26         11. External Cables, Factory-Built DX Units       27         12. Processor X Port Information - Bits 16 through 27, Field-Built DX Units       35         13. External Cables, Field-Built DX Units       35         14. Appletalk Statistics Description       36         15. Display Bind       47         15. Display Bind       48         16. DECnet Statistics Description       55         17. HYPERmedia Interface Statistics       57         18. Interface Information       58         19. Interface States       59         20. Line Statistics       62         21. IP Statistics       62         22. IP Statistics Description       65         23. PCF Statistics Description       65         24. IPX Statistics Description       65         25. PCF Statistics Description       67         24. Link Control Frame Function Codes       96         26. Link Data Frame Function Codes       99         27. Query/Query Response Frame Description       103         28. Echo/Echo Response Frame Description       103         28. Echo/Echo Response Frame Description       104         29. Link Transmit Statistical Counters       116                                  |
| 11.External Cables, Factory-Built DX Units2712.Processor X Port Information - Bits 16 through 27, Field-Built DX Units3513.External Cables, Field-Built DX Units3614.Appletalk Statistics Description4715.Display Bind4816.DECnet Statistics Description5517.HYPERmedia Interface Statistics5718.Interface Information5819.Interface States5920.Line Statistics Description6221.IP Statistics Description6523.PCF Statistics Description6724.XNS Statistics Description7025.Link Control Frame Function Codes9626.Link Data Frame Function Codes9927.Query/Query Response Frame Description10328.Echo/Echo Response Frame Description10439.Link Transmit Statistical Counters11631.Link Receive Statistical Counters117                                                                                                    |
| 12.Processor X Port Information - Bits 16 through 27, Field-Built DX Units                                                                                                    |
| 13. External Cables, Field-Built DX Units                                                                                                    |
| 14. Appletalk Statistics Description4715. Display Bind4816. DECnet Statistics Description5517. HYPERmedia Interface Statistics5718. Interface Information5819. Interface States5920. Line Statistics6221. IP Statistics6221. IP Statistics Description6523. PCF Statistics Description6524. XNS Statistics Description6725. Link Control Frame Function Codes9626. Link Data Frame Function Codes9927. Query/Query Response Frame Description10328. Echo/Echo Response Frame Description10429. Interface Maintenance Messages10730. Link Transmit Statistical Counters11631. Link Receive Statistical Counters117                                                                                                    |
| 15. Display Bind                                                                                                    |
| 16.DECnet Statistics Description.5517.HYPERmedia Interface Statistics.5718.Interface Information.5819.Interface States.5920.Line Statistics.6221.IP Statistics.6222.IPX Statistics Description.6523.PCF Statistics Description.6724.XNS Statistics Description.7025.Link Control Frame Function Codes.9626.Link Data Frame Function Codes.9927.Query/Query Response Frame Description.10328.Echo/Echo Response Frame Description.10429.Interface Maintenance Messages.10730.Link Transmit Statistical Counters.11631.Link Receive Statistical Counters.117                                                                                                    |
| 17. HYPERmedia Interface Statistics5718. Interface Information.5819. Interface States5920. Line Statistics6221. IP Statistics6222. IPX Statistics Description6523. PCF Statistics Description6724. XNS Statistics Description7025. Link Control Frame Function Codes9626. Link Data Frame Function Codes9927. Query/Query Response Frame Description10328. Echo/Echo Response Frame Description10429. Interface Maintenance Messages10730. Link Transmit Statistical Counters11631. Link Receive Statistical Counters117                                                                                                    |
| 18. Interface Information5819. Interface States.5920. Line Statistics.6221. IP Statistics.6422. IPX Statistics Description.6523. PCF Statistics Description.6724. XNS Statistics Description.7025. Link Control Frame Function Codes.9626. Link Data Frame Function Codes.9927. Query/Query Response Frame Description.10328. Echo/Echo Response Frame Description.10329. Interface Maintenance Messages.10730. Link Transmit Statistical Counters.11631. Link Receive Statistical Counters.117                                                                                                    |
| 19. Interface States.5920. Line Statistics.6221. IP Statistics.6422. IPX Statistics Description.6523. PCF Statistics Description.6724. XNS Statistics Description.7025. Link Control Frame Function Codes.9626. Link Data Frame Function Codes.9927. Query/Query Response Frame Description.10328. Echo/Echo Response Frame Description.10429. Interface Maintenance Messages.10730. Link Transmit Statistical Counters.11631. Link Receive Statistical Counters.117                                                                                                    |
| 20. Line Statistics                                                                                                    |
| 21. IP Statistics                                                                                                    |
| 22. IPX Statistics Description                                                                                                    |
| 23. PCF Statistics Description6724. XNS Statistics Description.7025. Link Control Frame Function Codes9626. Link Data Frame Function Codes.9927. Query/Query Response Frame Description10328. Echo/Echo Response Frame Description.10429. Interface Maintenance Messages.10730. Link Transmit Statistical Counters.11631. Link Receive Statistical Counters.117                                                                                                    |
| 24. XNS Statistics Description.7025. Link Control Frame Function Codes.9626. Link Data Frame Function Codes.9927. Query/Query Response Frame Description.10328. Echo/Echo Response Frame Description.10429. Interface Maintenance Messages.10730. Link Transmit Statistical Counters.11631. Link Receive Statistical Counters.117                                                                                                    |
| 25. Link Control Frame Function Codes9626. Link Data Frame Function Codes.9927. Query/Query Response Frame Description10328. Echo/Echo Response Frame Description.10429. Interface Maintenance Messages.10730. Link Transmit Statistical Counters.11631. Link Receive Statistical Counters.117                                                                                                    |
| 26. Link Data Frame Function Codes.9927. Query/Query Response Frame Description.10328. Echo/Echo Response Frame Description.10429. Interface Maintenance Messages.10730. Link Transmit Statistical Counters.11631. Link Receive Statistical Counters.117                                                                                                    |
| 27. Query/Query Response Frame Description.10328. Echo/Echo Response Frame Description10429. Interface Maintenance Messages10730. Link Transmit Statistical Counters11631. Link Receive Statistical Counters117                                                                                                    |
| 28. Echo/Echo Response Frame Description.10429. Interface Maintenance Messages.10730. Link Transmit Statistical Counters.11631. Link Receive Statistical Counters.117                                                                                                    |
| 29. Interface Maintenance Messages                                                                                                    |
| 30. Link Transmit Statistical Counters    116      31. Link Receive Statistical Counters    117                                                                                                    |
| 31. Link Receive Statistical Counters                                                                                                    |
|                                                                                                    |
| 32. Telecommunications Dependent Statistics                                                                                                    |
| 33. Program Identification Bytes                                                                                                    |
| 34. Fault Error Message Codes                                                                                                    |
| 35. Event Message Categories                                                                                                    |
| 36. Facility 0000-00FF (Executive) Event Entries                                                                                                    |
| 37. Facility 0100-01FF (Console) Event Entries                                                                                                    |
| 38. Facility 0200-02FF (Packet) Event Entries.                                                                                                    |
| 39. Facility 0300-03FF (Bridge) Event Entries.                                                                                                    |
| 40. Ip Host Processing 0400-0420 (LocalIP) Event Entries                                                                                                    |
| 41. Facility 1000-10FF (Interface) Event Entries                                                                                                    |
| 42. Facility 1100-11FF (HYPERmedia) Event Entries.                                                                                                    |
| 43. Unique PB703 Completion Messages.                                                                                                    |

The PB703 Telecommunications Interface is one of several interfaces that may be installed in a Network Systems<sup>®</sup> 64xx or 68xx Data EXchange (DX) Bridge/Router or Network Systems 70xx Host Controller. Each interface in a DX unit is designed to communicate with a specific host, device, or network over a specific transmission media.

The PB703 Telecommunications Interface provides full duplex serial data transmission over a single 1.544 Mbps (U.S. T1) to 44.736 Mbps (U.S. T3) digital data link. This link allows a local network, host, or device connected to a DX unit to communicate with a remote network, host, or device connected to the DX unit through a full duplex data communications facility. Each PB703 Interface must be attached to a Network Systems LIT-1/VIT-1, CLC10, VIT-2, LIT-3/VIT-3 or equivalent vendor supplied Data Service Unit (DSU) using a separately supplied 50-foot maximum length digital interface cable. The local and remote DSU are connected to the communications facility via transmit and receive digital interconnection cables. Figure 1 shows a sample configuration incorporating Lit-3 DSUs and PB703s.

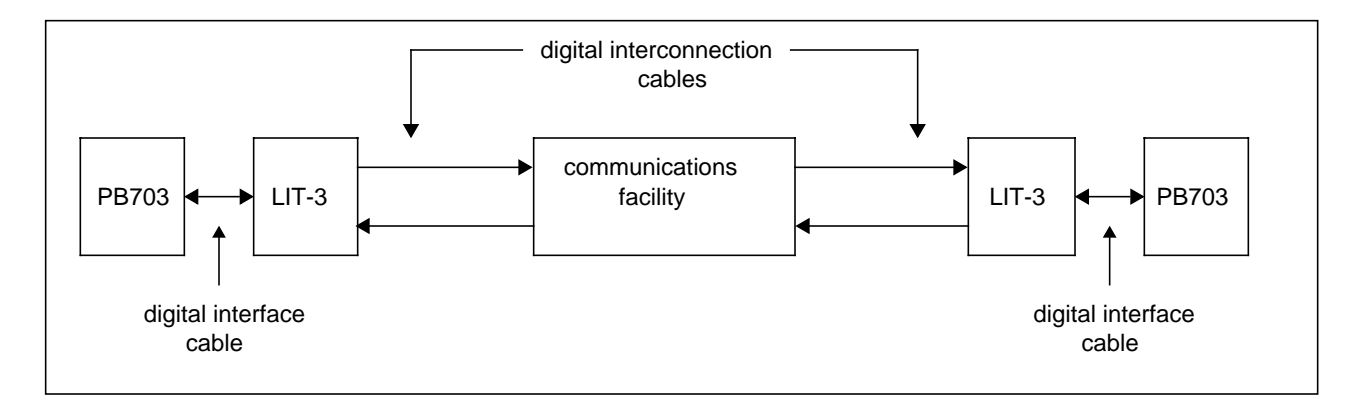

**Figure 1. Sample Link Configuration** 

The PB703 also supports the Network Systems AR78 Encryption Device Interface (EDI) Option. This option is used to force data encryption equipment to re-synchronize following a loss of synchronization. The PB703 informs the AR78 option when a loss of synchronization has occurred. The AR78 is designed to connect to the following encryption devices:

- KG34
- KG81
- KG94
- KG95-1
- KG194

The information contained in this manual also applies to the NB703 Interface. This product is no longer in production. The NB703 is functionally the same as the PB703 with the exception of the pin count on the connectors used to attach the interface boards to the DX chassis backpanel. Because of this difference, NB703 boards are not interchangeable in the same chassis with PB703 boards.

## Capabilities

I

The PB703 supports a single DSU link with a data rate between 1.544 Mbps (U.S. T1) and 44.736 Mbps (U.S. T3). The remote segment of each DSU channel **must** be attached directly to another PB703 Interface. A single custom synchronous Link Layer Protocol (LLP) is supported. This protocol is described in Appendix A. "N70x Frame Formats" on page 93.

The PB703 supports HYPERchannel<sup>®</sup> IP, IPX, DECnet IV, Appletalk II, and XNS routing protocols, and encapsulation bridging.

The interface also supports internet-based Simple Network Management Protocol (SNMP) and HYPERchannel-based Network Management System (NMS).

Encapsulation bridging permits the transportation of frames from the source media to the destination media without frame alteration.

The interface is also configured with a subset of the logic and firmware comprising the DX Router Coprocessor. This allows the PB703 to route datagrams when forwarding information is already available (resolved). A DX Router Coprocessor must be installed in the DX unit to route unresolved datagrams and control messages.

The PB703 supports a Maximum Transmission Unit (MTU) negotiated size (at startup time) and a Maximum Receive Unit (MRU) size of 18,944 bytes.

N70x LLP is a HYPERmedia protocol. This implies the use of HYPERchannel format message protocol encapsulated within the N70x LLP. Two routing and bridging transmission modes are supported by the N70x LLP:

- Connectionless transmission of datagrams.
- Full Connection transmission of datagrams encapsulated in HYPERchannel message format.

Acknowledgment, re-transmission, and error recovery must be provided by higher level protocols when using connectionless service. Full connection HYPERchannel traffic and connectionless routed and bridged traffic may be intermixed on the link.

The user may select either 2K or 4K data buffers using the nucleus monitor Set Large Page Size (PS) command described in the <u>DX Nucleus Installation and Reference Manual</u> (460456). This command sets the buffer size for ALL interfaces in the DX unit. Both ends of the link MUST be set to the same buffer size. The user MUST select 2K data buffers when any type of coprocessor is installed in the DX unit. When transferring HYPER-channel traffic, a maximum of 238 associated data buffers may be transmitted with each HYPERchannel message. The PB703 is capable of attaching to a DSU using either of the following electrical standards: V.35 or V.11.

Figure 2 on page 3 shows a block diagram of a sample DX unit configured with a PB703 Interface, and an FDDI Network Interface.

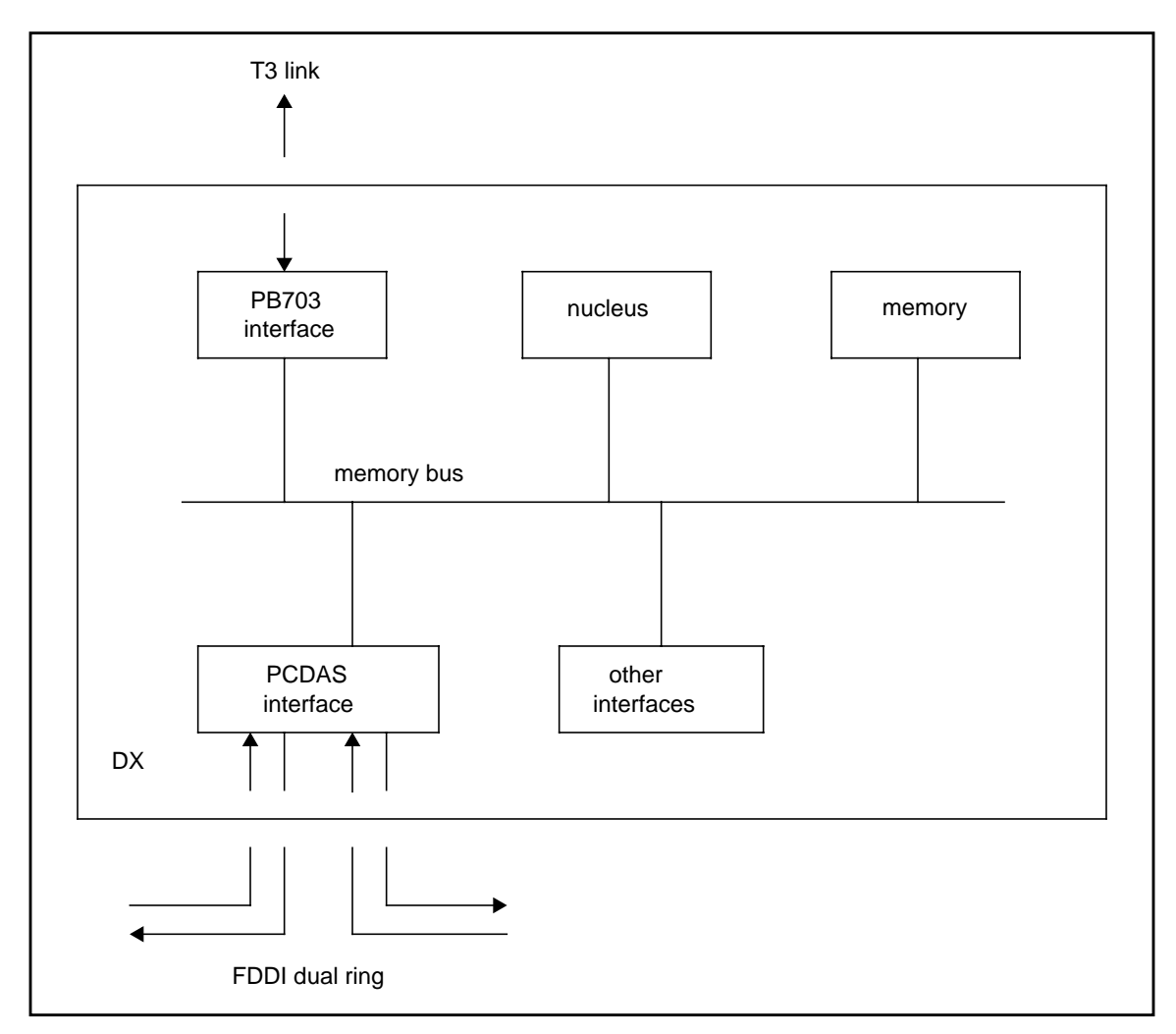

Figure 2. Sample DX Configuration

The PB703 uses a Non-Return-to-Zero (NRZ) data encoding method. NRZ provides a transition in the data stream when changing from zero to one or one to zero.

This NRZ encoding method is combined with "zeros" insertion provided by the PB703 to maintain a sufficient number of transitions to ensure synchronization on the DCE interface of the DSU. This type of insertion adds a minimum of one "zero" for every string of five consecutive "ones" in the DCE data stream.

"Ones" insertion capability is provided as a switchable option on the DS1 (telco) interface of the DSUs. This option adds a "one" every 8th bit in the DS1 data stream. "Ones" insertion on the DSU DS1 interface MUST be selected when using the NRZ encoding method.

## **N70x Protocol Circuit Initialization Negotiation**

This feature is used to determine line continuity during the transition to the "on" interface state from the "loopback", "test", or "off" states At these times, the feature transmits Query frames on each interface and checks for Query Response frames from the remote interface. Refer to "Query/Query Response Frames" on page 101 for a description of Query/Query Response frames.

Failure to detect activity on the interface for a period in excess of one second removes the interface from the "on" state. The receipt of a valid Query Response frame causes the interface to transition to the "on" state. A "valid" response implies that (1) the local and remote interface are set to the same Large Page Size, (2) data has not been externally looped back, and (3) the profiled non-zero destination matches the actual destination.

## N70x Line Quality Monitoring (LQM)

The LQM feature automatically removes the interface from service and restores the interface back into service following problem resolution.

Operator profiles allow the user to enable or disable LQM for the interface. When enabled, the LQM feature transmits repeated Query frames on the interface and checks Query Response frames from the remote interface. The information contained in the Query Response is used to build an acceptability data base. Refer to "Link Control Protocol (80) Frames" on page 101 for a description of Query/Query Response frames.

Profile parameters allow the user to select an Expected Quality Level (EQL) in the range between 10% and 99%, and a time window ( $\mathbf{w}$ ) used to accumulate the EQL data base for the interface. The EQL window parameter ( $\mathbf{w}$ ) may be set in the range from 10 to 400 seconds. The recommended window range is shown in Table 1 on page 5. Operator profiles for EQL and window must be set the same for both ends of the interface.

An acceptability check is periodically performed on the EQL data base at time (t). Time (t) is equal to the window (w) divided by 32. For example, a window of 30 seconds will result in an acceptability check being performed every 938 milliseconds (approximately). The equation used to define t is as follows:

The acceptability check determines the percentage of lost transmit packets, lost transmit bytes, lost received packets, and lost received bytes for the interface. If any of these percentages are equal to or greater than the% Allowed Lost (**%AL**) value for a Good-to-Bad transition (**%AL**<sub>G-B</sub>), the interface is removed from service. If the percentage returns to the % Allowed Lost value for a Bad-to-Good transition (**%AL**<sub>B-G</sub>), the interface is returned to service.

The equation used to define %AL for a Good-to-Bad transition is as follows:

 $AL_{G-B} = (100\% - EQL)$ 

The equation used to define %AL for a Bad-to-Good transition must generate a level of hysteresis that prevents rapid service changes. The %AL<sub>B-G</sub> equation is as follows:

$$%AL_{B-G} = (100\% - EQL) * .6$$

| Data Rate    | Recommended Window (w) Selection Range (seconds) | Minimum Allowable Window (seconds) |
|--------------|--------------------------------------------------|------------------------------------|
| 44 megabits  | 10-30                                            | 10                                 |
| 34 megabits  | 10-30                                            | 10                                 |
| 22 megabits  | 12-30                                            | 10                                 |
| 6 megabits   | 14-30                                            | 10                                 |
| 2 megabits   | 15-30                                            | 10                                 |
| 1.5 megabits | 20-30                                            | 10                                 |
| 1.0 megabits | 20-40                                            | 10                                 |

#### Table 1. LQM Window Profile

To reduce the rapid service change that could occur when the error rate suddenly drops to zero, a line saturation process is continuously performed on any line that falls below the Expected Quality Level (EQL). This process is implemented using Echo/Echo Response frames. The frames sent and received contain random data and are transmitted at a rate of 500 packets per second. This process is used to detect when line quality has returned to an acceptable level. The lengths of the Echo and Echo Response frames are adjusted to fully utilize the line bandwidth.

The PB703 Interface is fully contained on a single PND703 link interface board. Figure 3 shows the external interface paths for an PB703 Interface.

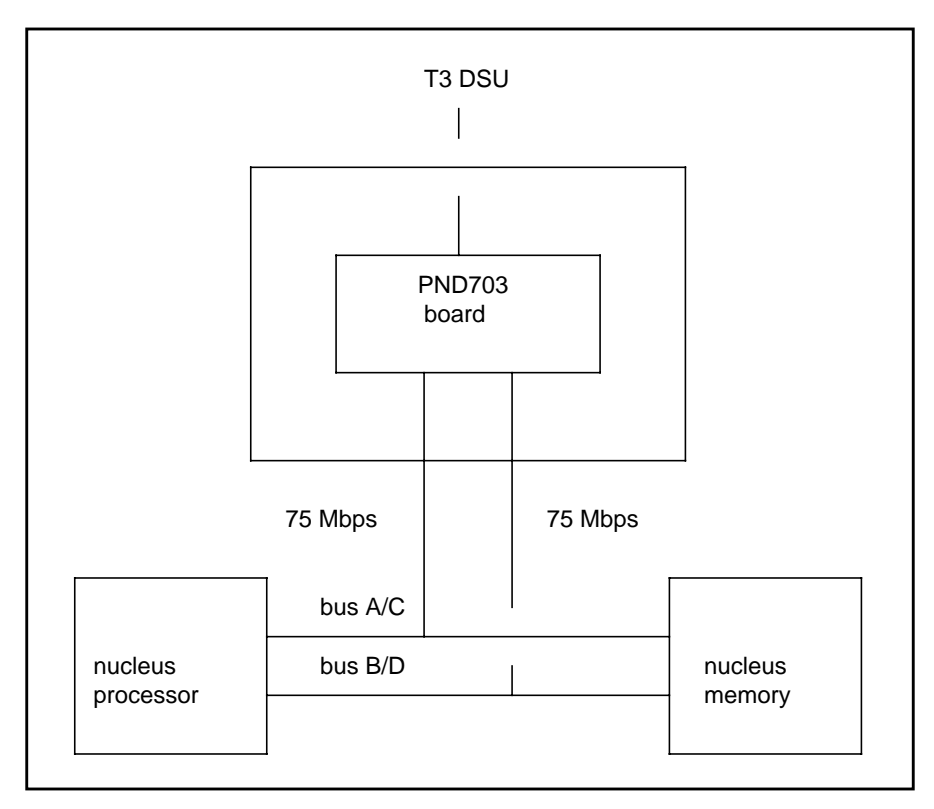

Figure 3. PB703 External Interface Paths

The configurator sheet shipped with the PND703 link interface board specifies the slot location where the PND703 board should be installed in the DX chassis. Configuration parameters for the nucleus and PB703 Interface are entered using a standard Personal Computer (PC) with Terminal Emulation. The interface monitor resident on the PND703 link interface board allows the operator to examine memory, enter parameters, and generally monitor interface activity.

All signals in and out of the PND703 link interface board are routed through connectors J1 and J2 on the backpanel. A ribbon cable is used to route these signals from connector J1 to the I/O panel. This ribbon cable trails from the back of the I/O panel and is attached to backpanel connector J1 at the slot location containing the PND703 link interface board. An LED cable trails from the back of the I/O panel and is attached to backpanel connector J2 at the slot containing the PND703 link interface board.

## **PND703: Link Interface Board**

The link board contains the functional components described in Table 2 on page 9.

#### NOTE: Network Systems Ethernet vendor number is A9<sub>16</sub>.

The functional firmware executed by the background processor and profile data are stored in EEPROM. Local RAM serves as a scratchpad and also contains program firmware after code is down-loaded from EEPROM.

The link interface board has a set of card edge DIP switches (S1) for setting up processor identification (PID), and key identification (KID). The PID selection allocates bandwidth in the nucleus for the DMA processor. The KID allocates memory space in the nucleus, and provides information that enables the nucleus to route data through the interface.

The logic on the PND703 board can be reset by any of the following operations:

- Executing a power up reset
- Pressing Master Clear switch on DX unit front panel
- Executing a Reset command at the background processor
- Executing a reset (Z) command at the nucleus processor

#### Table 2. PND703 Board Components

| Component                                                                     | Description                                                                                                    |
|-------------------------------------------------------------------------------|----------------------------------------------------------------------------------------------------|
| Background Processor                                                          | The background processor is a 32-bit AMD Am29000 Micro-Processing Unit (MPU) operating at 25 MHz. It is capable of one instruction per cycle (25 MIPS) peak, or 17 MIPS sustained.                                                                                                    |
| Background Processor Nucleus Mem-<br>ory Interface                            | Nucleus memory interface is the path used by the background processor to exchange control information with the nucleus processor. The background processor can communicate with nucleus memory in longword mode (32-bits). A transfer occurs in response to a read or write request from the background processor.                                                                                                    |
| DMA Engines Nucleus Memory Inter-<br>face                                     | Nucleus memory is the path used by the DMA engines to exchange data with other interfaces in the DX unit. Each DMA engine can communicate with nucleus memory in long word mode. A transfer occurs in response to a read or write request from the DMA Engine processors.                                                                                                    |
| Program EEPROM (Locations<br>90000000 to 9003FFFF or 90000000<br>to 9007FFFF) | Program EEPROM consists of 256K or 512K bytes organized into 64K or 128K 32-bit words. Following a power-up reset, manual master clear, system pro-<br>grammable master clear, or internal background processor reset, the data stored in program memory is down-loaded to instruction RAM for execution. The EEPROMs are write protected on power-up and power-down by a voltage comparator that holds the output enable (Read) active when the voltage drops below 4.7 volts. The EEPROMs are also write protected by the EEWE bit in the memory control register which must be set to enable a write to program memory.                 |
| Background MPU Instruction RAM<br>(Locations 88000000 to 8803FFFF)            | Background MPU instruction RAM consists of 256K or 512K bytes of high speed memory organized into 64K or 128K 32-bit words. Instruction RAM is accessed in longword mode.                                                                                                    |
| Data RAM (Locations 80000000 to 80007FFF)                                     | Data RAM consists of 32K bytes configured as 8K long words.                                                                                                    |
| Shared Memory (Locations C0000000<br>to C0007FFF)                             | Shared memory consists of 32K bytes of RAM that can be accessed by the background processor or the DMA controllers. Each access by the DMA processors or background processor transfers a longword of data.                                                                                                    |
| Transmit and Receive DMA Engines                                              | The DMA engines control the transfer of data to and from the serial link. Each engine consists of a 32-bit AMD Am29000 MPU, instruction RAM, and a corresponding transmit and receive serial input/output (SIO). The instruction RAM is organized into 2K 32-bit words at locations A0400000 <sub>16</sub> through A0401FFF <sub>16</sub> for the receive DMA Engine and A0800000 <sub>16</sub> through A0801FFF <sub>16</sub> for the transmit DMA engine. This instruction RAM is mapped into the address space for both engines at locations 88000000 <sub>16</sub> through 88001FFF <sub>16</sub> .                                    |
| Arbitration Logic                                                             | The arbitration logic controls access by the background processor and DMA engines to either shared memory or nucleus memory. During normal operation, access is granted as shown in Table 3 on page 10. The background processor also has access to the instruction memories of both transmit and receive DMA processors in the intervals when these processors are held reset. This is required because the background processor down-loads code to instruction RAM for both DMA processors following a reset or power up. Once the DMA processors begin execution, access to Instruction RAM is inhibited from the background processor. |
| Ethernet Address PROM                                                         | This 32-byte memory contains an address value that is required when operat-<br>ing with Ethernet framing protocol. The value is unique for each PC board.<br>This PROM is socketed to permit the Ethernet address to be moved to a new<br>board in the event that a board must be replaced. Data read from memory is<br>CRC checked.                                                                                                    |

I

#### **Table 3. Arbitration Priority**

| Path                                                                                                    | Interval           |  |  |
|----------------------------------------------------------------------------------------------------|--------------------|--|--|
| Background processor to/from nucleus*                                                                                                    | Every window       |  |  |
| Transmit DMA to/from nucleus*                                                                                                    | Every other window |  |  |
| Receive DMA to/from nucleus*                                                                                                    | Every other window |  |  |
| Transmit DMA to/from shared memory**                                                                                                    | Every third window |  |  |
| Receive DMA to/from shared memory**                                                                                                    | Every third window |  |  |
| Background processor to/from shared memory**                                                                                                    | Every third window |  |  |
| <sup>*</sup> Two independent accesses are provided using separate PIDs. One 50 megabit access is granted to the background processor. A second 100 megabit access is shared equally by the two DMA processors. |                    |  |  |
| **Each access provided with a separate time slot.                                                                                                    |                    |  |  |

## **Physical Interfaces**

The physical interface consists of the I/O panel segment and external interface cables.

#### **I/O Panel Segment**

1

The PB703 I/O panel segment is configured with one 50-pin connector and one ACTIVE LED. The LED lights when the link is enabled to transfer data (solid ON), looping data (fast ON and OFF), or trying to establish a connection (slow ON and OFF).

Figure 4 on page 11 shows the indicators and connectors on the PB703 I/O panel segment.

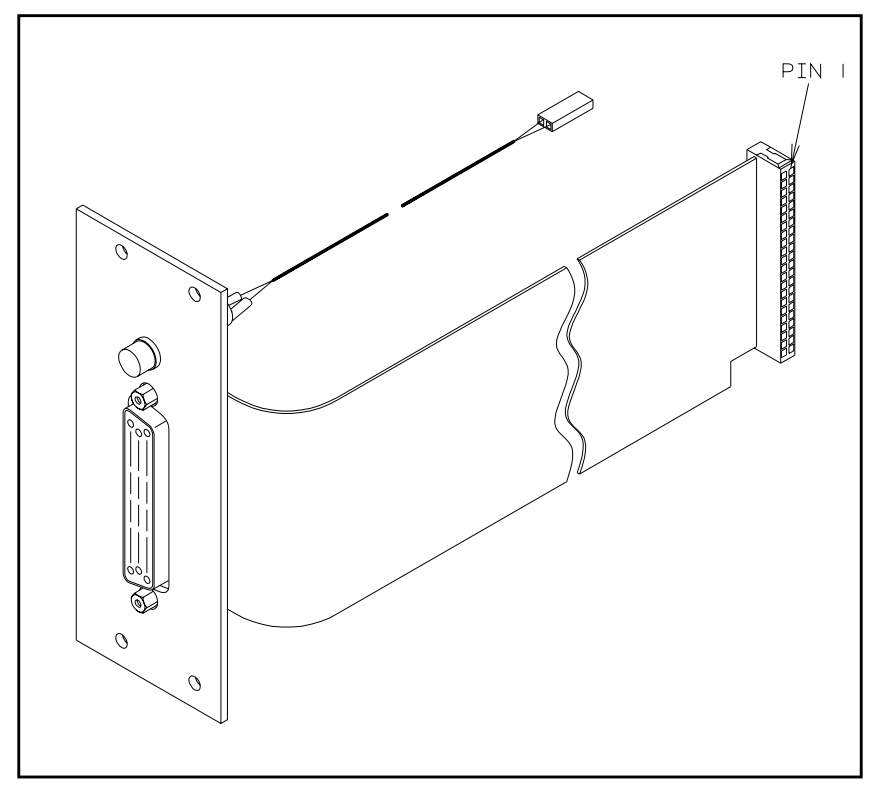

Figure 4. PB703 I/O Panel Segment

#### **Telecommunications Interface Cables and Pin-Outs**

This section lists the cable designators and pin-outs for the digital interface cables used with the PB703.

The PB703 supports two electrical standards: V.35 and V.11. The desired protocol is selected by connecting the proper cable between the 50-pin D-type connector on the PB703 I/O panel and the corresponding V.35 or V.11 type DSU. The cables are described in Table 4 on page 11.

| Part Number | Protocol | Cable Pinouts          | DX Connector            | DSU Connector           |
|-------------|----------|------------------------|-------------------------|-------------------------|
| T20H        | V.35     | See Table 5 on page 13 | See Figure 6 on page 14 | See Figure 7 on page 15 |
| T21H        | V.35     | See Table 6 on page 15 | See Figure 6 on page 14 | See Figure 8 on page 16 |
| T25E        | V.11     | See Table 7 on page 16 | See Figure 6 on page 14 | See Figure 9 on page 17 |

| Tabla | 1  | Dron | Cab | امد |
|-------|----|------|-----|-----|
| Table | 4. | Drop | Can | les |

The cables all have 50-pin D-type male connectors on the PB703 end and protocol-specific connectors on the user end. The 50-pin cable connector is shown in Figure 6 on page 14.

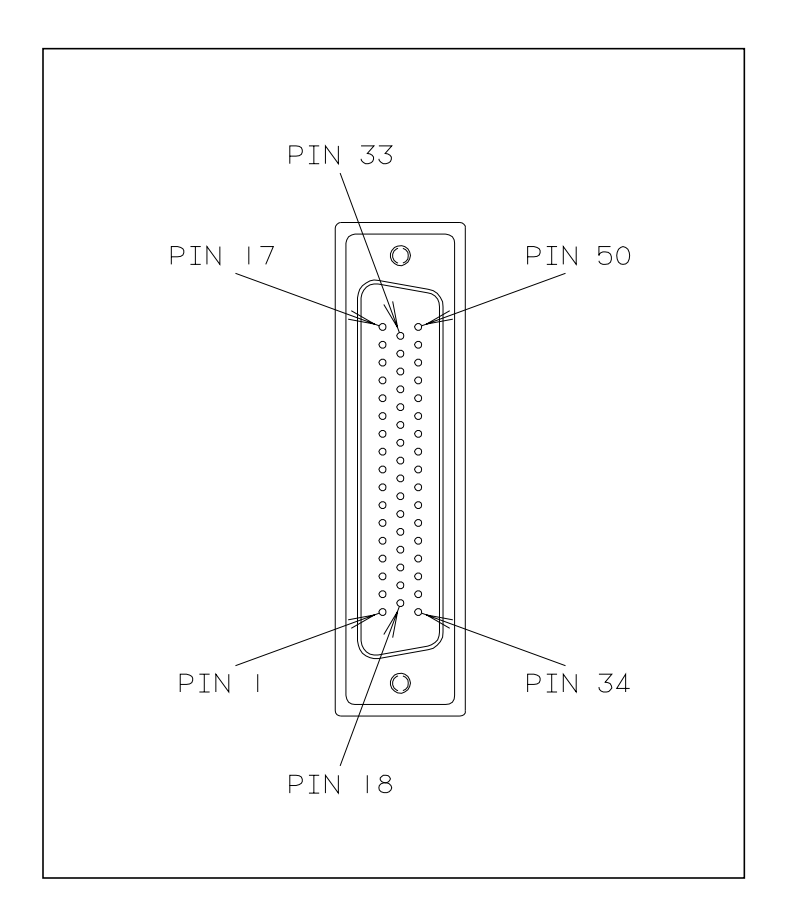

Figure 5. 50-Pin Male Cable Connector

The maximum length for the PB703-to-communications facility interface cable is 50 feet.

## NOTE: V.35 and V.11 protocol interface cables designed for older Network Systems link products cannot be used on the PB703.

#### T20H V.35 Cable Pin-Outs (34-Pin MRAC Connector)

The connector pin-outs for the T20H drop cable attached to the PB703 are listed in Table 5. Figure 7 on page 15 shows a drawing of the 34-pin connector that attaches to DSUs configured with a 34-pin MRAC receptacle.

## Note: This cable type is required for the installation of LIT 3A, VIT-3C and VIT-2C type DSUs.

| i0-Pin Number (male) | Signal Name                                  | 34-Pin Number (male) | Wire Color   |
|----------------------|----------------------------------------------|----------------------|--------------|
| 36                   | Transmit Data A                              | P                    | White/Blue   |
| 03                   | Transmit Data B                              | S                    | Blue/White   |
| 02                   | Transmit Clock A                             | Y                    | White/Orange |
| 18                   | Transmit Clock B                             | а                    | Orange/White |
| 40                   | Receive Data A                               | R                    | White/Green  |
| 07                   | Receive Data B                               | Т                    | Green/White  |
| 06                   | Receive Clock A                              | V                    | White/Brown  |
| 22                   | Receive Clock B                              | X                    | Brown/White  |
| 21                   | Serial Clock Transmit Exter-<br>nal A (SCTE) | U                    | White/Grey   |
| 37                   | Serial Clock Transmit Exter-<br>nal B (SCTE) | W                    | Grey/White   |
| 45 connected to 14   | V.35 Enable                                  |                      | White        |
| 11                   | DSR                                          | E                    | Red/Blue     |
| 44                   | Carrier Detect                               | F                    | Blue/Red     |
| Shield               | Ground (Protective)                          | A                    |              |
| 34                   | Ground (Logic)                               | В                    | Orange/Red   |

#### Table 5. T20H (V.35) Connector Pin-Outs

NOTE: The PB703 does not support Request To Send (RTS) and Data Terminal Ready (DTR) signals. These signals can be replicated by installing additional pins and jumper wires on the 34 pin cable connector. Install jumpers in accordance with DCE manufacturers recommendations. Contact Network Systems Technical Support for additional information.

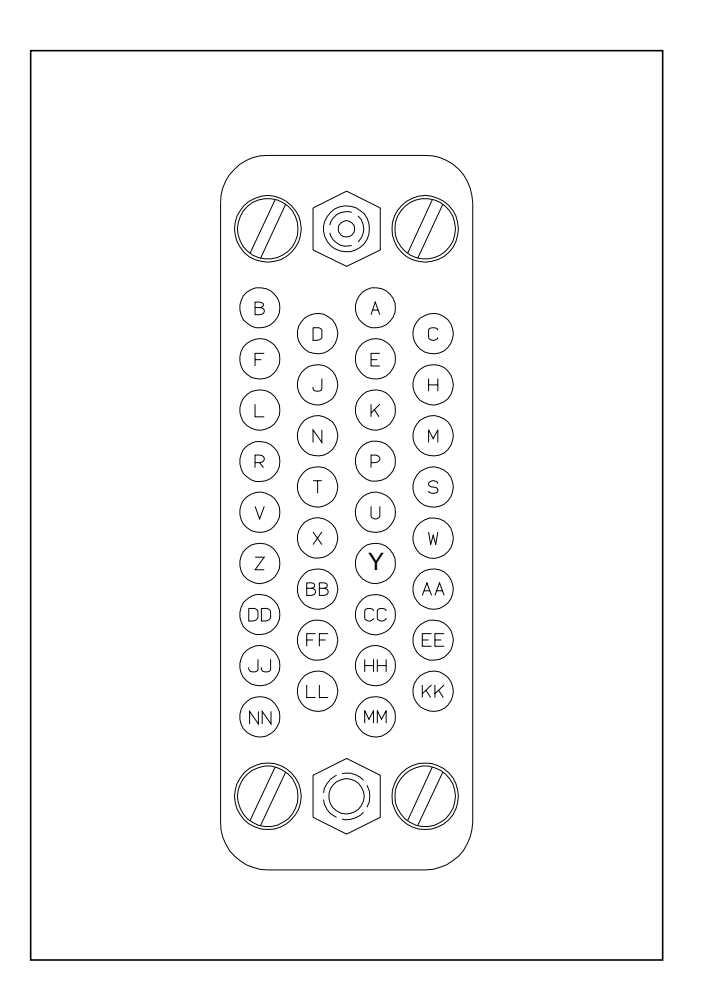

Figure 6. 34-Pin V.35 Male Cable Connector

#### T21H V.35 Cable Pin-Outs (25-pin D Sub-connector)

The connector pin-outs for the T21H cable attached to the PB703 are listed in Table 6 on page 15. Figure 7 on page 15 shows a drawing of the 25-pin connector that attaches to DSUs configured with a 25-pin receptacle.

#### Note: This cable type is required for the installation of LIT-3B DSUs.

1

| 50-Pin Number (male) | Signal Name                             | 25-Pin Number (male) | Wire Color   |
|----------------------|-----------------------------------------|----------------------|--------------|
| 36                   | Transmit Data A                         | 14                   | White/Blue   |
| 03                   | Transmit Data B                         | 01                   | Blue/White   |
| 02                   | Transmit Clock A                        | 02                   | White/Orange |
| 18                   | Transmit Clock B                        | 15                   | Orange/White |
| 40                   | Receive Data A                          | 04                   | White/Green  |
| 07                   | Receive Data B                          | 16                   | Green/White  |
| 06                   | Receive Clock A                         | 17                   | White/Brown  |
| 22                   | Receive Clock B                         | 05                   | Brown/White  |
| 21                   | Serial Clock Transmit External A (SCTE) | 06                   | White/Grey   |
| 37                   | Serial Clock Transmit External B (SCTE) | 19                   | Grey/White   |
| 45 connected to 14   | V.35 Enable                             |                      | White        |
| 11                   | DSR                                     | 20                   | Red/Blue     |
| 44                   | Carrier Detect                          | 07                   | Blue/Red     |
| cable shield         | Ground (Protective)                     | 03                   | Red/Orange   |
| 34                   | Ground (Logic)                          | 18                   | Orange/Red   |

Table 6. T21H (V.35) Connector Pin-Outs

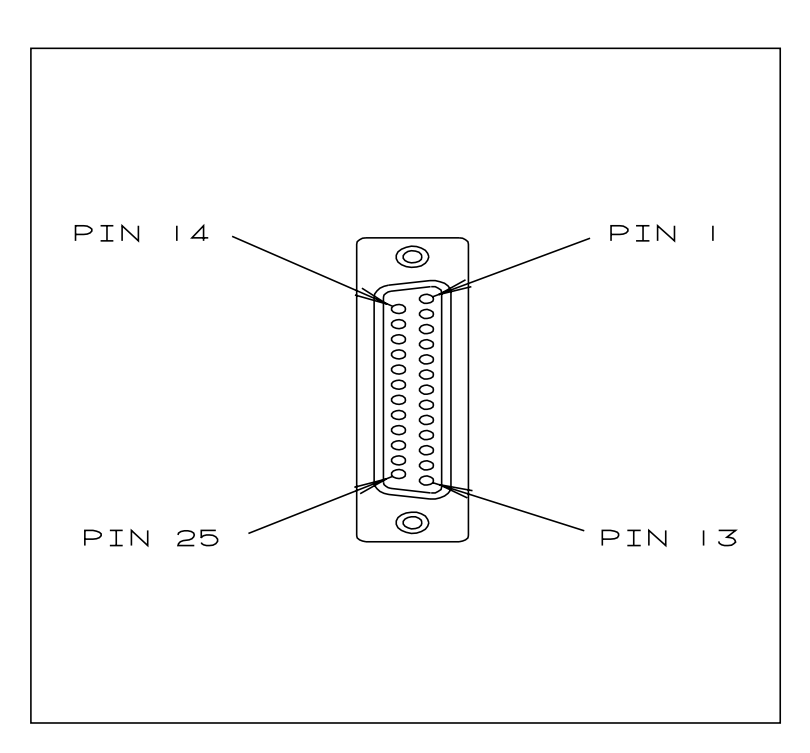

Figure 7. 25-Pin V.35 Male Cable Connector

#### T25E V.11 Cable Pin-Outs

1

The 50-pin connector pin-outs for the T25E cable attached to the PB703 are listed in Table 7. Figure 8 shows a drawing of the 15-pin connector that attaches to DSUs configured with a 15-pin receptacle.

| 50-Pin Number (male) | Signal Name                | 15-Pin Number (male) | Wire Color |
|----------------------|----------------------------|----------------------|------------|
| 46                   | Transmit Data A            | 02                   | Red        |
| 13                   | Transmit Data B            | 09                   | Black      |
| 40                   | Receive Data A             | 04                   | White      |
| 07                   | Receive Data B             | 11                   | Black      |
| 06                   | Signal Clock A (Harmony A) | 06                   | Green      |
| 22                   | Signal Clock B (Harmony B) | 13                   | Black      |
| 29 connected to 14   | V.11 Enable                |                      | White      |
| 26                   | Control Line B             | 10                   | Blue       |
| 10                   | Control Line A             | 03                   | Black      |
| 43                   | Indicator Line B           | 12                   | Yellow     |
| 27                   | Indicator Line A           | 05                   | Black      |

 Table 7. T25E (V.11) Connector Pin-Outs

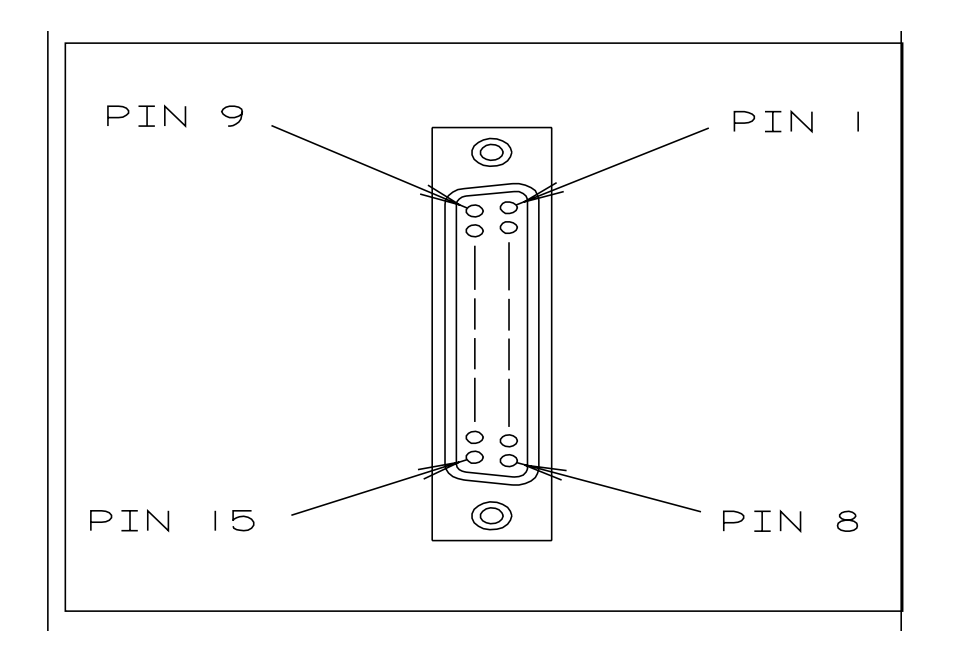

Figure 8. 15-Pin V.11 Male Cable Connector

This section describes the switches, jumpers, and alphanumeric display on the PND703 link interface board. The recommended settings for the switches and jumpers are provided in the section of this manual.

## **PND703**

The link processor board has two sets of card edge DIP switches (S1, and S2), one jumper block (TAB), and an alphanumeric display (U3).

Figure 9 is an outline of the PND703 board showing the locations of S1, S2, TAB jumper block, and alphanumeric display U3.

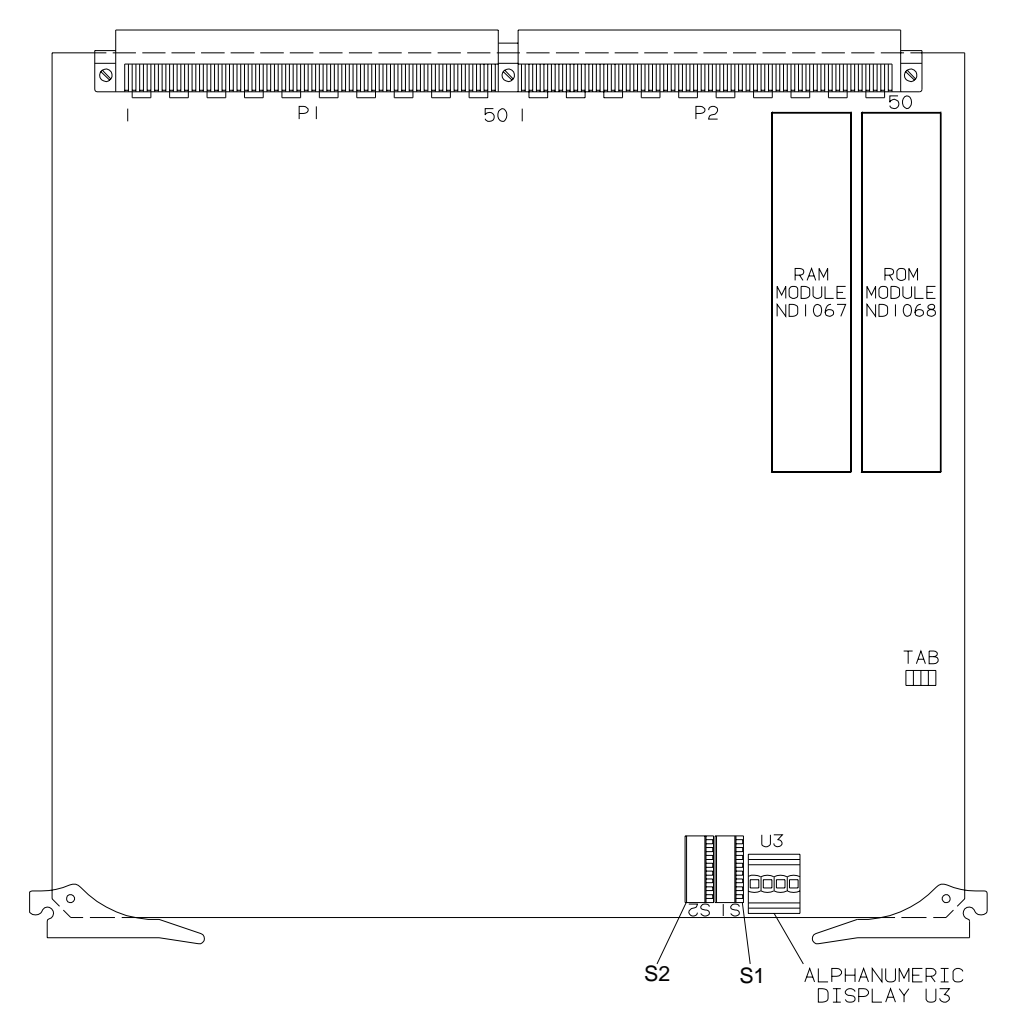

Figure 9. PND703 Board Outline

#### Switch Assembly S1

I

DIP switch S1 is used to set the PID for the DMA functions on the PND703 board, and also allows service personnel to set the signals entering and leaving the DMA controller and background processor to a high impedance state for maintenance purposes. The PID selection allocates nucleus bandwidth for the DMA processor on the link interface board. Refer to Figure 10.

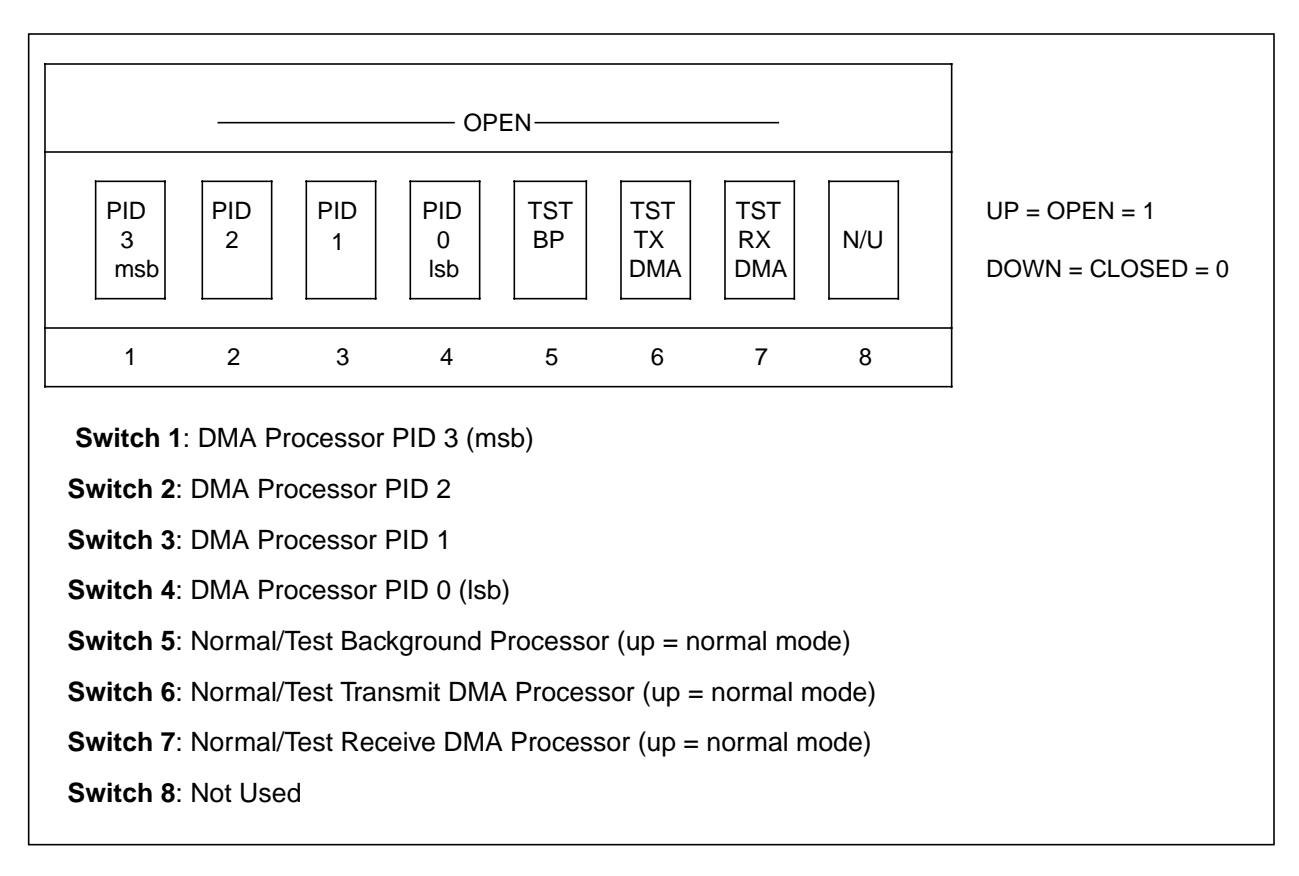

**Figure 10. Switch S1 Definitions** 

#### NOTE: Test switches 5, 6 and 7 should always be set to up (normal) position.

#### **Switch Assembly S2**

DIP switch S2 is used to set the PID for the background processor on the PND703 board, and the KID for all processor functions on the board. The PID selection allocates nucleus bandwidth for the background processor on the link interface board. The KID allocates nucleus memory space for the link interface and provides information that enables the nucleus to route data to and from the link interface board. The PID for the background processor on the PND703 board, and the KID for all processor functions on the PND703 board are set by physical switches 1-8 of DIP switch assembly S2. Physical switches 1-4 are bits 3-0 respectively of the background processor PID.

Physical switches 5-8 are bits 3-0 respectively of the KID. The corresponding bit is high (active, a logical one) when the physical switch is open. Figure 11 on page 19 defines the functions of the switches on switch assembly S2.
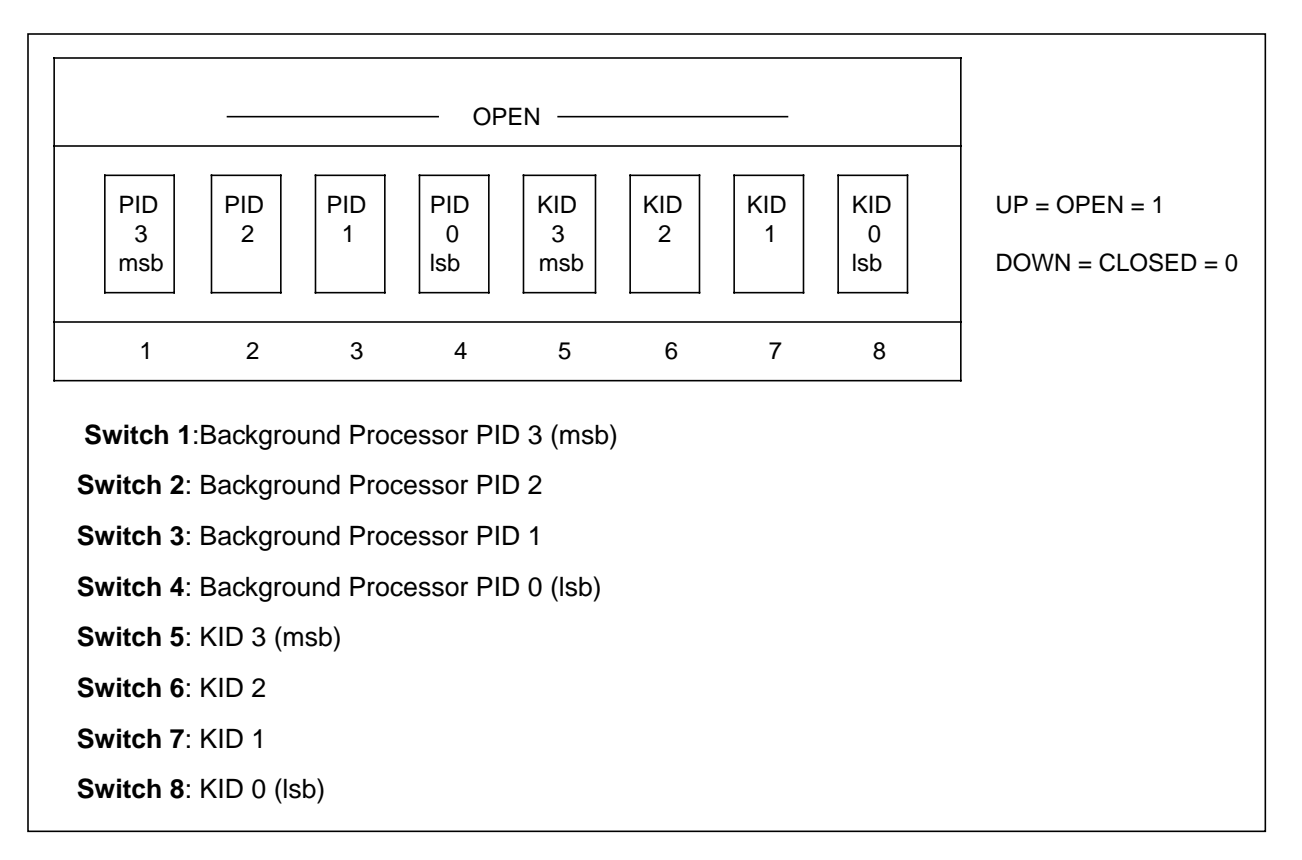

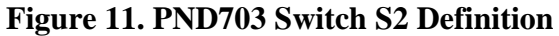

### Tab of Board (TAB)

The TAB jumper block indicates the least-significant digit of the current tab (the last digit of the eight-digit part number) of the board. The jumper block consists of four pairs of terminals. The least significant digit in this jumper is one (1). The screened number next to the missing jumper is inserted to binary to arrive at the tab of board number. If there is more than one missing jumper, the binary values are added together to derive the tab of board number.

Table 8 on page 20 indicates the jumper installation needed to achieve the desired tab number. A zero (0) indicates that a jumper is installed; one (1) indicates a jumper is **not** installed.

|                                                  | тар |   |   |        |
|--------------------------------------------------|-----|---|---|--------|
| 8                                                | 4   | 2 | 1 | Number |
| 0                                                | 0   | 0 | 0 | -x0    |
| 0                                                | 0   | 0 | 1 | -x1    |
| 0                                                | 0   | 1 | 0 | -x2    |
| 0                                                | 0   | 1 | 1 | -x3    |
| 0                                                | 1   | 0 | 0 | -x4    |
| 0                                                | 1   | 0 | 1 | -x5    |
| 0                                                | 1   | 1 | 0 | -x6    |
| 0                                                | 1   | 1 | 1 | -x7    |
| 1                                                | 0   | 0 | 0 | -x8    |
| 1                                                | 0   | 0 | 1 | -x9    |
| 0 = jumper installed<br>1 = jumper not installed |     |   |   |        |

 Table 8. Tab Number Calculation Table

### **Alphanumeric Display**

I

The alphanumeric display provides a four symbol ASCII compatible display of PND703 status conditions and self test (POST) error codes.

The user can monitor the progression of POST testing by observing the sequence of display messages described in Table 9 on page 21.

### Table 9. POST Display Messages

| Message | Description                                                                                                    |
|---------|----------------------------------------------------------------------------------------------------|
| POST    | This message is displayed during the Internal Test sequence of POST after the CPU side of the dis-<br>play register has been verified as good. It indicates that all initialization and interrupt tests have<br>passed and POST is now running all tests of hardware directly accessed by the background proces-<br>sor. |
| NUC     | This message is displayed during the Test Buffer Memory sequence of POST. It indicates that POST is now running all tests of the Nucleus Memory data and address bus lines.                                                                                                    |
| EXT     | This message is displayed during the External Test sequence of POST. It indicates that POST is now running all tests of the hardware accessed by the transmit and receive DMA processors other than SIO circuitry.                                                                                                    |
| LPBK    | This message is displayed during the External Test sequence of POST. It indicates that POST is test-<br>ing the SIO circuitry by looping data from the SIO transmitter to the SIO receiver.                                                                                                    |
| EXLP    | This message is displayed during the External Test sequence of POST only if Debug Mode is selected. It indicates that POST is now looping data out to the DSU to test all signals out to the I/O panel. While this test is running, the Transmit LED on the I/O panel should be lit.                                     |
| MFLT    | This message is displayed during the Test Memory Protect Fault sequence of POST. It indicates that POST is now forcing a Memory Protect Fault to test the associated interrupt and status hardware.                                                                                                    |
| RST     | This message is displayed during the Test Reset Line sequence of POST. It indicates that POST is in the process of being reset and re-started by the nucleus processor.                                                                                                    |

## **I/O Panel Indicator**

The indicator on the I/O panel lights when the link is enabled to transfer data.

# Configuring a Factory-built PB703 Interface

A DX unit is equipped at the factory with a customer specified set of options. It may also be re-equipped in the field with additional options, or a completely different set of options. In either case, the DX unit must be configured to the site requirements, and the mix of options. Installation of a factory configured DX unit consists mainly of verifying switch settings, and running diagnostics. Installation in the field consists of adding and/or repositioning I/O panels and internal interface cables in addition to re-configuring the DX unit to match the revised set of options.

The appropriate chassis manual contains a generic installation procedure that applies to the DX unit without regard to the set of options installed in the unit. This section supplements that procedure by providing the PB703 specific information required to complete the installation.

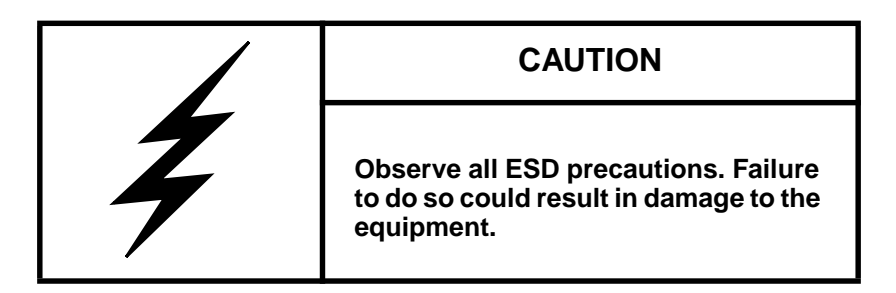

## **Before You Begin**

The procedures described in this section assume that the nucleus and coprocessor installation procedures are complete and the chassis is in the following state:

- The DX unit has been unpacked and inspected.
- The card cage is uncovered.
- A Personal Computer (PC) with Terminal Emulation has been connected to the monitor port.
- The main power switch is on and DC power has been turned off.
- The clock cables (or clock board), backpanel, and I/O cables have been installed at the factory.

### CAUTION

These procedures must be performed by qualified personnel only.

## **Verifying Jumpers and Switch Settings**

Refer to "Controls and Indicators" on page 17 and the configuration sheet shipped with the kit. Remove the boards from the chassis one at a time and verify that the following jumpers and switches on the PND703 board are set in accordance with the configuration sheet.

- 1. Turn off power to the chassis by placing the main AC power switch in the OFF position.
- 2. Remove the boards from the chassis one at a time and verify that the following jumpers and switches on the designated boards are set in accordance with the configuration sheet.
- 3. While verifying, mark the configuration sheet to reflect the actual switch settings of the DX chassis for Site Log Information.
- 4. Verify that TAB jumper block matches the least significant digit of the tab level of the board (stamped near the front edge). (See "Tab of Board (TAB)" on page 19.)
- 5. Verify that DIP switches S1 and S2 are set as shown on the configuration sheet. Refer to "Controls and Indicators" on page 17 for a description of these switches and to determine the correct setting for jumper JB1.

Mark the configuration sheet to reflect the actual switch settings of the DX unit for Site Log Information.

## **Verifying Current DX Chassis Operation**

### Performing a Power On Self Test

Applying power to the DX chassis causes it to execute the Power On Self Test (POST).

1. Turn DC power ON.

Post should be run before connecting the DX chassis to the customer's equipment and before entering additional profile information (POST should pass using factory entered bandwidth/configuration PROM profiles and default values for other profiles).

The POST program displays **FAIL** on the ASCII display when it fails. **HALT** indicates an initialization failure. **PASS** indicates normal POST completion. (Refer to <u>DX Self Test Book</u> (460553) for detailed information about POST, BIST, and HALT error codes.)

2. If the self-test program failure is caused by incorrect profile settings (halt). refer to "Verifying the Bandwidth". If self-test passes, go to "Entering Environmental Profiles".

## **Verifying and Entering Profiles**

DX chassis require four types of profile entries: bandwidth, environmental (addressing), configuration PROM, and processor-specific.

### Verifying the Bandwidth

Ensure that the bandwidth profiles entered at the factory are set in accordance with the configuration sheet accompanying the DX chassis. Failure to comply will prevent POST from completing normally. If the bandwidth profiles do not match the configuration sheet, refer to the appropriate chassis reference manual to determine the procedures for bandwidth re-profiling.

#### **NOTE:** The bandwidth table is manually entered using the Bandwidth Profile Editor (BW).

### **Entering Environmental Profiles**

Use the nucleus Routing Table Editor (R) Examine/Modify Addresses (A) command to allocate an address for the PB703 interface. A minimum of  $32_{10} (20_{16})$  subaddresses must be specified. Refer to the description of this command in the <u>DX Nucleus Installation and Reference Manual</u> (460456).

# NOTE: The PB703 does not use the info field of the Examine/Modify Address (A) command to specify the circuit assignments.

The circuit assignment must be specified in the **info** field of the Examine/Modify Domain Forwarding Information (DF), Examine/Modify Network Forwarding Information (NF), and Examine/Modify Unit Forwarding Information (UF) commands in the nucleus Routing Table Editor (R). This circuit assignment is mapped into the 32-bit "Processor x Port Information" field of the HYPERchannel message where it is used to profile the forwarding information received by each processor. Refer to the descriptions of these commands in the <u>DX Nucleus Installation and Reference Manual</u> (460456) and the information contained in the following paragraph.

The data contained in bit positions 0 through 2 of the "Processor x Port Information" field define the routing of messages received from the nucleus as shown in Figure 12 on page 26. A circuit entry of 0 in the lowest three bit positions indicates a non-HYPERchannel message that must be processed internally by the routing engine in this PB703 or the DX Router Coprocessor in this DX unit. A circuit entry of 1 in these bit positions indicates a HYPERchannel message that must be routed to the network attached to circuit 1 for remote processing.

When a HYPERchannel message is received from the nucleus, the "Processor x Port Information" field must also contain the information shown in bit positions 3 through 31 of Figure 12. Table 10 on page 26 contains a description of bit positions 16 through 27.

| bits: | 31 2       | 8 27 24      | 4 23                               | 16                                           | 15 3                                                        | 3210                 |
|-------|------------|--------------|------------------------------------|----------------------------------------------|-------------------------------------------------------------|----------------------|
|       |            | x x x x      | x x x x x                          | x                                            | reserved                                                    | x x x                |
|       |            |              |                                    | 0 0 0 0<br>0 0 0 1                           | hold all data<br>hold 1 buffer                              |                      |
|       |            |              | 1 1 1 0 1                          | 1 1 1 0                                      | hold 494 (decimal)<br>buffers maximum                       |                      |
|       |            |              | fault n<br>mbea<br>mon-a<br>reserv | nessage er<br>dded addre<br>cknowledg<br>ved | nable<br>essing (SLS) mode<br>e mode                        |                      |
|       |            |              |                                    | НУ                                           | non-HYPERchannel message:<br>/PERchannel message circuit 1: | 0 0 0 0 *<br>0 0 1 * |
| *Cir  | cuit selec | tions 010 th | hrough 111 ar                      | e not used                                   |                                                             |                      |

Figure 12. Interface Selection/HYPERchannel Message Information, Factory-Built DX Units

| Tabla 10 - | Draggor           | V Dont | Information      | Dita 16 | through 27                            | Footow | ., D.,;]4 NV | ( I Inita |
|------------|-------------------|--------|------------------|---------|---------------------------------------|--------|--------------|-----------|
| Table IV.  | <b>F</b> TOCESSOF | A FOIL | IIIIOFIIIAUOII - | DILS IU | ) UIFOUSH 47.                         | гасюг  | v-Dunt DA    | A UIIIIS  |
|            | 0 0 0 0 0 0       |        |                  |         | · · · · · · · · · · · · · · · · · · · | ,      | /            |           |

| Bit(s) | Description                                                                                                    |
|--------|----------------------------------------------------------------------------------------------------|
| 16-23  | Buffer Hold                                                                                                    |
|        | This mode of operation permits the receiving PB703 to either hold all data buffers, or hold a selected count of buffers. When the threshold of buffers is reached, the network message and all subsequently received data buffers are sent to the destination processor in the receiving DX unit. |
| 24     | Fault Message Enable                                                                                                    |
|        | This mode of operation permits fault messages to be returned to a host processor.                                                                                                    |
|        | NOTE: This selection must made in the local link processor for the host requesting the fault informa-<br>tion.                                                                                                    |
| 25     | Embedded Addressing (Satellite) Mode                                                                                                    |
|        | This mode enables the PB703 to process the message received as an embedded address type message.                                                                                                    |
| 26     | Non-Acknowledge Mode                                                                                                    |
|        | This mode of operation permits the PB703 transmitter to release each buffer after frame transmission without waiting for acknowledgment. mode can accommodate up to 511 associated data buffers with each HYPERchannel message.                                                                   |
| 27     | Reserved                                                                                                    |

An example of a Unit Forwarding command is shown in Figure 13 on page 27.

1

I

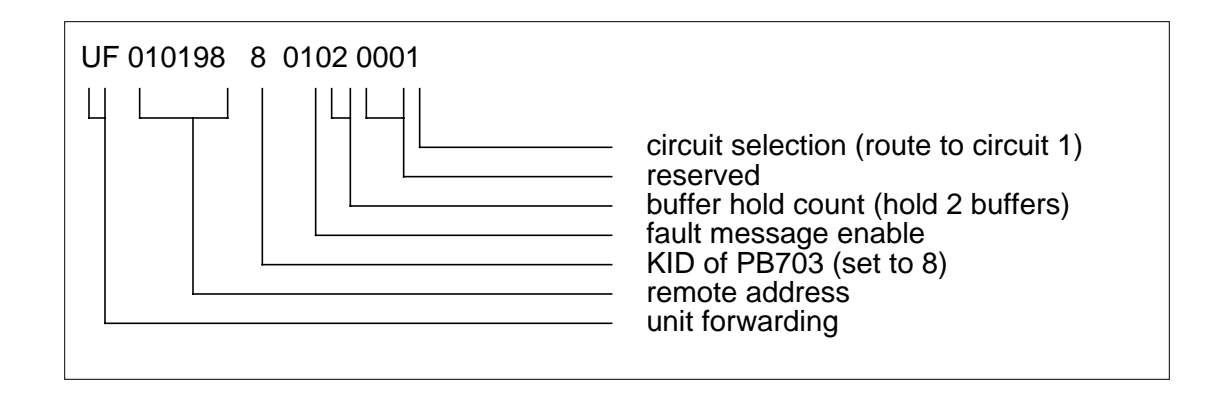

I

**Figure 13. Unit Forwarding Example** 

Extraneous routing information may be in the nucleus profiles in a factory-built DX unit; therefore, routing information should be displayed and checked. Options to display, clear all routing information, or delete individual entries are available through the nucleus Routing Table Editor (R). Refer to the <u>DX Nucleus</u> Installation and Reference Manual (460456) for more information.

### Verifying the BIST Configuration PROM (CP Command)

Ensure that the chassis size, board types, and board slot locations are in accordance with the configuration sheet accompanying the DX chassis. An incorrect chassis size entry will prevent POST from completing normally. If the Configuration PROM profiles do not match the configuration sheet, refer to the procedure for re-building the BIST configuration PROM in the appropriate chassis reference manual.

### **Entering Processor-specific Profiles**

To profile the PB703, the user must access the PND703 monitor. Refer to "Monitor Commands" on page 39 for descriptions of these profiling procedures.

Master Clear the DX chassis and use the nucleus Display Configuration (DC) command to verify that all interfaces initialize.

## **Connecting External Cables**

- 1. Power-down the DX unit by turning off the main AC power switch.
- 2. Connect the 50-pin connector on the drop cable to the connector on the PB703 I/O panel. Connect opposite end of cable to the communications facility DSU.

Table 11 lists the interface standard cables that may be attached to the PB703.

| Part Number | Interface                                             |
|-------------|-------------------------------------------------------|
| T20H        | V.35 (34-pin MRAC connector) (LIT-3A, VIT-3C, VIT-2C) |

#### Table 11. External Cables, Factory-Built DX Units

| Part Number | Interface                              |
|-------------|----------------------------------------|
| T21H        | V.35 (25-pin D sub-connector) (LIT-3B) |
| T25E        | V.11                                   |

#### Table 11. External Cables, Factory-Built DX Units

## Verifying the Installation

Power up the DX chassis by turning on the main AC power switch (this causes POST to execute)

After self-test completes, execute the nucleus monitor Online Diagnostics (OD) Wrap (W) command and/or the DX Router Coprocessor Ping command. The Online Diagnostics (OD) Wrap (W) command is described in the <u>DX Nucleus Installation and Reference Manual</u> (460456). The Ping command is described in the <u>DX Routing for 64xx and 68xx Series and Other DX Routers Installation and Reference Manual</u> (460390).

If a problem is found on the link, use the Test command described in "Monitor Commands" on page 39 to isolate and repair the problem.

## **Sealing the Card Cage**

Refer to the procedures described in the appropriate chassis manual for information on sealing the card cage.

NOTE: The DX chassis RFI shield on 16-slot chassis manual must be installed prior to installing the decorative cover. Installing the decorative cover alone does not provide sufficient clearance for the fiber optic cable and may cause damage to these cables.

# Installing a PB703 Interface in the Field

This section describes the installation and configuration of a PB703 into a functioning DX unit in the field. It is similar to the procedure for configuring a factory-built DX unit except that it also includes the installation of the PND703 board, the internal I/O cables, and the I/O panel.

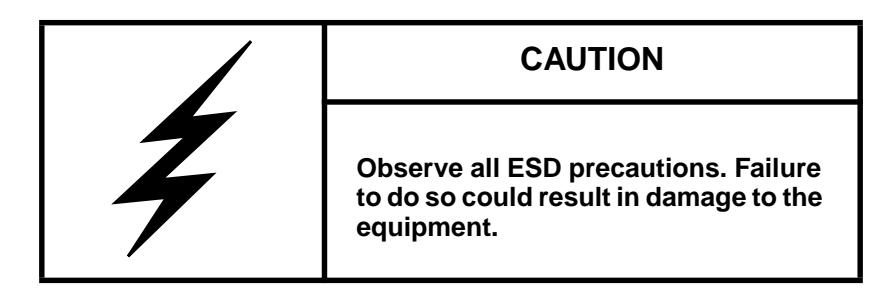

## **Before You Begin**

The procedures described in this section assume that the coprocessor installation procedures are complete and the chassis is in the following state:

- A Personal Computer (PC) with Terminal Emulation has been connected to the monitor port.
- The main power switch is on and DC power is turned off.

If these conditions are not present, refer to the appropriate chassis manual for setup procedures.

## **Required Tools and Materials**

These procedures require the following tools:

- The applicable chassis manual (refer to "Reference Material" on page iv)
- Personal Computer (PC) with Terminal Emulation software
- Phillips screwdriver, medium
- Slotted screwdriver, medium
- Flashlight

#### CAUTION

These procedures must be performed by qualified personnel only.

L

## **Unpacking and Inspecting**

- 1. Unpack the PB703 kit.
- 2. Verify that the contents match the packing list and that there is no visible damage to any of the contents.
- 3. Refer to the appropriate chassis manual for an explanation of the configuration sheet packed with the kit.

## **Verifying Current DX Unit Operation**

Turn on DC power. Applying power to the DX unit causes it to execute self-test. Refer to the self-test procedures described in the appropriate chassis manual to determine how to verify the current configuration. For additional information about POST, BIST, and HALT error codes, see the <u>DX Self Test Book</u> (460553).

## **Verifying Jumpers and Switch Settings**

While performing this procedure, refer to "Controls and Indicators" on page 17 and the configuration sheet shipped with the kit.

- 1. Turn off power to the chassis by placing the main AC power switch in the OFF position.
- 2. Verify that TAB jumper block matches the least significant digit of the tab level of the board (stamped near the front edge). (See "Tab of Board (TAB)" on page 19.)
- 3. Set DIP switches S1 and S2 as shown on the configuration sheet. Refer to "Controls and Indicators" on page 17 for a description of these switches and to determine the correct setting for jumper JB1.

## **Installing Boards**

I

Refer to the appropriate chassis manual for information on gaining access to the DX card cage. Ensure that power is removed from the DX chassis (main power switch is set to off) before installing boards or internal cables.

### **Pseudo-Slot Designators**

# NOTE: Make sure that the ROM and RAM boards, located on the PND703 board, are seated firmly before installing the PND703 board.

The following board installation procedure refers to a scheme of pseudo-slot locations using letters of the alphabet. Pseudo-slot locations are correlated to actual (numbered) slot locations in the chassis by the configuration sheet accompanying each product. In most cases where more than one slot is required, the slots must be contiguous. Slot allocations typically vary from 1 to 4. Unused slots allocated to an interface may contain filler boards. An example of a four board pseudo-slot configuration with slot assignments  $\mathbf{w}$ ,  $\mathbf{x}$ ,  $\mathbf{y}$ , and  $\mathbf{z}$  is shown below:

- w refers to the top or left-most (lowest-numbered) slot in the group of four slots
- $\mathbf{x}$  refers to the slot under or to the right of slot  $\mathbf{w}$
- y refers to the slot under or to the right of slot x
- z refers to the bottom or right-most (highest-numbered) slot of the group of four slots

The PB703 requires one backpanel board slot (*target slot*) that is identified as slot w. Slots x, y and z are not defined for the PB703 Interface.

### Installing Boards in Appropriate Slots

Use the configuration sheet shipped with the product to determine which slot the PND703 board should be installed and fill in the real slot number in this procedure before performing the installation steps.

- 1. Remove the existing board from the target slot (if this slot was previously occupied).
- 2. Return any unused filler boards to Network Systems.
- Make sure all components are properly seated on the PND703 board, and then install the board in slot w\_\_\_\_.

### **Installing Internal Cables**

Refer to the appropriate chassis manual for information on gaining access to the DX backpanel.

Install clock cables in the slot used for the PB703 if these cables are not already installed. Refer to the appropriate chassis manual for instructions on installing these cables.

#### NOTE: Clock cables must not be moved during the installation process.

# NOTE: A template is provided for both the J1 and J2 sides of the backpanel. It has been trimmed on one side, allowing room for the clock cables.

Four twisted-pair ribbon cables (one cable for each link) interconnect the backpanel to the I/O panel. The I/O panel is shipped to the field with one end of these cables attached to the I/O panel. The other end of these cables must be attached to the backpanel.

A two pin/one connector cable interconnects the backpanel to the LED located on the I/O panel. The I/O panel is shipped to the field with one end of this cable attached to the I/O panel. The connectors on the opposite end of this cable must be installed on the J2 side of the DX backpanel.

There is an indentation (or the presence of a brown/tan conductor pair) on ribbon cable connectors to identify pin 1. Pin 1 should always be on the right when installed in the backpanel. The 44-pin connector attached to the backpanel connects two rows of 22 pins.

Figure 14 on page 32 shows the backpanel cabling that must be installed for the PB703 Interface.

Connect the 44-pin twisted-pair ribbon cable connector to the J1 side of the backpanel as follows:

• Connect J1-1 of I/O cable to slot w\_\_\_\_ J1B-02.

Verify the accuracy of the previous step by ensuring that the cable notch (or brown/tan conductor pair) is on the right side of the 44-pin ribbon cable connector where it attaches to the backpanel.

Connect the two-pin LED cable connectors to the J2 side of the backpanel as follows:

- Connect the white lead of the LED cable to slot w\_\_\_\_\_J2E-46.
- Connect the black lead of the LED cable to slot w\_\_\_\_ J2A-46.

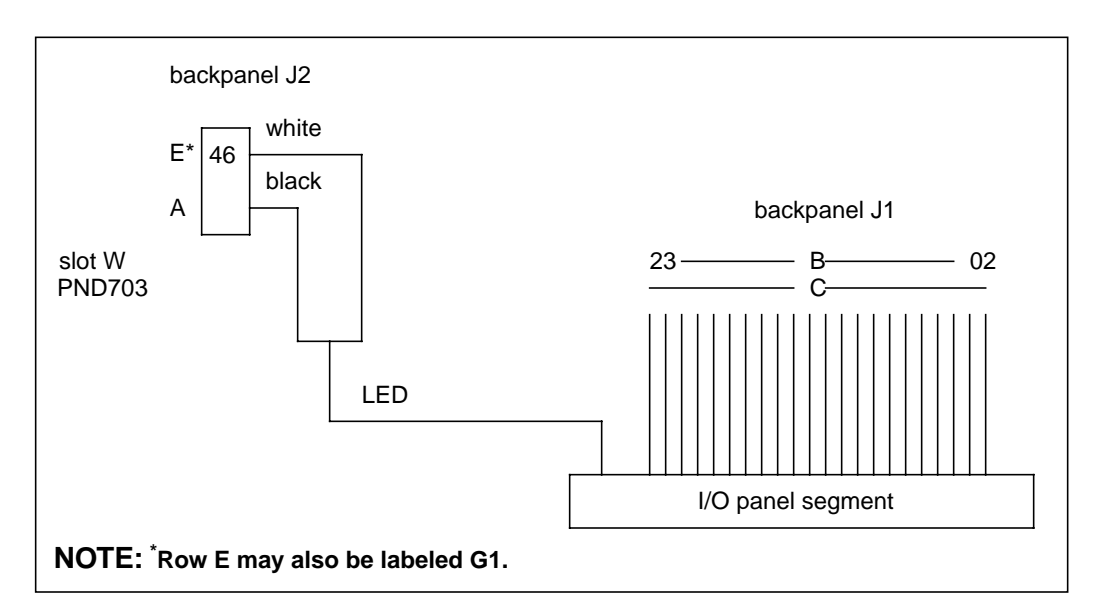

Figure 14. Backpanel Cabling

## Installing the I/O Panel Segment

- Figure 15 on page 33 shows the indicators and connectors on the PB703 I/O panel segment.
  - 1. Refer to the configuration sheet shipped with the equipment to determine the position to install the I/O panel segment. Use a slotted screwdriver to remove any filler I/O panel segments to provide enough space to mount the new I/O panel segment. Also remove/re-arrange the other I/O panel segments to match the configuration sheet.
  - 2. Use a slotted screwdriver to mount the I/O panel segment in the appropriate location on the I/O panel assembly. Use the mounting screws provided with the PB703 kit. (The left edge of each I/O panel segment is tabbed, insert it first.)
  - 3. If the I/O panel assembly was removed to gain access to the slots at the bottom of the 16-slot chassis, refer to the appropriate chassis manual for I/O panel assembly reinstallation procedures.

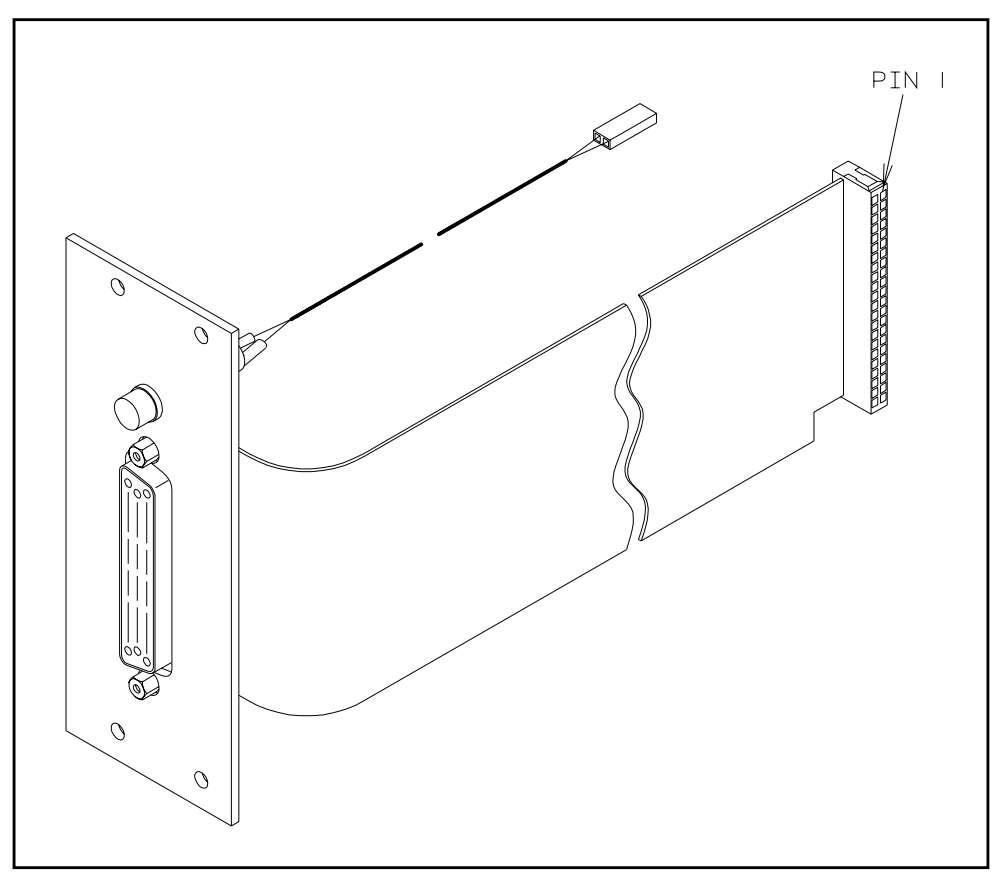

Figure 15. I/O Panel-Field Installation

## **Sealing the Card Cage**

Refer to the procedures described in the appropriate chassis manual for information on sealing the card cage.

NOTE: The DX chassis RFI shield on 16-slot chassis manual must be installed prior to installing the decorative cover. Installing the decorative cover alone does not provide sufficient clearance for the fiber optic cable and may cause damage to these cables.

## **Verifying and Entering Profiles**

DX chassis require four types of profile entries: bandwidth, environmental (addressing), configuration PROM, and processor-specific.

### Verifying the Bandwidth

Ensure that the bandwidth profiles entered at the factory are set in accordance with the configuration sheet accompanying the DX chassis. Failure to comply will prevent POST from completing normally. If the bandwidth profiles do not match the configuration sheet, refer to the appropriate chassis reference manual to determine the procedures for bandwidth re-profiling.

NOTE: The bandwidth table is manually entered using the Bandwidth Profile Editor (BW).

### **Entering Environmental Profiles**

Use the nucleus Routing Table Editor (R) Examine/Modify Addresses (A) command to allocate an address for the PB703 interface. A minimum of  $32_{10}$  ( $20_{16}$ ) subaddresses must be specified. Refer to the description of this command in the <u>DX Nucleus Installation and Reference Manual</u> (460456).

# **NOTE:** The PB703 does not use the INFO field of the Examine/Modify Addresses command to specify the circuit assignment.

The interface assignment must be specified in the INFO field of the Examine/Modify Domain Forwarding Information (DF), Examine/Modify Network Forwarding Information (NF), and Examine/Modify Unit Forwarding Information (UF) commands in the nucleus Routing Table Editor (R). This interface assignment is mapped into the 32-bit "Processor x Port Information" field of the HYPERchannel message where it is used to profile the forwarding information for this station on the FDDI network. Refer to the descriptions of the commands in the <u>DX Nucleus Installation and Reference Manual</u> (460456) and the information contained in the following paragraph.

The data contained in bit positions 0 through 2 of the "Processor x Port Information" field define the routing of messages received from the nucleus as shown in Figure 16 on page 34. A circuit entry of 0 in the lowest three bit positions indicates a non-HYPERchannel message that must be processed internally by the routing engine in this PB703 or the DX Router Coprocessor in this DX unit. An entry of 1 in bit position 0 indicates a HYPERchannel message that must be routed to the corresponding circuit for remote processing.

When a HYPERchannel message is received from the nucleus, the "Processor x Port Information" field must also contain the information shown in bit positions 3 through 31 in Figure 16. Table 12 on page 35 contains a description of bit positions 16 through 27.

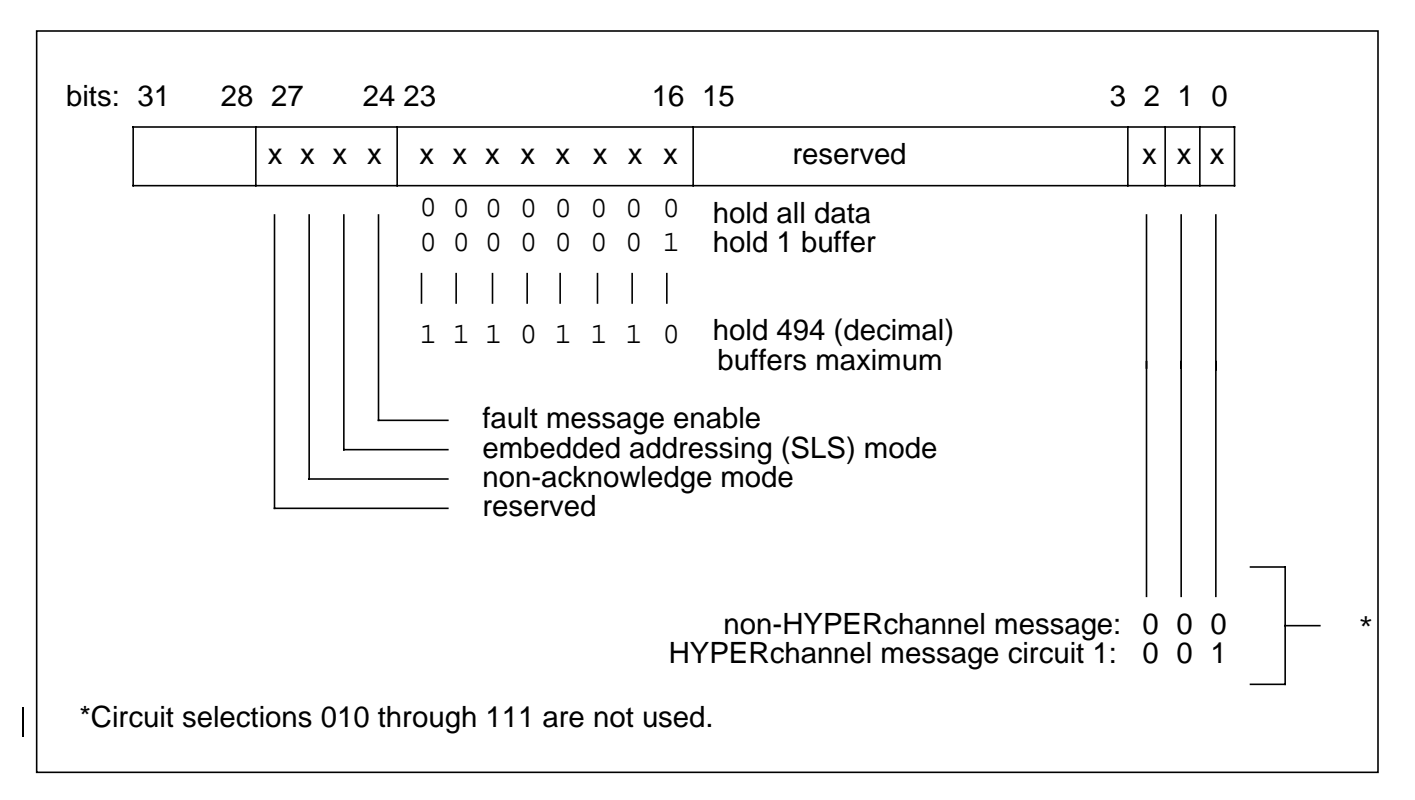

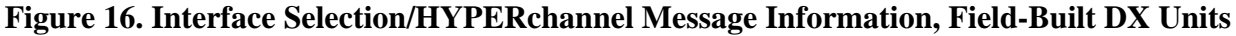

#### Table 12. Processor X Port Information - Bits 16 through 27, Field-Built DX Units

| Bit(s) | Description                                                                                                    |
|--------|----------------------------------------------------------------------------------------------------|
| 16-23  | Buffer Hold                                                                                                    |
|        | This mode of operation permits the receiving PB703 to either hold all data buffers, or hold a selected count of buffers. When the threshold of buffers is reached, the network message and all subsequently received data buffers are sent to the destination processor in the receiving DX unit. |
| 24     | Fault Message Enable                                                                                                    |
|        | This mode of operation permits fault messages to be returned to a host processor.                                                                                                    |
|        | NOTE: This selection must made in the local link interface for the host requesting the fault informa-<br>tion.                                                                                                    |
| 25     | Embedded Addressing (Satellite) Mode                                                                                                    |
|        | This mode enables the PB703 to process the message received as an embedded address type message.                                                                                                    |
| 26     | Non-Acknowledge Mode                                                                                                    |
|        | This mode of operation permits the PB703 transmitter to release each buffer after frame transmission without waiting for acknowledgment. Non-acknowledge mode can accommodate up to 511 associated data buffers with each HYPERchannel message.                                                   |
| 27     | Reserved                                                                                                    |

An example of a Unit Forwarding command is shown in Figure 17.

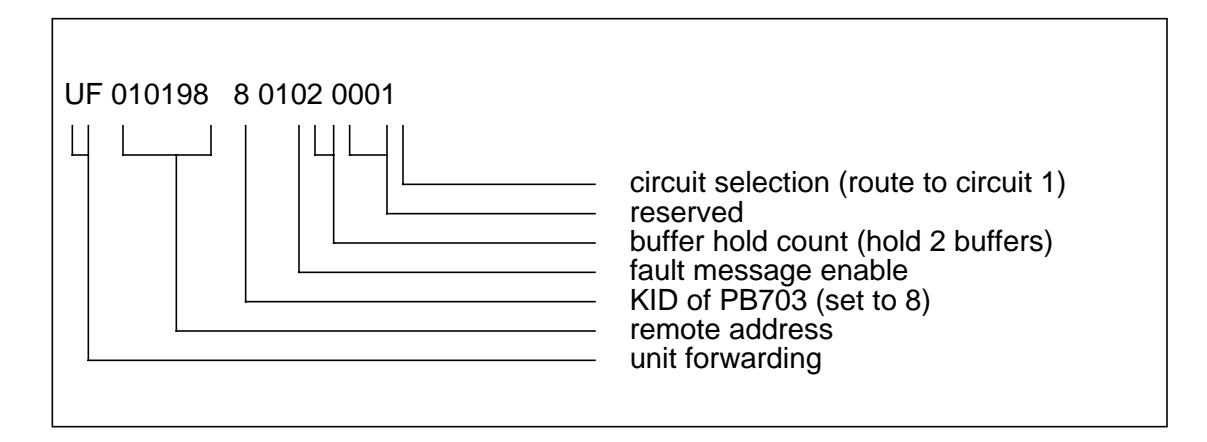

#### Figure 17. Unit Forwarding Example-Field Built DX Units

### **Entering Processor-specific Profiles**

#### NOTE: Master Clear the DX unit before entering the processor-specific profiles.

To profile the PB703, the user must access the PND703 monitor. Refer to "Monitor Commands" on page 39 for descriptions of these profiling procedures.

# NOTE: The operator must execute a Save command or Set Autosave command to store the processor-specific profiles after entry.

Master Clear the DX unit and use the nucleus Display DX Unit Configuration (DC) command to verify that all interfaces initialize.

### **Rebuilding the BIST Configuration PROM**

Refer to the appropriate chassis reference manual to determine the procedures for re-building the BIST configuration PROM.

Afterward, ensure that the chassis size, board types, and board slot locations are in accordance with the configuration sheet accompanying the DX unit. An incorrect chassis size entry will prevent self-test from completing normally.

# NOTE: The process of re-building the BIST Configuration PROM is automatically initiated by executing selected commands in the Configuration PROM Command Set (CP).

### **Running Self-Test**

Applying power to the DX chassis causes it to execute the Power On Self Test (POST).

1. Turn DC power ON.

Post should be run before connecting the DX chassis to the customer's equipment and before entering additional profile information.

The POST program displays **FAIL** on the ASCII display when it fails. **HALT** indicates an initialization failure. **PASS** indicates normal POST completion. (Refer to <u>DX Self Test Book</u> (460553) for detailed information about POST, BIST, and HALT error codes.)

2. If the self-test program failure is caused by incorrect profile settings (halt). refer to "Verifying the Bandwidth". If self-test passes, go to "Entering Environmental Profiles".

## **Connecting External Cables**

- 1. Power-down the DX unit by turning off the main AC power switch.
- 2. Connect drop cables to PB703 I/O panel. Connect opposite end of cables to communications facility DSU.

Table 13 lists the cable designators that correspond to each electrical standard.

| Part Number | Interface                                             |
|-------------|-------------------------------------------------------|
| T20H        | V.35 (34-pin MRAC connector) (LIT-3A, VIT-3C, VIT-2C) |
| T21H        | V35 (25-pin D sub-connector) (LIT-3B)                 |
| T25E        | V.11                                                  |

#### Table 13. External Cables, Field-Built DX Units

## Verifying the Installation

Power up the DX chassis by turning on the main AC power switch (this causes POST to execute)

After self-test completes, execute the nucleus monitor Online Diagnostics (OD) Wrap (W) command and/or the DX Router Coprocessor Ping command. The Online Diagnostics (OD) Wrap (W) command is described in the <u>DX Nucleus Installation and Reference Manual</u> (460456). The Ping command is described in the <u>DX Routing for 64xx and 68xx Series and Other DX Routers Installation and Reference Manual</u> (460390).

If a problem is found on the link, use the Test command described in "Monitor Commands" on page 39 to isolate and repair the problem.

## Sealing the Card Cage

Refer to the procedures described in the appropriate chassis manual for information on sealing the card cage.

NOTE: The DX chassis RFI shield on 16-slot chassis manual must be installed prior to installing the decorative cover. The decorative cover alone does not provide sufficient clearance for the fiber optic cable and may cause damage to these cables.

## **Removing the PND703 Printed-Circuit Board**

The following procedure should be used to remove a PC board for maintenance purposes.

- 1. Take any other interfaces off-line. Other interfaces may or may not have an OFFLINE switch on the I/O panel; see the applicable manual for off-line instructions.
- 2. Turn off DC power.
- 3. Refer to the appropriate chassis manual to determine how to access the card cage.
- 4. DX circuits may be damaged by electrostatic discharge. Follow the ESD precautionary procedures when performing the following task.
- 5. Remove the board.
- 6. Refer to the appropriate chassis manual to determine how to seal up the card cage.
- 7. Turn on DC power.
- 8. Place on-line any interfaces that were placed off-line at the start of this procedure.

### **Removing a PB703 Interface**

Refer to the procedures in the chassis manual to determine how to access the card cage and backpanel.

- 1. Place all interfaces in the DX unit that can be placed off-line to the off-line state.
- 2. Remove power from the DX unit by placing the main AC power switch to off.
- 3. Remove the external cables from the I/O panel connectors.
- 4. Remove the backpanel cables from slot w\_\_\_\_.

- 5. Remove the I/O panel segments
- 6. Replace the I/O panel segments with filler I/O panel segments.
- 7. Replace the PND703 board in slot w\_\_\_\_ with a filler board.
- 8. Refer to the appropriate chassis manual to determine how to seal up the front and back of the chassis.
- 9. Apply power to the DX unit by placing the main AC power switch to on.
- 10. Refer to the appropriate chassis manual for the procedure on re-building the BIST configuration PROM.
- 11. Place on-line any interfaces you placed off-line when you started this procedure.

This section describes the PND703 commands. ThePND703 Monitor is used during installation to enter and save interface specific profiles, and run line tests. It may be used at other times to display statistics, selected counters and registers, and also to perform diagnostic tests.

Use the Set and Save commands described in this section to set and save the desired operating characteristics. The term "circuit" defines a set of firmware instructions that controls and assigns attributes to the line. The single line in a PB703 is defaulted to "on" following initial power up. The logical circuit is automatically activated when the line is activated.

The PND703 monitor may be entered from the Nucleus Monitor by using the Attach (A) command specifying the KID of the PND703 board background processor. Refer to the <u>DX Nucleus Installation and Reference</u> <u>Manual</u> (460456) for instructions on the use of the Nucleus Monitor.

After attaching to the PND703 monitor from the nucleus monitor, or following execution of a Display Version command, the information in Figure 18 is displayed:

N703 Link Console (version) (date/time) Common Device Architecture (CDA) Vx.x Processor Key 0xx, Firmware #xxxxxx-xx, Hardware #xxxxx-xx Copyright (c) 1987-1993 Network Systems Corporation. All rights reserved . Linked from directory /tmp-mnt/home/pallas2/lnmaster/new/link. POST Part # xxxxx-xx Rev xx Ver x.x (C) NSC 1996 >

#### Figure 18. Banner Screen Example

A prompt (>) at the bottom of each display enables the user to enter a command. A console name, if selected, is inserted in front of the prompt (refer to "Set Name" on page 86). A command line entry must be followed by a carriage return.

Alpha characters may be entered in upper or lower case. The monitor does **not** require the operator to enter all characters in the menu option--only a sufficient number of characters to distinguish the option from other choices in the menu. Numeric values may be entered in decimal or hexadecimal. Hexadecimal entries must be preceded by  $\partial x$ . Unless otherwise specified, all parameter values described in this section are decimal.

Entering a question mark (?) with no command entry displays the command help screen shown in Figure 19 on page 40.

```
> ?
one of the following:
    bridge - bridge commands
    clear - clear statistics and console/profile parameters
    date - display current date and time
    display - display information
    logout - logout console
    save - save profile
    set - set operating parameters
    test - run tests
>
```

#### Figure 19. PND703 Monitor Commands

Entering a command displays the parameter help screen corresponding to the command. Command parameters are parsed by spaces (any number).

NOTE: The PND703 Monitor does not normally require the user to specify an interface. In those instances when an interface entry is required, the only valid entry is "1".

### **Bridge Commands**

These commands allows the user to display various bridge parameters.

NOTE: A PB703 configured with CDA 5.0 (or later) firmware cannot be used as a bridge master. Bridge commands are required only when the PB703 is acting as "bridge master".

Entering bridge followed by a question mark displays the help screen shown in Figure 20.

```
> bridge ?
one of the following:
    show - show various bridge information
>
```

#### Figure 20. Bridge Commands Help Screen

The Bridge Show command allows the user to display selected bridging parameters. The bridge commands are described in the <u>Bridging for DX Interfaces Reference Manual</u> (460828).

## **Clear Command**

This command clears (but does not display) the accumulated statistics and parameters for the specified function within the PB703

| Command | Optional Parameters - Select One |
|---------|----------------------------------|
| CLear   | Aplstats                         |
|         | Circuit                          |
|         | COnsole                          |
|         | Decstats                         |
|         | HYstats                          |
|         | Ifs                              |
|         | IPCstats                         |
|         | IPStats                          |
|         | IPXstats                         |
|         | Log                              |
|         | PCfstats                         |
|         | PRofiles                         |
|         | Trace_level                      |
|         | Xnsstats                         |

#### CLEAR

This is the required verb for this command. One and only one of the following parameters must be selected.

#### Aplstats

The *aplstats* parameter clears the Appletalk routing protocol statistics generated by the Appletalk routing engine on the PND703 board.

#### Circuit

The *circuit* parameter clears the circuit statistics.

#### COnsole

The *console* parameter clears the current console severity level and facility selection.

#### Decstats

The *decstats* parameter clears the DECnet routing protocol statistics generated by the DECnet routing engine on the PND703 board.

#### **HYstats**

The hystats parameter clears the HYPERmedia statistics.

#### lfs

The *ifs* parameter clears the interface statistics.

#### **IPCstats**

The *ipcstats* parameter clears the statistics generated by the inter-processor communication messages.

#### **IPStats**

The *ipstats* parameter clears the statistics generated by the IP Routing Engine.

#### **IPXstats**

The *ipxstats* parameter clears the statistics generated by the Novell Internet Packet Exchange routing

engine on the PND703 board.

#### Log

This parameter clears the trace message log.

#### PCfstats

The *pcfstats* parameter clears the PCF statistics generated by the IP Routing Engine on the PND703 board. The Packet Control Facility for IP datagrams is described in the <u>DX Routing for 64xx and 68xx</u>. Series and Other DX Routers Installation and Reference Manual (460390).

#### **PRofiles**

The *profiles* parameter resets the profiles previously set using the SET command to default settings.

#### Trace\_level

This parameter resets the trace level events stored in the message log to the default severity.

#### **Xnsstats**

The *xnsstats* parameter clears the statistics generated by the Xerox Network Systems routing engine on the PND703 board.

Entering clear followed by a question mark displays the help screen shown in Figure 21.

```
> clear ?
one of the following:
  aplstats - clear AppleTalk statistics
   circuit - clear circuit statistics
   console - reset console parameters
  decstats - clear DECNET statistics
  hystats - clear HYPERmedia interface statistics
   ifs - clear interface statistics
   ipcstats - clear IPC statistics
   ipstats - clear IP statistics
   ipxstats- clear IPX statistics
   log - clear log of trace messages
  pcfstats - clear Packet Control Facility statistics
   profiles - reset profiles to default
   trace level - reset severity of events put in trace area [8]
   xnsstats - clear XNS statistics
>
```

Figure 21. Clear Statistics and Console/Profile Parameters Command Help Screen

### **Clear HYPERmedia Statistics**

Entering clear hystats followed by a question mark displays the help screen shown in Figure 22 on page 43.

#### Figure 22. Clear HYPERmedia Statistics Help Screen

A HYPERmedia port in the range from 1 to 15 may be specified.

## **Current Date and Time Command**

| Command | Optional Parameters |
|---------|---------------------|
| DAte    |                     |

#### DATE

This is the required verb for this command. There are no parameters for this command.

The format of a typical date command screen is shown in Figure 23.

```
> date
07-Mar-1996 14:52:40.122
>
```

#### Figure 23. Date and Time Command

The date and time can be set using the nucleus Set Clock (C) command. Refer to the <u>DX Nucleus Installation</u> and <u>Reference Manual</u> (460456) for a description of this command.

## **Display Command**

This command displays statistics, counters and registers.

| Command | Optional Parameters - Select One |
|---------|----------------------------------|
| DIsplay | Aplstats                         |
|         | Apply_cache                      |
|         | Bind                             |
|         | BMstats                          |
|         | Circuit                          |
|         | COnsole                          |
|         | CRc                              |
|         | DAte                             |
|         | DEcstats                         |
|         | HEap                             |
|         | Hystats                          |
|         | lts                              |
|         | IPCstats                         |
|         | IPstats                          |
|         | IPXstats                         |
|         | Log                              |
|         | Mcounts                          |
|         | PCfstats                         |
|         | PRofiles                         |
|         | TAsks                            |
|         | TEsts                            |
|         | TImeout_queue                    |
|         | TRace_level                      |
|         | Uptime                           |
|         | Version                          |
|         | Xnsstats                         |

#### DISPLAY

This is the required verb for this command. One and only one of the following parameters must be selected.

#### Aplstats

This parameter displays the statistics generated by the Appletalk routing engine on the PND703 board.

#### Apply\_cache

This parameter displays the local table cache.

#### BInd

This parameter displays the assignment of routing engines and/or bridging engine to the interface port.

#### **BMstats**

This parameter displays the buffer memory statistics.

#### Circuit

This parameter displays the circuit configuration for all circuits, or a selected circuit.

#### COnsole

This parameter displays the current console severity level and facility selection.

#### CRc

This parameter displays the firmware CRC values.

#### DAte

This parameter shows the current date and time.

#### DEcstats

This parameter displays the statistics generated by the DECnet routing engine on the PND703 board.

#### HEap

This parameter displays free heap - local (on-board) memory area used by the PND703 firmware.

#### **Hystats**

This parameter displays the HYPER media statistics for all HYPER media ports, or a selected HYPERmedia port.

#### lfs

This parameter shows the interface statistics for all physical interfaces, or a selected physical interface.

#### **IPCstats**

This parameter show statistics about interprocessor communication activity.

#### **IPstats**

This parameter shows the statistics generated by the IP Routing Engine on the PND703 board.

#### **IPXstats**

This parameter displays the Novell Internet Packet Exchange statistics generated by the IPX routing engine on the PND703 board.

#### Log

This parameter displays the log of trace messages.

#### Mcounts

This parameter displays the message counters.

#### PCfstats

This parameter shows the PCF statistics generated by the IP Routing Engine on the PND703 board. The Packet Control Facility for IP datagrams is described in the <u>Routing for 64xx and 68xx Series and Other</u> <u>DX Routers Reference Manual</u>.

#### PRofiles

This parameter shows all profiles previously set under the SET command.

#### TAsks

This parameter displays the tasks that are active.

#### TEsts

This parameter shows the interface test results.

#### TImeout\_queue

This parameter displays the timeout queue.

#### TRace\_level

This parameter displays the severity of events put in the trace area.

#### Uptime

This parameter displays the time elapsed since the last master clear

#### Version

This parameter displays the console start screen.

#### **Xnsstats**

This parameter displays the Xerox Network Systems statistics generated by the XNS routing engine on the PND703 board.

Entering display ? displays the help screen shown in Figure 24.

```
> display ?
    aplstats - display AppleTalk statistics
   apply_cache - display the local apply table cache
  bind - display bind status
  bmstats - display buffer memory statistics
  circuit - display circuit information
  console - display console parameters
  crc - display firmware date and time
  decstats - display DECNET statistics
  heap - display free heap
  hystats - display HYPERmedia statistics
   ifs - display interface information
   ipcstats - display IPC statistics
   ipstats - display IP statistics
   ipxstat - display IPX statistics
   log - display log of trace messages
   mcounts - display message counts
  pcfstats - display Packet Control Facility statistics
  profiles - display profiles
  tasks - display active tasks
   tests - display interface test statistics
   timeout_queue - display timeout queue
   trace level - display severity of events put in trace area
  uptime - display time since last master clear
  version - redisplay console start screen
  xnsstats - display XNS statistics>
>
```

#### Figure 24. Display Command Help Screen

NOTE: Several parameters may be entered on the same command line.

### **Display Appletalk Statistics**

This command displays the statistics generated by the Appletalk routing engine on the PND703 board. The format of a typical display aplstats command is shown in Figure 25 on page 47. The information categories are described in Table 14 on page 47.

```
> display aplstat
Appletalk Statistics (Routing Engine only)
0 packets from local (attached) media
0 packets routed in from another interface
0 packets sent to local media
0 packets sent to another interface
0 control packets deferred to coprocessor
>
```

#### Figure 25. Display Appletalk Statistics

Refer to the <u>DX Routing for 64xx and 68xx Series and Other DX Routers Installation and Reference Manual</u> (460390) for a detailed description of Appletalk protocol.

| Name                                     | Description                                                                                                    |
|------------------------------------------|----------------------------------------------------------------------------------------------------|
| packets from local<br>(attached) media   | The number of packets received from the local attached media by this processor including those received in error. |
| packets routed in from another interface | The number of packets received from another processor in this DX unit.                                            |
| packets sent to local media              | The number of packets transmitted to the media by this processor.                                                 |
| packets sent to another interface        | The number of packets sent to another processor in this DX unit.                                                  |
| control packets deferred to coprocessor  | The number of control packets received from the media that were sent to the coprocessor for processing.           |

#### **Table 14. Appletalk Statistics Description**

### **Display Bind Statistics**

This command shows which protocol engines (including the bridging engine) are assigned to each port. The format of a typical display bind command is shown in Figure 26 on page 48. The information categories are described in Table 15 on page 48.

| Interface | Protocol      | Packet      | Bind     | Recipient | Engine  |
|-----------|---------------|-------------|----------|-----------|---------|
| Name      | Name          | Disposition | State    | Key.Port  | Enabled |
| lnk1*     | SNMP Status   |             | Active   | 2.0       |         |
|           | IP            | Discard     | Disabled | 2.0       | Yes     |
|           | DECnet        | Forward     | Active   | 2.0       | Yes     |
|           | Appletalk     | Forward     | Active   | 2.0       | Yes     |
|           | XNS           | Forward     | Active   | 2.0       | Yes     |
|           | IP_ARP        | Discard     | Disabled | 2.0       | N/A     |
|           | Appletalk ARP | Forward     | Active   | 2.0       | Yes     |
|           | Bridging      | Discard     | Disabled | 8.0       | Yes     |

\*lnk1 is decoded as follows:

- ln = link media
- k = KID number
- 1 = logical circuit group number

#### **Figure 26. Display Bind Statistics**

#### **Table 15. Display Bind**

| Name                   | Description                                                                                   |
|------------------------|-----------------------------------------------------------------------------------------------|
| Protocol Name          | Routing and/or bridging protocols active on the physical interface                            |
| Packet Disposition     | A packet for a selected protocol can either be forwarded to a final destination or discarded. |
| Recipient Key and Port | KID and port number                                                                           |
| Engine Enabled         | Denotes the state of the corresponding routing or bridging engine in this interface.          |
| Bind State             | Denotes the state of the coprocessor (disabled, down, active)                                 |

### **Display Buffer Memory Statistics**

This command shows the allocation of large and small memory pages. A typical Display Buffer Memory Statistics command is shown in Figure 27 on page 49.

```
> display bm
              76 ( 30/ 60/ 90)
small pages:
              27 ( 20/ 40/ 60)
large pages:
local pages: 478
private pages: 255
small allocate requests
                                      1
                          =
small deallocate requests =
                                      0
large allocate requests
                        =
                                      1
large deallocate requests =
                                      Ω
small allocate request threshold
                                   = 10
small deallocate request threshold = 10
large allocate request threshold
                                    = 10
large deallocate request threshold = 10
                         240
small nominal ceiling =
large nominal ceiling =
                         160
dynamic memory is on
>
```

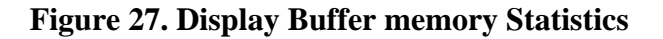

### **Display Circuit Information**

The PB703 has only one logical circuit (circuit 1). This command is used to show various information relating to circuit 1. Entering display circuit ? provides the display shown in Figure 28.

#### Figure 28. Display Circuit Help Screen 1

Entering display circuit 1 ? provides the display shown in Figure 29 on page 50.

```
> display circuit 1 ?
one of the following:
    profiles - display circuit profiles
    queue - display WAN backup queue information
    traffic - alternative display of traffic statistics
>
```

#### Figure 29. Display Circuit Help Screen 2

#### **Display Circuit 1 Profiles**

The format of a typical display circuit 1 profiles command is shown in Figure 30.

```
> display circuit 1 profiles
Circ Interfaces Circuit Name Protocol
lnk1* 1 N70x lqm quality 90 window 30
des gna 00000000
>
```

\*Ink1 through Ink4 are decoded as follows:

• In = link media

• k = KID number

• 1 = logical circuit group number

#### Figure 30. Display Circuit 1 Profiles

#### **Display Circuit 1 Queue**

Entering display circuit 1 queue ? provides the information shown in Figure 31.

```
> display circuit 1 queue ?
one of the following:
    profiles - display WAN backup queue profiles
    statistics - display WAN backup queue statistics
>
```

#### Figure 31. Display Circuit 1 Queue Help Screen

Entering Display Circuit 1 Queue Profiles provides the information shown in Figure 32.

```
> display circuit 1 queue profiles
Circuit queue profiles for circuit 1
Time to Live (ms) 1000
Maximum Packet Depth auto
Maximum Time Depth (ms) 1000
Maximum % of Multicast 50
>
```

#### Figure 32. Display Circuit Queue Profile

Entering display circuit 1 queue statistics provides the information shown in Figure 33. Refer to "Set Circuit Queue" on page 75.

```
> display circuit 1 queue statistics
Circuit 1 Transmit Queue Statistics
68134 total packets handled
0 total packets queued
0 current bytes queued
0 total multicast packets
68134 total selected packets
68134 total selected packets
0 total indexed packets
0 total balanced packets
0 total balanced packets
1544 queue packet threshold
193000 queue byte threshold
772 queue multicast threshold
68134 hardware forced packets
0 forced packets discarded
68134 total selected packets
0 total balanced packets
0 current indexed queued
0 byte threshold exceeded
0 byte threshold exceeded
0 default selected packets
0 total packets discarded
```

#### Figure 33. Display Circuit 1 Queue Statistics

#### **Display Circuit 1 Traffic**

Entering display circuit 1 traffic provides the information shown in Figure 34 on page 52.

```
> display circuit 1 traffic
Circuit lnkl* Interface(s) - 1
Link Traffic Summary
Statistics collected over 16 hours, 49 minutes, 40 seconds
Transmit Avg Receive Avg
Protocol Packets Bytes Size % Packets Bytes Size %
Link Control 2943510 247254840 84 1 2943371 247243164 84 7
HYPER Frames 6403424 12195268932 1904 97 2429130 3037039250 1250 89
HYPER Acks 2429125 38866000 16 0 6402102 102433632 16 3
Total 11776059 12481389772 1059 100 11774603 3386716046 287 100
>
```

\*Ink1 is decoded as follows:

- In = link media
- k = KID number
- 1 = logical circuit group number

#### Figure 34. Display Circuit Traffic

#### **Display Circuit 1 Summary**

Entering display circuit without specifying an interface number provides a summary of information relating to circuit 1 as shown in Figure 35.

```
> display circuit
circ interfaces circuit name protocol lqm state
lnk1* 1 N70X ON Active
>
```

\*lnk1 is decoded as follows:

- In = link media
- k = KID number
- 1 = logical circuit group number

#### **Figure 35. Display Circuit Summary**

Entering display circuit 1 provides the information shown in Figure 36 on page 53.

I

```
> display circuit 1
circuit lnk1*
                           Interface(s) - 1
Protocol = N70x
                       Link MTU = 12848
Current circuit state is ON. Last changed 10:13:52.534
Protocol Name Packet Disp. Recipient Bind State
ΙP
             Forward 2.0
                                      Active
             Discard
Discard
                             2.0
BRIDGING_EC
                                      Disabled
                              2.0
                                      Disabled
STP_EC
Backup List
                   0 Total 0 Current
                                            0 Max
                                                        0 Discarded
HYPERmedia circuit up
            Headers Messages AssocData
                                            EndOps
                             0
                                                              0 Acks
Xmit
                  3
                                       0
                                                  0
                             0
                                       0
                                                  0
ReXmit
                   3
                             0
                                       0
                                                  0
                                                              0 Acks
Receive
Receive ReXmit
                             0
                                       0
                                                  0
           0 ReXmitLimitExceeded
                                        0 PassThruAborts
           0 FaultMsgs
                                   0 FaultsNotReported
  0/0 Current/Max Xmits Active 0/0 Current/Max Xmits Pending
>
```

\*Ink1 is decoded as follows:

- In = link media
- k = KID number
- 1 = logical circuit group number

#### Figure 36. N70X Protocol Circuit Information

### **Display Console**

The format of a display console command is shown in Figure 37.

```
> display console
Console 0000001 Status
Severity: 8
Facility_mask: Executive, Console, Packets,
Bridge, Interface, LocalIP, HYPERmedia
>
```

#### Figure 37. Display Console

### **Display Current Date and Time**

The format of a display date command is shown in Figure 38 on page 54.

```
> display date
07-Mar-1996 14:55:19.648
>
```

#### Figure 38. Display Date and Time

The date and time can be set using the nucleus Set Clock (C) command. Refer to the <u>DX Nucleus Installa-</u> tion and Reference Manual (460456) for a description of this command.

### **Display DECnet Statistics**

This command displays the DECnet statistics generated by the DECnet Routing Engine on the PND703 board. The format of a display decnet command is shown in Figure 39. The information categories are described in Table 16 on page 55.

> display decstats
 Decnet Statistics (Routing Engine only)
 0 packets from local (attached) media
 0 packets routed in from another interface
 0 packets sent to local media
 0 packets sent to another interface
 0 control packets deferred to coprocessor
>

#### **Figure 39. Display DECnet Statistics**

Refer to the <u>DX Routing for 64xx and 68xx Series and Other DX Routers Installation and Reference Manual</u> (460390) for a detailed description of DECnet statistics.
### **Table 16. DECnet Statistics Description**

| Name                                     | Description                                                                                                    |
|------------------------------------------|----------------------------------------------------------------------------------------------------|
| packets from local<br>(attached) media   | The number of packets received from the local attached media by this processor including those received in error. |
| packets routed in from another interface | The number of packets received from another processor in this DX unit.                                            |
| packets sent to local media              | The number of packets transmitted to the media by this processor.                                                 |
| packets sent to another interface        | The number of packets sent to another processor in this DX unit.                                                  |
| control packets deferred to coprocessor  | The number of control packets received from the media that were sent to the coprocessor for processing.           |

### **Display HYPERmedia Statistics**

This command allows the user to display the status of IP datagrams that have been encapsulated in HYPERchannel message format. The command may be used to specify a single HYPERchannel logical interface (port), or all HYPERchannel logical ports within the DX unit. When specifying a single logical port, the entry must be in the range from 1 to 15.

Entering display hystats ? displays the help screen shown in Figure 40.

### Figure 40. Display HYPERmedia Statistics Help Screen

Entering display hystats without specifying a port displays HYPER media statistics for all 15 ports as shown in Figure 41 on page 56. The information categories are described in Table 17 on page 57.

| > disp | lay hystats |            |          |              |             |           |
|--------|-------------|------------|----------|--------------|-------------|-----------|
| port   | InUcastPkts | InDiscards | InErrors | OutUcastPkts | OutDiscards | OutErrors |
| 1      | 0           | 0          | 0        | 0            | 0           | 0         |
| 2      | 0           | 0          | 0        | 0            | 0           | 0         |
| 3      | 0           | 0          | 0        | 0            | 0           | 0         |
| 4      | 0           | 0          | 0        | 0            | 0           | 0         |
| 5      | 0           | 0          | 0        | 0            | 0           | 0         |
| 6      | 0           | 0          | 0        | 0            | 0           | 0         |
| 7      | 0           | 0          | 0        | 0            | 0           | 0         |
| 8      | 0           | 0          | 0        | 0            | 0           | 0         |
| 9      | 0           | 0          | 0        | 0            | 0           | 0         |
| 10     | 0           | 0          | 0        | 0            | 0           | 0         |
| 11     | 0           | 0          | 0        | 0            | 0           | 0         |
| 12     | 0           | 0          | 0        | 0            | 0           | 0         |
| 13     | 0           | 0          | 0        | 0            | 0           | 0         |
| 14     | 0           | 0          | 0        | 0            | 0           | 0         |
| 15     | 0           | 0          | 0        | 0            | 0           | 0         |
| >      |             |            |          |              |             |           |
|        |             |            |          |              |             |           |

### Figure 41. Display HYPERmedia Statistics (All Ports)

Entering display hystats with a port specified displays the screen shown in Figure 42. The information categories are described in Table 17 on page 57.

> display hystats 1 port InOctets InUcastPkts InDiscards InErrors InUnknProtos InFiltered 1 0 0 0 0 0 0 port OutOctets OutUcastPkts OutDiscards OutErrors OutQLenMax OutQLen 1 0 0 0 0 0 0 >

Figure 42. Display HYPERmedia Statistics (Selected Port)

| Name            | Description                                                                                                    |
|-----------------|----------------------------------------------------------------------------------------------------|
| InOctets        | Total number of octets received on the interface, including framing characters                                                           |
| InUcastPkts     | Number of unicast packets delivered to a higher level protocol                                                                           |
| InDiscards      | Number of error free inbound packets that were discarded to prevent transfer of these packets to a higher level protocol                 |
| InErrors        | Number of inbound packets containing errors that were discarded to prevent transfer of these packets to a higher level protocol          |
| InUnknownProtos | Number of unsupported or unknown protocol packets that have been discarded                                                               |
| InFiltered      | Number of packets discarded by Packet Control Facility (PCF) when installed and enabled.                                                 |
| OutOctets       | Total number of octets transmitted on the interface, including framing characters                                                        |
| OutUcastPkts    | Number of packets requested by higher level protocols for delivery to a unicast address, including those that were discarded or not sent |
| OutDiscards     | Number of error free outbound packets that were discarded to prevent transmission of these packets                                       |
| OutErrors       | Number of outbound packets containing errors that were discarded to prevent transmission of these packets                                |
| OutQLenMax      | Maximum length of output packet queue in packets                                                                                         |
| OutQLen         | Current length of output packet queue in packets                                                                                         |

### Table 17. HYPERmedia Interface Statistics

### **Display Interface Information**

The PB703 has one physical interface (interface 1).

Entering display ifs 1 ? displays the help screen shown in Figure 43.

### Figure 43. Display Interface Information Help Screen 1

If an interface is not specified, the information in Figure 44 on page 58 is displayed.

L

```
> display ifs
if circ interface name state protocol xmt/rcv clks xpkts rpkts
1 lnk1* ON N70x 1.398 Mbps 2695 2592
>
```

\*lnk1 is decoded as follows:

• In = link media

I

- k = KID number
- 1 = logical circuit group number

### Figure 44. Display Interface(s) Information - Interface(s) Not Specified

The interface information categories for Figure 44 are defined in Table 18.

### Table 18. Interface Information

| Name           | Description                                                                                                    |
|----------------|----------------------------------------------------------------------------------------------------|
| if             | Physical interface number (interface "1")                                                                                                 |
| circ           | Logical circuit number (circuit "1")                                                                                                    |
| interface name | Operator profiles physical interface name                                                                                                 |
| state          | Physical interface state (off, loopback, test, on, mismatch, looped, bad dest, no resp, polling, no clock). Refer to Table 19 on page 59. |
| protocol       | n70x LLP                                                                                                    |
| xmit/rcv clks  | Transmit and receive clock rate                                                                                                    |
| xpkts          | Transmit packets                                                                                                    |
| rpkts          | Receive packets                                                                                                    |

### Table 19. Interface States

| State         | Description                                                                                                    |
|---------------|----------------------------------------------------------------------------------------------------|
| on            | Activates transmitter and receiver and connects port to the interface table. This state is entered after initialization is complete on both ends of the link, and the link is available for service. |
| off           | Deactivates transmitter and receiver.                                                                                                    |
| no clocks     | No transmitter or receiver clocks detected                                                                                                    |
| no resp       | No response from remote port.                                                                                                    |
| looped        | Local or remote DSU in loopback.                                                                                                    |
| loopback      | Activates transmitter and receiver and causes the information on the transmitter to be looped to the receiver.                                                                                       |
| test          | Activates transmitter and receiver and disconnects port from the interface table.                                                                                                    |
| bad line      | LQM has placed this interface out of service                                                                                                    |
| ready         | Waiting for the opposite end of the link to enter the "on" state                                                                                                    |
| mis-configure | Mis-configure can be caused by any of three conditions: destination mismatch, source mismatch, or circuit group mismatch.                                                                            |

Entering display ifs 1 ? provides the display shown in Figure 45.

```
> display ifs 1 ?
one of the following:
   traffic - alternative display of traffic statistics
   traffic_manager - display Traffic Manager interface information
>
```

### Figure 45. Display Interface Information Help Screen 2

### **Display Interface 1 Traffic Information**

Entering a display interface 1 traffic command provides a summary of information relating to interface 1 as shown in Figure 46 on page 60.

I

```
> display ifs 1 traffic
Interface 1
                 Link Traffic Summary
Statistics collected over 16 hours, 49 minutes, 40 seconds
                                       Receive
                 Transmit
                              Avg
                                                          Avq
           Packets
                        Bytes Size % Packets Bytes Size
Protocol
                                                               °
                     247254840 84 1 2943371
                                                247243164 84 7
Link Control 2943510
HYPER Frames 6403424 12195268932 1904 97 2429130 3037039250 1250 89
HYPER Acks
            2429125 38866000 16 0 6402102 102433632 16 3
            11776059 12481389772 1059 100 11774603 3386716046 287 100
Total
>
```

### **Figure 46. Display Interface Traffic**

### **Display Interface 1 Traffic Manager Information**

Entering a question mark after entering display ifs 1 tm displays the help screen shown in Figure 47. The interfaces average, median and peak measurement speeds for rate and burst rate are set using "Set Interface" on page 79.

```
> display ifs 1 tm ?
one of the following:
    configuration - display Traffic Manager current configuration
    profiles - display Traffic Manager profile
    statistics - display Traffic Manager statistics
>
```

### Figure 47. Display Interface Traffic Manager Configuration

Entering display ifs 1 tm configuration displays a summary of information relating to interface 1 as shown in Figure 48.

```
> display ifs 1 tm configuration
Current Traffic Manager configuration for interface 1:
(burst in bits, rate in bits/second)
Level Rate Burst
Average 1999872 147456
Median 1999872 147456
Peak 1999872 147456
Status off
>
```

### Figure 48. Display Interface Traffic Manager Configuration

1

Entering display ifs 1 tm profiles displays a summary of information relating to interface 1 as shown in Figure 49.

| ITUTITO . | Manage | r prot | iles f | or int | erface | 1 - A | verage | /Media | n/Peak |      |      |      |
|-----------|--------|--------|--------|--------|--------|-------|--------|--------|--------|------|------|------|
| (burst i  | n Kbit | s, rat | e in K | bits/s | econd) |       |        |        |        |      |      |      |
| Hour      | 0      | 1      | 2      | 3      | 4      | 5     | 6      | 7      | 8      | 9    | 10   | 11   |
| A.Burst   | 144    | 144    | 144    | 144    | 144    | 144   | 144    | 144    | 144    | 144  | 144  | 144  |
| A. Rate   | 1953   | 1953   | 1953   | 1953   | 1953   | 1953  | 1953   | 1953   | 1953   | 1953 | 1953 | 1953 |
| M.Burst   | 144    | 144    | 144    | 144    | 144    | 144   | 144    | 144    | 144    | 144  | 144  | 144  |
| M. Rate   | 1953   | 1953   | 1953   | 1953   | 1953   | 1953  | 1953   | 1953   | 1953   | 1953 | 1953 | 1953 |
| P.Burst   | 144    | 144    | 144    | 144    | 144    | 144   | 144    | 144    | 144    | 144  | 144  | 144  |
| P. Rate   | 1953   | 1953   | 1953   | 1953   | 1953   | 1953  | 1953   | 1953   | 1953   | 1953 | 1953 | 1953 |
| Hour      | 12     | 13     | 14     | 15     | 16     | 17    | 18     | 19     | 20     | 21   | 22   | 23   |
| A.Burst   | 144    | 144    | 144    | 144    | 144    | 144   | 144    | 144    | 144    | 144  | 144  | 144  |
| A. Rate   | 1953   | 1953   | 1953   | 1953   | 1953   | 1953  | 1953   | 1953   | 1953   | 1953 | 1953 | 1953 |
| M.Burst   | 144    | 144    | 144    | 144    | 144    | 144   | 144    | 144    | 144    | 144  | 144  | 144  |
| M. Rate   | 1953   | 1953   | 1953   | 1953   | 1953   | 1953  | 1953   | 1953   | 1953   | 1953 | 1953 | 1953 |
| P.Burst   | 144    | 144    | 144    | 144    | 144    | 144   | 144    | 144    | 144    | 144  | 144  | 144  |
| P. Rate   | 1953   | 1953   | 1953   | 1953   | 1953   | 1953  | 1953   | 1953   | 1953   | 1953 | 1953 | 1953 |

### **Figure 49. Display Interface Traffic Manager Profiles**

Entering display ifs 1 tm statistics displays a summary of information relating to interface 1 as shown in Figure 50.

0

0

0

0

```
> display ifs 1 tm statistics
Traffic Manager statistics for interface 1:
Packets exceeding average burst threshold
Packets exceeding peak burst threshold
Packets exceeding median burst threshold
Packets below median burst threshold
>
```

### Figure 50. Display Interface Traffic Manager Statistics

### **Interface 1 Specific Display Formats**

If display ifs 1 is entered, the information contained in Figure 51 on page 62 is displayed. The interface(s) information headings for Figure 51 are defined in Table 20 on page 62.

```
> display ifs 1
Interface 1
                           Protocol = N70x
                                                       Link MTU = 12848
Interface is ON Last changed 06-May-1992 16:19:50.848
  1220359 Transmit Packets
                                       92747104 Transmit Bytes
  1220210 Receive Packets
                                       92735780 Receive Bytes
Errors:
        0 Receive bad frames
                                              0 Receive short frames
        0 Receives lost, no 1k buffers
                                             0 Receives w bad length
        0 Receives lost, no 2k buffers
                                            0 Receives lost, recv queue
full
                                1 baud rate changes detected
Transmit clock = 1.536 Mbps
Receive clock = 1.536 Mbps
                                    Last change 06-May-1992 16:19:35:999
        3 msecs round-trip time
        0 usecs inter-packet xmit delay
LQM
       Last Expect
                      Window
                              Sample
                                         Lost Xmit
                                                    Lost Recv
                                                                Quality
                              Time
                      Size
State Report Quality
                                         Pkts/Bytes Pkts/Bytes Changes
On
       Good
               90%
                      30 secs
                               938 msecs 0%/ 0%
                                                      0%/ 0%
                                                                   1
>
```

### Figure 51. Display Interface Information - Interface 1 Specified

| Name                           | Description                                                                            |
|--------------------------------|----------------------------------------------------------------------------------------|
| Receive bad frames             | Count of HDLC frames not properly enclosed in flag bytes                               |
| Receive short frames           | Count of frames that did not contain enough information to be interpreted              |
| Receives lost, no 1k buffers   | Count of frames that could not be received due to lack of 1k buffers                   |
| receives w bad length          | Count of frames that exceeded MRU or did not match length value inserted in frame      |
| Receives lost, no 2k buffers   | Count of frames that could not be received due to lack of 2k buffers                   |
| Receives lost, recv queue full | Count of frames that could not be received because the receive queue was full          |
| LQM State                      | Operating state (on or off)                                                            |
| Last Report                    | Status of the interface (bad or good)                                                  |
| Expect Quality                 | The value assigned in the Set Circuit Quality command                                  |
| Window Size                    | The value assigned in the Set Circuit Window command                                   |
| Sample Time                    | Time interval being used for acceptability checks.                                     |
| Lost Xmit Pkts/Bytes           | Percentage of lost transmit packets and bytes detected by the last acceptability check |
| Lost Recv Pkts/Bytes           | Percentage of lost receive packets and bytes detected by the last acceptability check  |
| Quality Changes                | Number of quality transitions from "good" to "bad".                                    |

### Table 20. Line Statistics

### **Display IP Statistics**

This displays a summary of the normal and abnormal IP statistics generated by the IP Routing Engine on the PND703 board. The format of a typical display ipstats command is shown in Figure 52. Any statistic with a zero value is not displayed. A description of the information categories is provided in Table 21 on page 64.

```
> display ipstats
    IP Statistics (Routing Engine only)
    28 packets with destination lookup failure
    28 routing lookups
>
```

**Figure 52. Display IP Statistics** 

### Table 21. IP Statistics

| Description                                                |
|------------------------------------------------------------|
| n packets received from a local interface                  |
| n packets received from a HYPERmedia interface             |
| n packets routed to a local interface                      |
| n packets forwarded to another routing engine              |
| n packets forwarded to a HYPERmedia interface              |
| n output packets discarded                                 |
| n packets fragmented                                       |
| n packets failed fragmenting                               |
| n fragments created                                        |
| n packets with multicast media address                     |
| n packets with options                                     |
| n packets forwarded for loopback to same network           |
| n packets forwarded with destination interface offline     |
| n packets with destination lookup failure                  |
| n packets with header not long word aligned                |
| n packets with header in non-contiguous memory             |
| n packets with datagram truncated                          |
| n packets with unsupported version number                  |
| n packets with unsupported header length                   |
| n packets with unsupported total datagram length           |
| n packets with time to live expired                        |
| n packets with bad header checksum                         |
| n packets with bad HYPERchannel source port                |
| n packets with bad HYPERchannel header offset to datagram  |
| n routing lookups                                          |
| n routing cache hits                                       |
| n routing cache purges                                     |
| n packets received from another routing engine             |
| n packets from Packet Control Facility request made to PIT |
| n packets rerouted by Packet Control Facility              |
| n packets discarded by Packet Control Facility             |

### **Display IPX Statistics**

This command displays the IPX statistics generated by the IPX Routing Engine on the PND703 board. The format of a typical display ipxstats command is shown in Figure 53. The information categories are described in Table 22.

> display ipxstats
 Ipx Statistics (Routing Engine only)
 0 packets from local (attached) media
 0 packets routed in from another interface
 0 packets sent to local media
 0 packets sent to another interface
 0 control packets deferred to coprocessor
>

### **Figure 53. Display IPX Statistics**

Refer to the <u>DX Routing for 64xx and 68xx Series and Other DX Routers Installation and Reference Manual</u> (460390) for a detailed description of IPX statistics.

| Name                                       | Description                                                                                                    |
|--------------------------------------------|----------------------------------------------------------------------------------------------------|
| packets from local<br>(attached) media     | The number of packets received from the local attached media by this processor including those received in error. |
| packets routed in from another interface   | The number of packets received from another processor in this DX unit.                                            |
| packets sent to local media                | The number of packets transmitted to the media by this processor.                                                 |
| packets sent to another interface          | The number of packets sent to another processor in this DX unit.                                                  |
| control packets deferred<br>to coprocessor | The number of control packets received from the media that were sent to the coprocessor for processing.           |

### Table 22. IPX Statistics Description

### **Display Packet Control Facility (PCF) Statistics**

This command displays the PCF statistics generated by the IP Routing Engine on the PND703 board. The Packet Control Facility for IP datagrams is described in the <u>DX Routing for 64xx and 68xx Series and</u> <u>Other DX Routers Installation and Reference Manual</u> (460390).

#### NOTE: The PND703 IP Routing Engine PCF access table filter point must be selected to obtain PCF statistics. The format of a typical display pcfststs command is shown in Figure 54 on page 66. The information categories are described in Table 23 on page 67.

I

```
> display pcfstats
         PCF Statistics
       0 packets processed
       0 packets failed
       0 bad filter
       0 depth exceeded
       0 no 1k for stats table
       0 hw source address check not ok
       0 stats hash entries used
       0 stats hash entries linked
       0 stats cache hits
       0 stats cache misses
       0 stats cache entry deletes
       0 filter hash entries used
       0 filter hash entries linked
       0 filter cache hits
       0 filter cache misses
       0 filter cache purges
       0 filter cache offset
       0 filter table overflows
       0 filter pointer start
       0 filter pointer free
       0 filter pointer end
       0 apply table cache hash entries used
       0 apply table cache hash entries linked
       0 apply table cache hits
       0 apply table cache misses
       0 apply table cache purges
       0 apply table entries deleted
       2 1k pages in stats table
>
```

**Figure 54. Display PCF Statistics** 

### Table 23. PCF Statistics Description

| Name                                  | Description                                                                                                    |
|---------------------------------------|----------------------------------------------------------------------------------------------------|
| packets processed                     | Total number of packets processed by PCF.                                                                                                    |
| packets failed                        | Total number of packets failed by PCF.                                                                                                    |
| bad filter                            | Number of times a defective filter was detected by PCF.                                                                                                    |
| depth exceeded                        | Number of times filter processing terminated due to maximum filter depth exceeded.                                                                                                    |
| no 1k for stats table                 | Number of times adding entry to statistics table failed due to lack of DX memory.                                                                                                    |
| hw source address check not ok        | Number of times hardware source address check failed to match.                                                                                                    |
| stats hash entries used               | Number of statistics hash table locations containing a statistics pointer.                                                                                                    |
| stats hash entries linked             | Number of statistics cache table entries linked to a used statistics hash table entry.                                                                                                    |
| stats cache hits                      | Number of times statistics were gathered for a source/destination IP address that was already stored in the statistics cache table.                                                                                    |
| stats cache misses                    | Number of times statistics were gathered for a source/destination IP address that was not already stored in the statistics cache table. If there is room in the table, the entry is automatically placed in the table. |
| stats cache entry deletes             | Number of times entries were deleted from the statistics cache table because no statistics have been gathered for a particular address pair in the last 2 seconds.                                                     |
| filter hash entries used              | Number of filter hash table locations containing a filter pointer.                                                                                                    |
| filter hash entries linked            | Number of filter cache table entries linked to a used filter hash table entry.                                                                                                    |
| filter cache hits                     | Number of times a filter was used that was already stored in the filter cache table.                                                                                                    |
| filter cache misses                   | Number of times a filter was used that was not stored in the filter cache table.                                                                                                    |
| filter cache purges                   | Number of times all of the filters in the filter cache were purged from the filter cache table.                                                                                                    |
| filter cache offset                   | Total number of filter cache entries used.                                                                                                    |
| filter table overflows                | Number of times a filter had a cache table entry available, but no room in the filter table. At this time, the filter cache table will point to the filter in nucleus memory.                                          |
| filter pointer start                  | The starting address of the filter cache.                                                                                                    |
| filter pointer free                   | The next location in the filter table that is free to receive a filter. Following an over-<br>flow, this pointer may not point to the last address.                                                                    |
| filter pointer end                    | The last address in the filter table.                                                                                                    |
| apply table cache hash entries used   | Number of apply table cache hash locations containing an apply pointer.                                                                                                    |
| apply table cache hash entries linked | Number of apply table cache hash locations linked to a used apply table entry.                                                                                                    |
| apply table cache hits                | Number of times an apply cache hash entry was used that was already stored in the apply table.                                                                                                    |
| apply table cache misses              | Number of times an apply cache hash entry was used that was not already stored in the apply table.                                                                                                    |
| apply table cache purges              | Number of times all apply cache hash entries were purged from the apply table.                                                                                                    |
| apply table entries deleted           | Number of apply cache entries deleted from the apply table.                                                                                                    |
| 1k pages in stats table               | Number of 1K pages used for PCF statistics collection.                                                                                                    |

### **Display Profiles**

The format of a typical display profiles command is shown in Figures Figure 55.

**Figure 55. Display Profiles** 

### **Display Interface Tests Statistics**

The format of a typical display tests command is shown in Figure 56. This command should be executed during interface testing to display intermediate results.

| τf    | Teat    | Teat | Dacket | Trancmit    | Pagaina | Frror   | Logt    |
|-------|---------|------|--------|-------------|---------|---------|---------|
| 1 L   | IESU    | IESU | Packet | ITAIISIIITC | RECEIVE | FLIOL   | LOSC    |
| State | State   | Type | Size   | Packets     | Packets | Packets | Packets |
| Off   | stopped | incr | 1500   | 0           | 0       | 0       | 0       |

### Figure 56. Display Interface Test Statistics

### **Display Version**

I

This command re-displays the banner screen. The format of a typical display version command is shown in Figure 57 on page 69.

```
> display version
N703 Link Console (version) (date/time)
Common Device Architecture (CDA) Vx.x
Processor Key 0xa, Firmware #xxxxx-xx, Hardware #xxxxx-xx
Copyright (c) 1987-1996 Network Systems Corporation. All rights reserved.
Linked from directory /tmp-mnt/home/pallas2/lnmaster/new/link.
POST Part # xxxxx-xx Rev xx Ver x.x (C) NSC 1996
>
```

### Figure 57. Display Version

### **Display XNS Statistics**

This command displays the XNS statistics generated by the XNS Routing Engine on the PND703 board. The format of a typical display xnsstats command is shown in Figure 58. The information categories are described in Table 24 on page 70.

> display xnsstats Xns Statistics (Routing Engine only) 0 packets from local (attached) media 0 packets routed in from another interface 0 packets sent to local media 0 packets sent to another interface 0 control packets deferred to coprocessor >

### Figure 58. Display XNS Statistics

Refer to the <u>DX Routing for 64xx and 68xx Series and Other DX Routers Installation and Reference Manual</u> (460390) for a detailed description of XNS statistics.

### **Table 24. XNS Statistics Description**

| Name                                     | Description                                                                                                    |
|------------------------------------------|----------------------------------------------------------------------------------------------------|
| packets from local<br>(attached) media   | The number of packets received from the local attached media by this processor including those received in error. |
| packets routed in from another interface | The number of packets received from another processor in this DX unit.                                            |
| packets sent to local media              | The number of packets transmitted to the media by this processor.                                                 |
| packets sent to another interface        | The number of packets sent to another processor in this DX unit.                                                  |
| control packets deferred to coprocessor  | The number of control packets received from the media that were sent to the coprocessor for processing.           |

## **Logout Console Command**

This command returns control to the nucleus monitor.

| Command | Optional Parameters |
|---------|---------------------|
| Logout  |                     |

### LOGOUT

This is the required verb for this command. There are no parameters for this command.

## **Save Profile Command**

This command stores the profiles established by the SET *ifs* parameters in nucleus memory. PB703 profiles are **not** stored on the PND703 board.

| Command | Optional Parameters |
|---------|---------------------|
| SAve    |                     |

### SAVE

This is the required verb for this command. There are no parameters for this command.

## Set Command

| Command | Optional Parameters - Select One                       |
|---------|--------------------------------------------------------|
| SEt     | AutosaveCircuitCOnsoleIfsMemoryName[NO] RdsTrace_level |

### SET

This is the required verb for this command.

#### Autosave

The *autosave* parameter is used to automatically store in nucleus memory any changes to the interface parameters established by the SET parameter *ifs*.

#### Circuit

The *circuit* parameter is used to define the circuit parameters.

#### COnsole

The *console* parameter is used to define the facility mask and severity level of events to be displayed on the console.

### lfs

The *ifs* parameter is used to define the interface parameters.

#### Memory

The *memory* parameter is used to set the count of large and small memory buffers.

#### Name <string>

The *name* parameter allows the user to define a logical name for the console.

### [NO] Rds

The *[no]rds* parameter controls the small and large memory nominal and nominal ceiling values. If RDS traffic will be handled, the use of "set rds" is encouraged.

#### **Trace Level**

This parameter specifies the severity level (0-15) of event messages that are to be placed into the trace area.

Entering set followed by a question mark displays the parameter help screen shown in Figure 59.

```
> set ?
one of the following:
    autosave - set automatic save of profiles
    circuit - set circuit parameter(s)
    console - set console parameters
    ifs - set interface(s) parameter(s)
    memory - set memory parameters
    name - set console command prompt name
    [no] rds - set RDS operation mode
    trace_level - reset severity of events put in trace area [8]
>
```

### **Figure 59. Set Command Help Screen**

### Set Autosave

The Set autosave parameter is used to automatically store any changes to the profiles entered using the Set Interface command. Entering set autosave ? displays the screen shown in Figure 60.

```
> set autosave ?
one of the following:
    off - disable autosave
    on - enable autosave
>
```

### Figure 60. Set Autosave Help Screen

If not specified, Set Autosave defaults to "off" when using CDA firmware below 5.0. When CDA 5.0 firmware is used, Set Autosave defaults to "on".

### **Set Circuit**

The set circuit parameter is used to assign a circuit name and LLP to circuit 1.

Entering set circuit 1 ? displays the help screen shown in Figure 61 on page 73.

```
> set circuit 1 ?
one of the following:
    n70x - N70x link protocol
    name - circuit name (16 characters or less)
    queue - set WAN circuit backup queue profiles
>
```

### Figure 61. Set Circuit Help Screen

### Set Circuit to N70x LLP

This parameter is used to select N70x LLP for the PB703.

Entering set circuit 1 n70x ? displays the parameter help screen shown in Figure 62.

```
> set circuit 1 n70x ?
one of the following:
    dest_gna - Global Network Address of remote interface
    [no]lqm - Link Quality Monitoring
    messages - maximum allowed HC Messages on Backup List
    quality - required line quality level in percent
    timeout - timeout override for Circuit Mgr Queue (0 = AUTO)
    window - LQM window size in seconds
>
```

### Figure 62. Set Circuit to N70x LLP Parameter Help Screen

The N70x link protocol is described in Appendix A. "N70x Frame Formats" on page 93.

**Set Circuit N70x LLP Destination:** This parameter is used to determine whether the GNA address of the remote logical circuit is the expected logical circuit GNA address. It is used as a line validity check. GNA addresses are exchanged in the N70x LLP Query/Query Response frames at power-up time and at other times provided the operator has requested LQM.

## Note: Use of this check may result in errors if the external cabling is modified at some time after profiling has been performed.

The format of a typical set circuit 1 n70x destination command specifying a GNA address of *010158c1* is shown in Figure 63 on page 74.

I

```
> set circuit 1 n70x destination 010158c1
```

#### >

### Figure 63. Set Circuit N70x LLP Destination

**Set Circuit N70x LLP Select/Deselect LQM:** This parameter allows the operator to select or deselect Line Quality Monitoring (LQM). LQM uses N70x LLP Query frame activity on each interface in the circuit to determine line quality. Refer to "N70x Line Quality Monitoring (LQM)" on page 4.

The format of a typical set circuit 1 n70x lqm command is shown in Figure 64.

> set circuit 1 n70x lqm >

### Figure 64. Set Circuit N70X LLP Select LQM

**Set Circuit N70x LLP Messages:** This parameter sets the maximum allowed HC Messages on Backup List. The format of a typical set circuit 1 n70x messages command is shown in Figure 65.

> set circuit 1 n70x messages 64

### Figure 65. Set Circuit N70x LLP Messages

**Set Circuit N70x LLP Quality:** This parameter is used to set an Expected Quality Level (EQL) for the LQM feature. The operator must enter a percentage value between 10% and 99%. If no entry is made, this parameter defaults to 90%. The format of a typical set circuit 1 n70x quality command specifying a quality level of 10% is shown in Figure 66.

> set circuit 1 n70x quality 10

### Figure 66. Set Circuit N70x LLP Quality

Set Circuit N70x LLP Timeout: This parameter sets the timeout override for Circuit Mgr Queue (0 = AUTO). The format of a typical set circuit 1 n70x timeout command is shown in Figure 67.

> set circuit 1 n70x timeout 20
>

#### Figure 67. Set Circuit N70x LLP Timeout

**Set Circuit N70x LLP Window:** This parameter is used to set an Expected Quality Level (EQL) window for the LQM feature. The operator must enter a time interval value between 10 and 400 seconds. If no entry is made, this parameter defaults to 30 seconds. The format of a typical set circuit 1 n70x window command specifying a time window of 10 seconds is shown in Figure 68.

> set circuit 1 n70x window 10
>

#### Figure 68. Set Circuit N70x LLP Window

### Set Circuit Name

This parameter is used to apply a logical name to circuit 1.

The format of a typical set circuit 1 name command is shown in Figure 69.

> set circuit 1 name <name>

#### Figure 69. Set Circuit Name

The operator must specify an alphanumeric character string for "name" of which the first 16 characters are used. The name may be any combination of alpha or numeric characters. Any alpha entry made in upper case will be changed to lower case unless the entry is enclosed in quotes.

#### Set Circuit Queue

This parameter allows the operator to select the WAN circuit backup queue profiles.

Entering set circuit 1 queue ? displays the parameter help screen shown in Figure 70.

```
> set circuit 1 queue ?
one of the following:
   bytes - backup queue `Milliseconds Worth of Data (100-60000ms)
   multicast - backup queue maximum % of Multicast packets (1-100%)
   packets - backup queue maximum number of packets (0-1024)
    ttl - backup queue `Time to Live (100-60000ms)'
>
```

### Figure 70. Set Circuit Queue

**Set Circuit Queue Bytes:** The set circuit *1* queue bytes command sets the number of milliseconds worth of data, measured in bytes, at the current baud rate that can accumulate in the backup data queue before the newest (least priority) packet is discarded. The range is 100 to 60000 milliseconds. The default is 1000 milliseconds.

Entering the command followed by a question mark displays the help menu shown in Figure 71.

```
> set circuit 1 queue bytes ?
an integer value for bytes.
>
```

1

### Figure 71. Set Circuit Queue Bytes Help Menu

**Set Circuit Queue Multicast:** he set circuit *1* queue multicast command sets the maximum percentage of multicast packets allowed to gather in the backup data queue. If the number of multicast packets in the queue exceeds the percentage, the newest (least priority) multicast packet is discarded. The range is 1 to 100 percent. The default is 50 percent.

Entering the command followed by a question mark displays the help menu shown in Figure 72.

```
> set circuit 1 queue multicast ?
an integer value for multicast.
>
```

### Figure 72. Set Circuit Queue Multicast Help Menu

**Set Circuit Queue Packets:** The set circuit *1* queue packets command specifies the number of packets allowed in the backup queue before the newest (least priority) packet is discarded. The range is 0 to 1024. The default is 0. If 0 is used, the packet count threshold is automatically set by the formula:

 $\frac{\text{baud rate}}{1000} = \text{packet threshold}$ 

A zero entry displays "auto" when executing "Display Circuit 1 Queue" on page 50.

Entering the command followed by a question mark displays the help menu shown in Figure 73.

```
> set circuit 1 queue packets ?
an integer value for packets.
```

### Figure 73. Set Circuit Queue Packets Help Menu

Set Circuit Queue Time to Live (TTL): The set circuit 1 queue ttl command sets the maximum amount of time in milliseconds a packet may reside in the backup queue before it is discarded. The range is 100 to 60000 milliseconds. The default is 1000 milliseconds.

Entering the command followed by a question mark displays the help menu shown in Figure 74.

```
> set circuit 1 queue ttl ?
an integer value for ttl.
>
```

### Figure 74. Set Circuit Queue Time to Live Help Menu

### Set Console

The Set Console command is used to define the facility and severity level of events to be displayed on the console. Entering set console ? displays the screen shown in Figure 75 on page 78.

I

```
> set console ?
one of the following:
    facility - set facilities displayed on console
    severity - set severity of console events displayed (0 - 15)
>
```

### Figure 75. Set Console Help Screen

Entering set console facility ? displays the screen shown in Figure 76.

```
> set console facility ?
one of the following:
    all - display all events
    [no]bridge - display bridging events
    [no]console - display console task events
    [no]executive - display general operational events
    [no]hyper - display HYPERmedia interface events
    [no]interface - display interface management events
    [no]localip - display local IP events
    none - display no events
    [no]packets - display packet switching events
>
```

### Figure 76. Set Console Facility Help Screen

Console facility defaults to "all" if no selection is made.

Entering set console severity ? displays the screen shown in Figure 77.

```
> set console severity ?
an integer value for severity
>
```

### Figure 77. Set Console Severity Help Screen

All console messages have a severity assigned to them in the numerical range of 0-15 inclusive. Higher numbers indicate that the message is more important than lower numbers. If a severity value is not specified, console severity defaults to "8".

### 0-4

Indicate messages sent to or through this PB703 regarding problems on the remote PB703. Reporting of messages of this severity during normal operation would result in a flood of largely irrelevant messages to

the PC.

```
5-7
```

Indicate messages sent to or through this PB703 that affect this interface in a minor way. These messages can be saved to a file if minor events are of interest to you.

### 8-11

Indicate an event occurring in this PB703 that may be of interest to operations personnel, such as loss of access to a remote PB703 or a PC command to change the state of the PB751.

### 12-15

Indicate events that are leading to failure of a PB703 component.

### **Set Interface**

This command assigns the interface state (on, off, loopback, or test, interface name, inter-packet idle symbol (flag or mark), interface character delay, and interface time delay) for PB703 interface 1.

Entering set ifs 1 ? displays the parameter help screen shown in Figure 78.

```
> set ifs 1 ?
one of the following:
    average - Traffic Manager average profiles
    loopback - set interface state to loopback local messages (n70x only)
    median - Traffic Manager median profiles
    name - interface name (16 characters or less)
    off - set interface state to off
    on - set interface state to on[default]
    peak - Traffic Manager peak profiles
    test - set interface state to run test messages only (n70x only)
>
```

### Figure 78. Set Interface Help Screen

## NOTE: If an interface is not being used by the circuit, it should be profiled to the "OFF" state.

These parameters may be entered in any order. Parameter entries are required only when making a change from the current values.

Multiple parameters may be entered on the same command line. If the entered parameters conflict, only the last conflicting parameter on the command line is accepted.

### Set Interface Average Traffic Manager Profile

The traffic manager profile command allows data rates for each interface to be shaped on an hourly basis to match service contract requirements. The Set Interface 1 Average command string sets the normal rate (in bits per second) for data transmission. The command also sets the average burst (in bits)

I

that the remote device can receive. The command is a string that specifies whether rate or burst is to be set, the time in hours to start and stop each period of the rate shaping profile (0 to 23, where 0 = mid-night, 12 = midday, start begins on the hour, and stop ends on the hour plus 59 minutes), and the rate in bits/second or the burst in bits. The Set Interface 1 Average Rate command has the syntax set interface 1 average rate <*start\_time>* <*stop\_time>* <average\_data\_rate>. The Set Interface 1 average Burst <*start\_time>* <*stop\_time>* <average\_burst\_rate>.

Figure 79 shows an average profile starting at 0:00, stopping at 23:59, transmitting at an average rate of 600,000 bits/second, and accepting an average burst of 1,200,000 bits. Median and peak profiles use the same type of command strings with parameter entries appropriate for the transmitting and receiving interfaces.

```
> set ifs 1 average rate 0 23 600000
   set ifs 1 average burst 0 23 1200000
>
```

### Figure 79. Set Interface Average Traffic Manager Profile

### Set Interface N70x Protocol Loopback

This parameter sets the selected interface line state to **loopback**. The default line status is **on** if no other line state selection is made (such as on, off, loopback, or test).

The format of a typical set ifs 1 loopback command is shown in Figure 80.

```
> set ifs 1 loopback
>
```

I

### Figure 80. Set Interface N70x Protocol Loopback

### Set Interface Median Traffic Manager Profile

The traffic manager profile command allows data rates for each interface to be shaped on an hourly basis to match service contract requirements. The Set Interface 1 Median command string sets the short term rate (in bits per second) for data transmission. The command also sets the median burst (in bits) that the remote device can receive. The command is a string that specifies whether rate or burst is to be set, the time in hours to start and stop each period of the rate shaping profile (0 to 23, where 0 = midnight, 12 = midday, start begins on the hour, and stop ends on the hour plus 59 minutes), and the rate in bits/second or the burst in bits. The Set Interface 1 Median Rate command has the syntax set interface 1 median rate <*start\_time*> <*stop\_time*> <median\_data\_*rate*>. The Set Interface 1

Median Burst command has the syntax set interface 1 median burst <*start\_time*> <*stop\_time*> <median\_*burst\_rate*>.

Figure 81 shows entries for an median profile starting at 0:00, stopping at 23:59, transmitting at a median rate of 800,000 bits/second, and accepting an median burst of 1,600,000 bits. Average and peak profiles use the same type of command strings with parameter entries appropriate for the transmitting and receiving interfaces.

> set ifs 1 median rate 0 23 800000
 set ifs 1 median burst 0 23 1600000
>

### Figure 81. Set Interface Median Traffic Manager Profile

### **Set Interface Name**

This parameter applies a logical name to the interface specified in the command. The alphanumeric character string may be up to 16 characters long. Any alpha entry in upper case is changed to lower case unless the entry is enclosed in quotes.

### Set Interface Off

This parameter sets the selected interface line state to **off**. The default line status is **on** if no other line state selection is made (such as on, off, loopback, or test).

The format of a typical set ifs 1 off command is shown in Figure 82.

```
> set ifs 1 off
>
```

### Figure 82. Set Interface Off

### Set Interface On

This parameter sets the selected interface state to **on**. The default is **on** if no line state selection is made (such as on, off, loopback, or test).

The format of a typical set ifs 1 on command is shown in Figure 83 on page 82.

I

```
> set ifs 1 on
```

### Figure 83. Set Interface On

### Set Interface Peak Traffic Manager Profile

The Traffic Manager Profile command allows data rates for each interface to be shaped on an hourly basis to match service contract requirements. The Set Interface Peak command string sets the very short term rate (in bits per second) for data transmission. The command also sets the peak burst (in bits) that the remote device can receive. The command is a string that specifies whether rate or burst is to be set, the time in hours to start and stop each period of the rate shaping profile (0 to 23, where 0 = midnight, 12 = midday, start begins on the hour, and stop ends on the hour plus 59 minutes), and the rate in bits/second or the burst in bits. The Set Interface 1 Peak Rate command has the syntax set interface 1 peak rate <*start\_time>* <*stop\_time>* <*peak\_data\_rate>*. The Set Interface 1 Peak Burst command has the syntax set interface 1 peak burst <*start\_time>* <*stop\_time>* <*peak\_data\_rate>*.

Figure 84 shows entries for a peak profile starting at 0:00, stopping at 23:59, transmitting at a peak rate of 1,000,000 bits/second, and accepting an peak burst of 2,000,000 bits. Average and median profiles use the same type of command strings with parameter entries appropriate for the transmitting and receiving interfaces.

```
> set ifs 1 peak rate 0 23 1000000
   set ifs 1 peak burst 0 23 2000000
>
```

### Figure 84. Set Interface Peak Traffic Manager Profile

### Set Interface N70x Protocol Test

This parameter sets the line state to **test**. The line state defaults to **on** if no line state selection is made (such as on, off, loopback, or test).

The format of a typical set ifs 1 test command is shown in Figure 85.

```
> set ifs 1 test
>
```

### Figure 85. Set Interface N70x Protocol Test

### Set Memory

The set memory command specifies the number of large and small nucleus memory buffers assigned to this PND703. The PND703 board asks for an initial amount of memory on initialization. This is call the "memory pool." The size of the memory pool is determined by hard-coded defaults in the PND703 and is adjustable during operation.

Any adjustments to the memory pool made during operation will not be saved across boots.

The pool is marked by a low-water, a high-water mark and a nominal setting. By default, the nominal setting is the average of the low and high watermarks. The PND703 requests a nominal amount for both small (1024 byte) and large (2048 byte) pages on initialization. The set memory command calculates the low and high water marks for small and large byte pages based on the nominal value *<integer>* supplied.

When PND703 needs a page of memory from its pool, and the number of free pages in the pool is at the low-water mark, PND703 requests additional memory for its pool from the nucleus processor. The size of the request is enough to bring the pool back to the nominal level.

There are four status indicators in DX memory management. These are called denials (drops), waits, delays and pendings (out-standings). These counters are shown by entering the display bm command.

- A denial occurs when a PND703 board makes a request to the nucleus processor without waiting. If the nucleus processor cannot satisfy the request, the denial counter increments.
- A wait occurs when a PND703 board makes a request to the nucleus processor and waits for a response. When the nucleus processor responds positively (allocating memory), the wait counter increments.
- A delay occurs when a PND703 board makes a request to the nucleus processor and waits for a response. When the nucleus processor responds negatively (no memory available), the delay flag sets, and the request is re-issued one millisecond later. The process repeats until the nucleus processor responds positively, and the delay flag is cleared. The delay flag is a toggle (not a counter).
- A pending occurs when a PND703 board makes a request to the nucleus processor. During the time the nucleus processor is acting on this request, the pending flag is set. When the nucleus processor responds (with or without allocating memory), the pending flag is cleared. The pending flag is a toggle.
- **NOTE:** The set [no]rds command (see "Set [no]RDS" on page 86) controls the small and large memory nominal and nominal ceiling values. If the interface is being used to handle RDS traffic, the use of set rds is encouraged. If enabled, the CDA dynamic memory feature is also enabled, the small and large nominal watermarks are set to four times the default, and the small and large nominal ceiling values are set to four times the default ceiling value. If disabled (by set nords), the CDA dynamic memory feature is left unchanged, the small and large nominal watermarks are set to default values, and the small and large nominal ceiling values are set to default values. No reset is needed for the value to take effect.

Entering the set memory command followed by a question mark displays the help screen shown in Figure 86 on page 84. The parameter range is from 20 to 1024 pages. The large buffer parameter setting defaults to 40 pages of 2048 byte memory. The small buffer parameter setting defaults to 60 pages of 1024 byte memory.

### CAUTION

Proper use of the set memory command requires careful analysis of system demands and requirements. Inappropriate settings may cause unreliable system response.

```
> set memory ?
one of the following:
    [no]dynamic_memory - use dynamic memory algorithm
    large - set large buffer parameters
    large_athresh - set large allocation threshold level
    large_ceiling - set large deallocation threshold level
    small - set small buffer parameters
    small_athresh - set small allocation threshold level
    small_ceiling - set small buffer nominal ceiling
    small_dthresh - set small deallocation threshold level
>
```

### Figure 86. Set Memory Help Screen

### Set Memory Dynamic\_memory

This command is used to enable dynamic memory allocation. To enable this capability, enter set memory dynamic\_memory. To disable this capability, enter set memory nodynamic\_memory.

When dynamic memory is enabled, the following additional commands control the allocation behavior.

Note: The default dynamic\_memory setting for the PB703 is on.

### Set Memory Large <int>

This command sets the nominal value for the number of free large pages in the memory pool.

### Set Memory Large\_athresh <int>

This command is used to establish the threshold value (limit) for the number of Nucleus memory large page allocation requests (per second). The default is 10 and should not be adjusted without guidance from an NSC Service representative.

### Set Memory Large\_ceiling <int>

This command is used to establish an upper bound (ceiling) on the number of large pages allowed for the nominal value. The original nominal value is established using the default described above, or by entering set memory large <int>. The default ceiling value is four times the default nominal value. The maximum value permitted is 1,024.

### Set Memory Large\_dthresh <int>

This command is used to establish the threshold value (limit) for the number of Nucleus memory large page deallocation requests (per second). The default is 10 and should not be adjusted without guidance from an NSC Service representative. The dynamic memory algorithm will increase or decrease the memory pool values accordingly when the threshold values are exceeded. If the allocation/deallocation requests fall to zero, the memory pool values return to their original (startup) values, smoothed over a time interval.

### Set Memory Small <int>

This command sets the nominal value for the number of free small pages in the memory pool.

### Set Memory Small\_athresh <int>

This command is used to establish the threshold value (limit) for the number of Nucleus memory small page allocation requests (per second). The default is 10 and should not be adjusted without guidance from an NSC Service representative.

### Set Memory Small\_ceiling <int>

This command is used to establish an upper bound (ceiling) on the number of small pages allowed for the nominal value. The original nominal value is established using the default described above, or by entering set memory small <int>. The default ceiling value is four times the default nominal value. The maximum value permitted is 1,024.

### Set Memory Small\_dthresh <int>

This command is used to establish the threshold value (limit) for the number of Nucleus memory small page deallocation requests (per second). The default is 10 and should not be adjusted without guidance from an NSC Service representative.

The format of a typical command is shown in Figure 87.

> set memory dynamic\_memory

```
>
```

### Figure 87. Set Memory Dynamic\_Memory Format

### Set Name

This command allows the user to define a logical name for the console. The name may be any combination of up to 16 alphanumeric characters. Any alpha entry made in upper case will be changed to lower case unless the entry is enclosed in quotes.

The format of a typical set name command is shown in Figure 88.

```
> set name <name>
(name)>
```

### Figure 88. Set Name

### Set [no]RDS

This command controls the small and large memory nominal and nominal ceiling values. If the PB703 is being used to handle RDS traffic, the use of set rds is encouraged. If enabled, the CDA dynamic memory feature is also enabled, the small and large nominal watermarks are set to four times the default, and the small and large nominal ceiling values are set to four times the default ceiling value. If disabled (by set nords), the CDA dynamic memory feature is left unchanged, the small and large nominal watermarks are set to default values, and the small and large nominal ceiling values are set to default values. No reset is needed for the value to take effect. (See also "Set Memory" on page 83.)

The profile will be saved if autosave if enabled or a manual save command is entered. The current values may be seen by issuing a display profile command on the PB703 console.

The format of a set [no]rds command is shown in Figure 89.

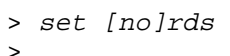

Figure 89. Set [No]RDS

### TRace\_level

This command resets the trace level events stored in the message log to the default severity. The format of a typical set trace\_level command is shown in Figure 90 on page 87.

```
> set trace_level
>
```

### Figure 90. Set Trace\_level

## **Test Command**

| Command | Optional Parameters - Select One |
|---------|----------------------------------|
| Test    | Ifs                              |

### TEST

This is the required verb for this command.

### lfs

The *ifs* parameter is used to select testing of the logical interface.

Entering test with the test type unspecified displays the message shown in Figure 91.

```
> test
one of the following:
    ifs - test interface(s)
>
```

### Figure 91. Test Command Help Screen

### **Test Interface**

The Test Interface command allows the user to test the function of the interface by looping Echo/Echo Response frames internally within the PB703 interface, or between the PB703 interface and external units on the link. The test checks for missing data or mismatched data. The Test Interface(s) command must be used in conjunction with Set Interface command described under. Refer to "Problem Isolation Using Test Command" on page 135 to determine when to execute the Test Interface command. Entering test ifs ? displays the screen shown in Figure 92 on page 88.

I

```
> test ifs ?
one of the following:
  count - test repeat count [10]
  delay - inter-block gap in milliseconds [10]
   [no]echo - use echo frames vs. noecho (discard) frames [echo]
  fixed - fixed byte test [255 = 0xFF]
   increment - incrementing bytes test
  length - fixed data buffer size
  max - maximum data buffer size [1500]
  min - minimum data buffer size [1500]
   quit - stop current test
  random - random bytes test
   [no]report_on_error - report on each test error [noreport]
   [no]stop_on_error - stop test on next error [stop]
   [no]verify - verify test data [verify]
   <intlist> - optional interface list
>
```

### Figure 92. Test Interface Help Screen (Interface Not Selected)

Entering test ifs 1 followed by a question mark displays the menu shown in Figure 93.

```
> test ifs 1 ?
one of the following:
    count - test repeat count [10]
    delay - inter-block gap in milliseconds [10]
    [no]echo - use echo frames vs. noecho (discard) frames [echo]
    fixed - fixed byte test [255 = 0xFF]
    increment - incrementing bytes test
    length - fixed data buffer size
    max - maximum data buffer size [1500]
    min - minimum data buffer size [1500]
    quit - stop current test
    random - random bytes test
    [no]report_on_error - report on each test error [noreport]
    [no]stop_on_error - stop test on next error [stop]
    [no]verify - verify test data [verify]
>
```

### Figure 93. Test Interface Help Screen (Interface Selected)

If no circuit and interface are selected following initial power up, the circuit and interface selections both default to "1". Subsequent Test command selections remain in effect until new selections are made.

The operator may select a fixed, incrementing, or random, test byte pattern. Failure to specify a test pattern causes this parameter to default to an increment by "1" test pattern starting at all"0s".

# NOTE: Multiple parameters may be entered on the same command line. If the entered parameters conflict, only the last conflicting parameter on the command line is accepted.

A command line used to set up a random test pattern with a maximum data buffer size of 1000, a minimum data buffer size of 100, a repeat count of 20, an inter-block time delay of 10 milliseconds, no stop on error, report test errors, and verification is shown in Figure 94.

```
> test ifs 1 random max 1000 min 100 count 20 delay 10 nostop report verify
>
```

### **Figure 94. Test Interface Example**

The format of a typical result screen is shown in Figure 95.

### **Figure 95. Test Interface Result**

### **Test Interface Repeat Count**

Entering test ifs 1 count with a repeat count parameter not specified displays the message shown in Figure 96.

```
> test ifs 1 count
number required.
>
```

### Figure 96. Test Interface Repeat Count Selection Help Screen

The operator may select any decimal value. Failure to specify a repeat count causes this parameter to default to 10 packets. Selecting a repeat count of 0 causes the test to repeat indefinitely. When a repeat count of 0 is selected, the operator must use the Quit parameter (example: test ifs 1 quit) to terminate testing.

### **Test Interface Inter-Block Time Delay**

Entering test ifs 1 delay with an inter-block time delay parameter not specified displays the message shown in Figure 97.

```
> test ifs 1 delay
number required.
>
```

I

### Figure 97. Test Interface Inter-Block Time Delay Help Screen

The operator may select any value other than zero. Failure to specify an inter-block time delay causes this parameter to default to 10 milliseconds.

### **Test Interface Select/Deselect Echo Frames**

Entering test interface with this parameter unspecified causes the test to generate Echo frames.

### **Test Interface Fixed Pattern Selection**

Entering test ifs 1 fixed displays the message shown in Figure 98.

```
> test ifs 1 fixed
number required.
>
```

### Figure 98. Test Interface Fixed Pattern Help Screen

The operator **must** specify a fixed test pattern between 0 and 255. Failure to enter a value causes the test to halt and display an error message.

### **Test Interface Increment Pattern Selection**

Entering test ifs 1 increment ? displays the help screen shown in Figure 99 on page 91.
```
> test ifs 1 increment ?
one of the following:
   count <int> - test repeat count [10]
   delay <int> - inter-block gap in milliseconds [10]
   [no]echo - use echo frames vs. noecho (discard) frames [echo]
   fixed <int> - fixed byte test [255 = 0xFF]
   increment - incrementing bytes test
   length - fixed data buffer size
  max <int> - maximum data buffer size [1500]
  min <int> - minimum data buffer size [1500]
   quit - stop current test
   random - random bytes test
   [no]report_on_error - report on each test error [noreport]
   [no]stop_on_error - stop test on next error [stop]
   [no]verify - verify test data [verify]
   <int> - starting byte to increment from [0]
```

### Figure 99. Test Interface Increment Pattern Help Screen

Items shown in brackets [] within parameter description are the parameter defaults.

The test pattern byte value increments by "1" for each pass. The operator may specify a starting byte value. Failure to specify a starting byte value causes the byte to increment from "0".

### Test Interface Fixed Length Data Buffer Size

This parameter allows the operator to select a fixed length buffer size for testing.

### Test Interface Maximum Data Buffer Size

The maximum data buffer size may range in size up to the Maximum Transmission Unit (MTU). Failure to specify causes this parameter to default to 1500 byte packets. If maximum data buffer size differs from minimum data buffer size, the value assigned to maximum data buffer size **must** be larger than minimum data buffer size. When different values are assigned, testing occurs in the range between these values.

### **Test Interface Minimum Data Buffer Size**

The minimum data buffer size may range in size up to the Maximum Transmission Unit (MTU). Failure to specify causes this parameter to default to 1500 byte packets. Refer to description of Test Interface(s) Maximum Data Buffer Size Command.

### **Test Interface Quit**

This parameter aborts the test currently executing.

### **Test Interface Random Pattern Selection**

The operator may request a test interfaces random test pattern provided by a random number generator. No parameter entry is required.

### Test Interface Report/No Report on Error

Entering test interface with this parameter unspecified causes the test to default to Report On Error. This parameter may be overridden by a Stop On Error parameter selection.

### Test Interface Stop/No Stop on Error

Entering test interface with this parameter unspecified causes the test to default to Stop On Error.

### Test Interface Verify/No Verify

Failure to select causes this parameter to default to "verify". When verification is selected or defaulted, the "pkts\_errdata" column of the Display Interface Test Statistics command provides the operator with a count of the number of data packets with errors.

# **Appendix A. N70x Frame Formats**

This section contains a description of N70x framing formats and operations.

# Link Layer Protocol (LLP) Frames

The unit of information transferred using N70x LLP is termed a "link frame". Two types of link frames are defined: a control frame, and a data frame.

# Link Control Frame

Link control frames (Figure 100 on page 94) are used during initialization to establish communication with the remote device on the link, and at other times to perform the following functions:

- Abort a data stream sequence due to timeout, retries exceeded, or cancellation.
- Acknowledge the end of a data stream sequence.
- Acknowledge previously received data frames.
- Inform the originating link that a frame is missing within a data stream sequence.
- Periodically test the condition of the link.
- Temporarily suspend transmission of data as a result of congestion at the remote link.
- Request generation of fault messages.

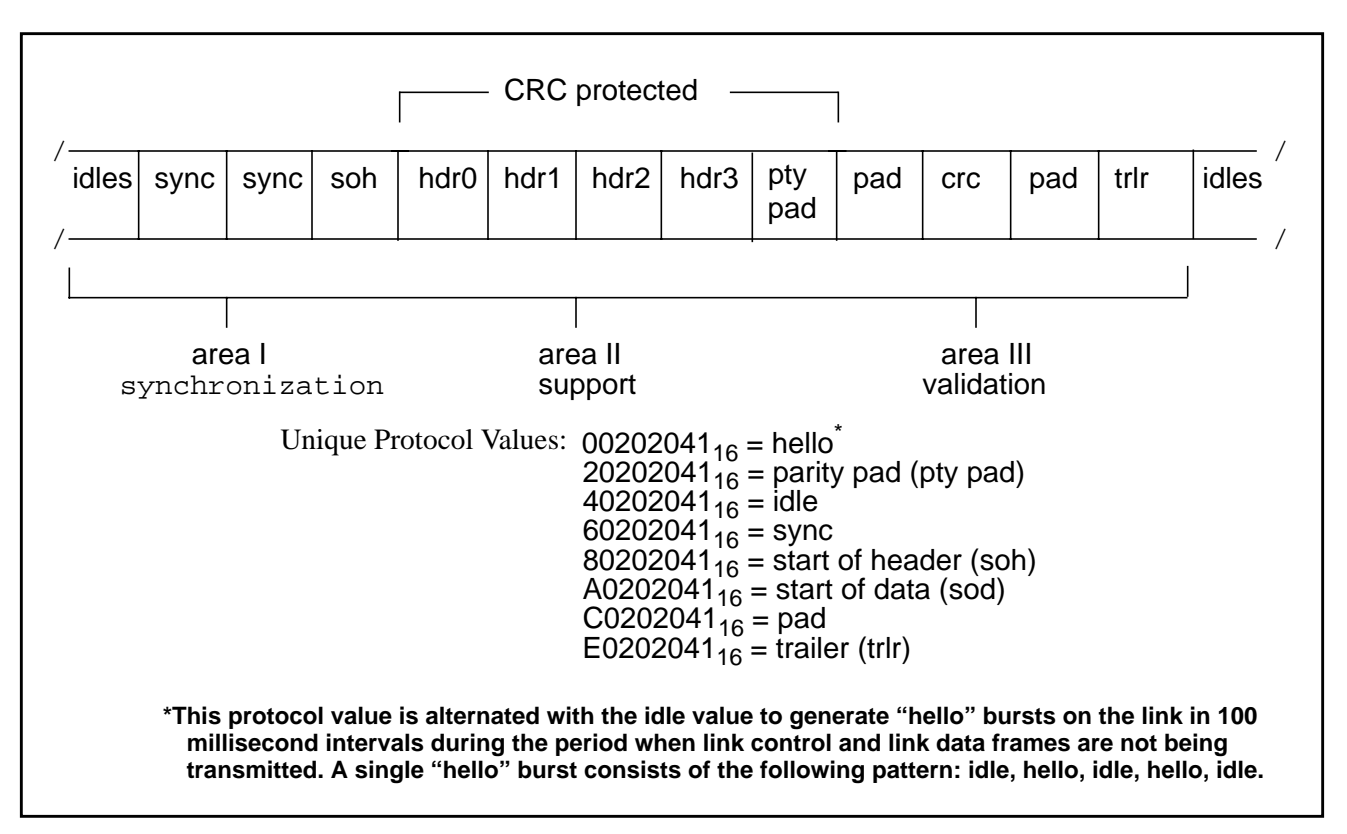

Figure 100. N70x Protocol Control Frame Format

### Synchronization (Area I)

The synchronization area of a control frame consists of a minimum of ten idle words  $(40202041_{16})$ , two synchronization words  $(60202041_{16})$ , and one start of header word  $(80202041_{16})$ . These words in the order shown in Figure 100 identify the start of a link control frame.

### Support (Area II)

The support area of a control frame consists of header words 0 through 3. The information fields within header words 0 through 3 are shown in Figure 101 on page 95.

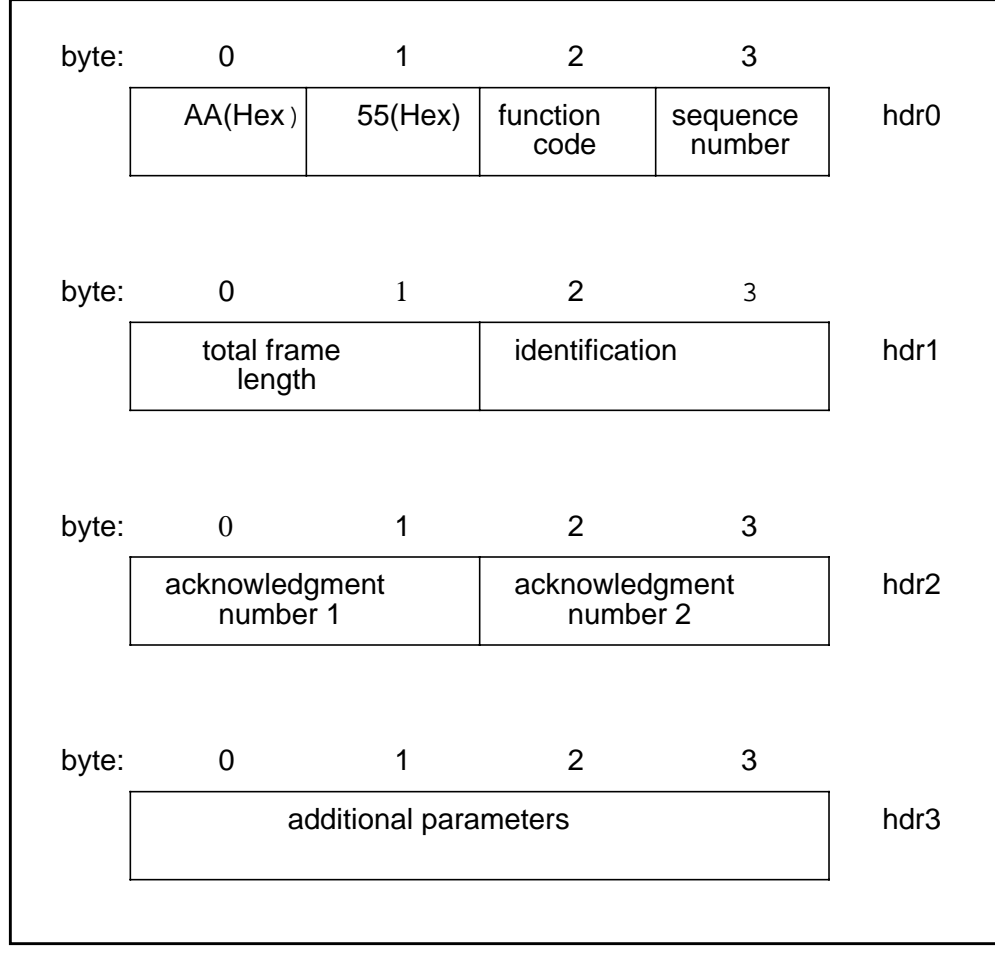

Figure 101. Link Control Frame Header Words 0-3

### Header Word 0

Header word 0 contains two bytes of header validation data, one byte of function code, and a sequence number byte. The header validation field ("AA" followed by "55") is used to detect the start of header. The function code field defines the type of operation to be performed by the frame. Control frame function codes are described in Table 25 on page 96. The sequence number field is incremented each time a frame is transmitted and the receiving unit compares this field to the number of the next frame expected. The value "00" is not used.

| Code <sub>1</sub><br>6                                                                                                    | Description                                   | Notes |  |
|----------------------------------------------------------------------------------------------------|-----------------------------------------------|-------|--|
| 01                                                                                                    | Initialize Request                            |       |  |
| 03/23                                                                                                    | Abort Link Stream (ac730 compatibility)       | 1     |  |
| 05/25                                                                                                    | End Operation                                 | 1     |  |
| 10                                                                                                    | Acknowledgment Only                           | 2     |  |
| 11                                                                                                    | Initialize Response                           |       |  |
| 12                                                                                                    | Abort Link Stream                             | 1     |  |
| 13                                                                                                    | Negative Acknowledgment (ac730 compatibility) | 1     |  |
| 14                                                                                                    | Periodic (two second) Heartbeat               | 1     |  |
| 15                                                                                                    | Link Level Flow Control (ac730 compatibility) | 1     |  |
| 16                                                                                                    | Remote Fault Message Request                  | 1     |  |
| 2x                                                                                                    | Retransmitted Frame                           | 1     |  |
| <b>NOTE:</b> <sup>1</sup> These control functions may also contain one or two acknowledgment fields for pre-<br>viously received frames.                                                                                                    |                                               |       |  |
| NOTE: <sup>2</sup> An Acknowledgment Only function may contain up to three acknowledgment fields for previously received frames. If the count of queued acknowledgment type frames exceeds two, an Acknowledgment Only frame is sent before any queued data frames. |                                               |       |  |

### **Table 25. Link Control Frame Function Codes**

### Header Word 1

Header word 1 contains two bytes defining the total length of the header and data areas of each frame, and two bytes of frame identification information. Because a control frame does not contain a data area, total frame length is always set to  $10_{16}$ .

### Header Word 2

Header word 2 contains two acknowledgment fields. An acknowledgment field, if non-zero, is used to inform the opposite PB703 of the status of a previously received frame. If a positive acknowledgment is received, the value contained in the acknowledgment field is used by the background processor in the opposite PB703 to return the buffer blocks for the frame being acknowledged to the "free pool".

### Header Word 3

The additional parameters contained in header word 3 are used only during initialization to convey configuration information. The information transmitted defines the data buffer size.

### Validation (Area III)

The validation area of a control frame consists of a parity pad word  $(20202041_{16})$ , two pad words  $(C0202041_{16})$ , one CRC word, and one word of trailer  $(E0202041_{16})$ . These words in the order shown in Figure 100 on page 94 identify the end of a link control frame. The CRC word is used to ensure the validity of information transmitted on the link.

# Link Data Frame

PB703 link data frames (Figure 102) are used to transmit messages and data blocks to remote hosts, devices, or networks, to allow telecommunications interfaces to exchange diagnostic data, and to allow a host to communicate directly with a telecommunications interface.

Those data frames requiring Acknowledgment are retained by the transmitting link until a positive response is received from the destination link. Link Management Protocol (LMP) and Internet Protocol (IP) datagrams do not require acknowledgment. A response to a frame transmission is not required before transmitting subsequent frames. These frames are held in buffer memory on the transmitting link until they have been acknowledged. If a link failure occurs, the originating link automatically retransmits the lost frames. Frames retransmitted out of sequence are inserted in their proper order by the receiving link. Simultaneous receive and transmit operations may occur on a communications link. When this occurs, acknowledgment fields are inserted in the transmit stream frames of each link to acknowledge that data has been received.

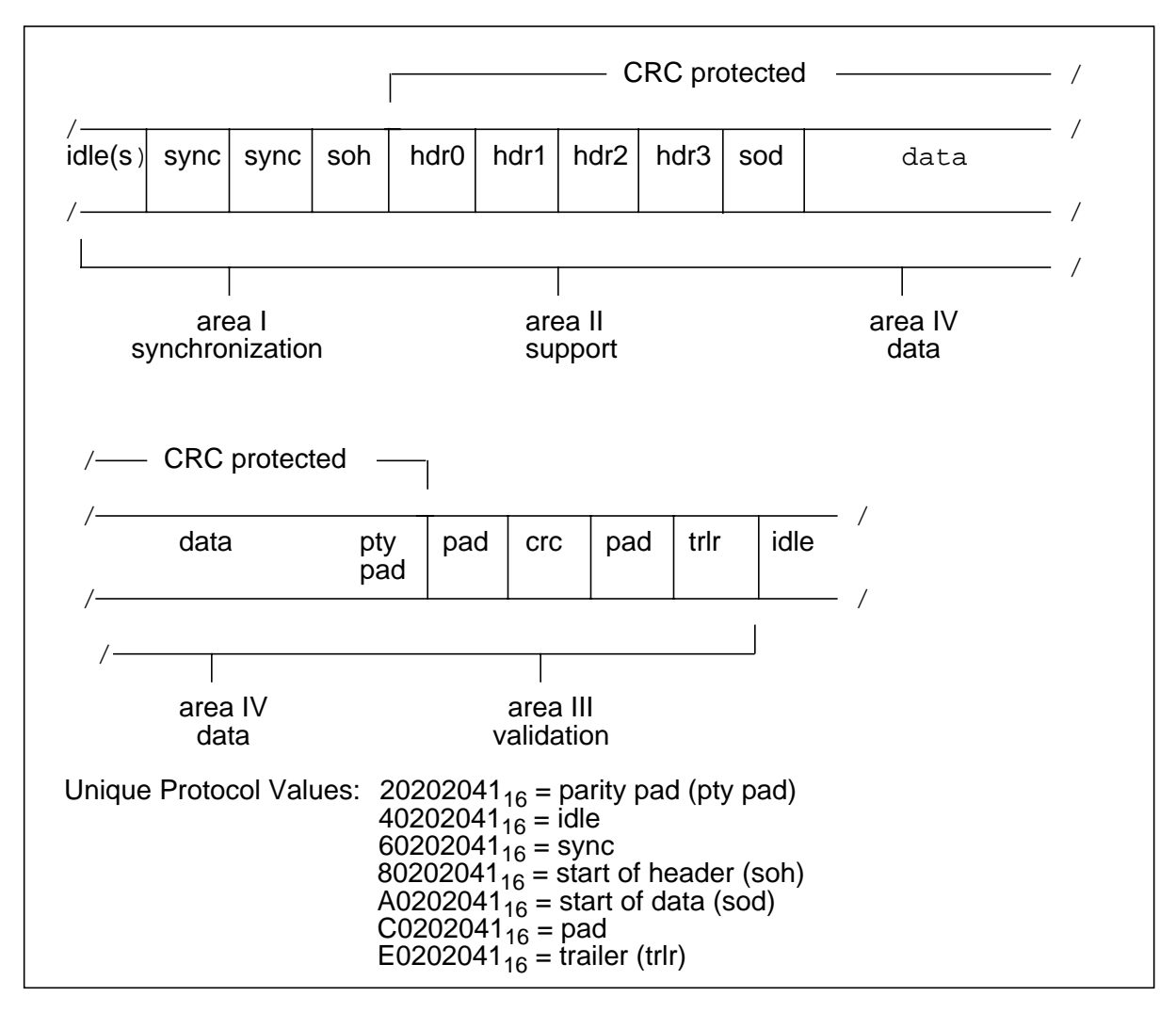

Figure 102. PB703 Link Protocol Data Frame

### Synchronization (Area I)

The synchronization area of a data frame consists of a minimum of three idle words  $(40202041_{16})$ , two synchronization words  $(60202041_{16})$ , and one start of header word  $(80202041_{16})$ . These words in the order shown in Figure 102 on page 97 identify the start of a link data frame.

### Support (Area II)

I

I

The support area of a data frame consists of header words 0 through 3. The information fields within header words 0 through 3 are shown in Figure 103.

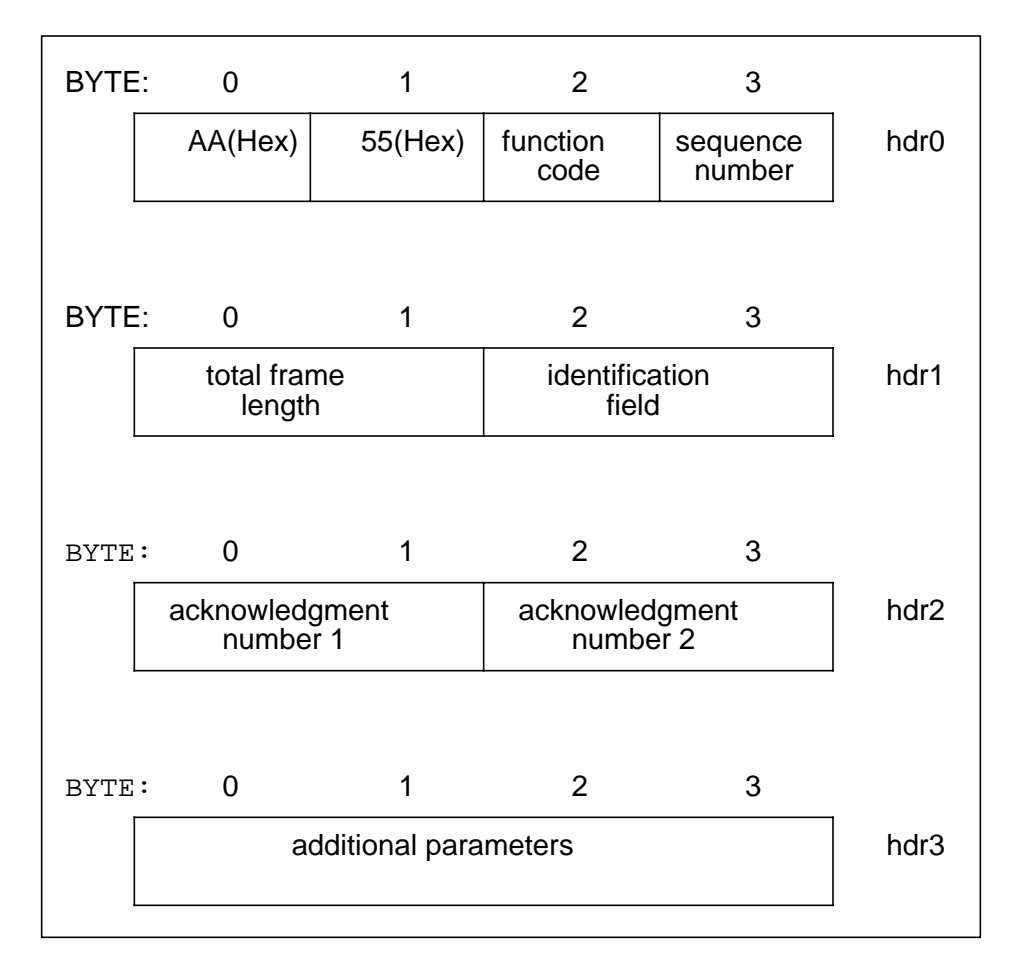

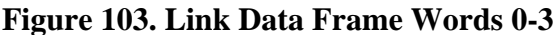

### Header Word 0

Header word 0 contains two bytes of header validation data, one byte of function code, and a sequence number byte. The header validation field ("AA" followed by "55") is used to detect the start of header. The function code field defines the type of operation to be performed by the frame. Link Data frame function codes are described in Table 26 on page 99. The sequence number field is incremented each time a frame is transmitted and the receiving unit compares this field to the number of the next frame expected. The value "00" is not used.

The LLP link data frames for AC730 and PB701 are basically the same except for the addition of the 8x class of functions used by the PB701. These functions are required to permit the PB701 to distinguish IP data frames, and to determine activity on the link. These frames are described under "Link Control Protocol (80) Frames".

| Code <sub>16</sub>                                                                                           | Description                                        |  |
|----------------------------------------------------------------------------------------------------|----------------------------------------------------|--|
| 06/26                                                                                                    | Remote Fault Message                               |  |
| 07/27                                                                                                    | Loopback Request (diagnostic)                      |  |
| 08/28                                                                                                    | Standard Message without Associated Data           |  |
| 09/29                                                                                                    | Standard Message with Associated Data              |  |
| 0A/2A                                                                                                    | Embedded Message without Associated Data           |  |
| 0B/2B                                                                                                    | Embedded Message with Associated Data              |  |
| 0C/2C                                                                                                    | Remote Maintenance Message without Associated Data |  |
| 0D/2D                                                                                                    | Remote Maintenance Message with Associated Data    |  |
| 0E/2E                                                                                                    | Associated Data                                    |  |
| 0F/2F                                                                                                    | Last Associated Data                               |  |
| 17/37                                                                                                    | Loopback Response (diagnostic)                     |  |
| 2x/3x                                                                                                    | Retransmitted Frame                                |  |
| 4x                                                                                                    | Non-acknowledge mode link data frames              |  |
| 80                                                                                                    | Link Control Protocol*                             |  |
| 81                                                                                                    | IP Datagram (not applicable to AC730)              |  |
| Note: All link data frames may also contain one or two acknowledgment fields for previously received frames. |                                                    |  |
| Note: *An AC730 Adapter can respond but cannot generate a Link Control Protocol frame.                       |                                                    |  |

### **Table 26. Link Data Frame Function Codes**

### Header Word 1

Header word 1 contains two bytes defining the total length of the header and data areas of each frame, and two bytes of frame identification information. The frame identification information is used by the transmitting PB703 to a completed transmit with the original internal message element. If the frame requires acknowledgment, the identification field uniquely defines the sequence of frames within a message or data block to enable the receiving PB703 to re-assemble these frames in the correct order in the event of a transmission error.

### Header Word 2

Header word 2 contains two acknowledgment fields. An acknowledgment field, if non-zero, is used to inform the opposite PB703 of the status of a previously received frame. If a positive acknowledgment is received, the value contained in the acknowledgment field is used by the background processor in the opposite PB703 to return the buffer blocks for the message or associated data block to the "free pool".

# Note: Link Management Protocol (80) and Internet Protocol (81) datagrams are not acknowledged (buffers are released when transmit is complete).

### Header Word 3

Header word 3 is not used in a link data frame.

### Validation (Area III)

The validation area of a data frame consists of a parity pad word  $(20202041_{16})$ , two pad words  $(C0202041_{16})$ , one CRC word, and one word of trailer  $(E0202041_{16})$ . These words in the order shown in Figure 102 on page 97 identify the end of a link data frame. The CRC word is used to ensure the validity of information transmitted on the link.

### Data (Area IV)

I

The data area of a data frame contains user message or associated data and control information required by higher level protocols.

# **Link Operations**

The PB703 LLP firmware is designed to provide and maintain non-stop, fully acknowledged (if required) link communications. This is accomplished through the use of high performance RISC processors and their associated data buffering and queueing mechanisms. These operations occur in a full duplex environment at line speeds up to U.S. T3 (44.736 million bits per second).

The following paragraphs describe the link transmit and receive operations.

### **Link Transmit Operations**

A typical link transmit sequence begins with the reception of a process unit from the inbound nucleus processor queue. The process unit contains a network message that is passed to one of the upper level protocol handlers. The handler firmware performs the required message processing and generates a transmit queue entry for use by the transmit DMA engine. The handler also generates a transmit queue entry for each associated data buffer that is complete and valid at this time. The DMA engine constantly scans its acknowledgment, transmit, and mailbox queues searching for queue entries. If more than two acknowledgments are waiting, or no other transmits are waiting, the DMA engine prepares a link control acknowledgment frame. If no more than two acknowledgments are waiting, and one or more transmit entries are waiting, the DMA engine inserts the acknowledgments into the link data frame.

#### NOTE: The mailbox queue is used to convey control information from the background processor to the DMA processors.

The DMA engine generates and transmits the synchronization area (Area I) and support area (Area II) of the frame prior to sending the requested message or data block. The DMA engine also activates the CRC generation hardware which computes a CRC on a selected portion of the link data frame (refer to Figure 102 on page 97). The DMA engine appends the validation area (Area III) to the end of the frame as it transmits the frame on the link. The DMA engine indicates successful frame transmission by adding a unique entry to the transmit complete queue.

Several network messages and associated data buffer blocks may be outstanding and awaiting acknowledgments at the same time. The buffer blocks are released back to the originating DX interface in the same order in which the acknowledgments are received and processed from the remote link interface. A list of outstanding incomplete network messages is continuously scanned to detect buffer valid or buffer last conditions and the corresponding transmit queue entries are generated. When all of the acknowledgments for a given network message have been received, the process unit is returned to the originating DX interface (via the nucleus) with a positive status indication.

Error handling and re-transmission routines are invoked as required to process timeouts, line errors, and other aborts that may occur during link operations. Transmit flow control is dynamically asserted whenever outstanding message or buffer block resources reach unacceptable thresholds, or line quality deteriorates below a predetermined level.

# **Link Receive Operations**

Each link is designed to process received frames in virtually any out of order sequence. The support area (Area II) of each link data frame is used by the background processor to ensure that message and data portions are forwarded to the nucleus in the same order that they were transmitted. A typical link receive sequence begins with the receipt of a frame that indicates the data area (Area IV) contains a network message proper. The Receive DMA Engine processor has previously inserted the network message into the appropriate area of a standard Work Element (WE) or Packet Element (PE) in preparation for sending it to the nucleus. Afterward, the background processor checks the message to ensure that it is not a duplicate of one previously received. If it is not a duplicate, the background processor performs an additional check to ensure proper sequence conformity. Each network message and all associated data blocks are checked as described above, and then linked until all related blocks are received. The background processor on the receiving unit then obtains a free Data List (DL) and starts to reassemble the Data Elements (DEs) back into their originally transmitted sequence. When all DEs are successfully attached, the process unit is queued to the nucleus processor for delivery to another interface in the DX unit. Frame processing can occur on several network messages concurrently and in parallel. The messages and associated data block(s) are managed, acknowledged, validated, and checked for duplication independent of each other.

The Receive DMA Engine processor is designed to receive and capture each link frame and perform all required validation in real time. This is accomplished through the use of a very fast (25 MHz) Am29000 RISC processor that is interfaced to Serial Input/Output (SIO) receiver hardware. The DMA Engine scans mailboxes for commands from the background processor. Queues of small and large data buffers are accessed and used to receive messages and associated data blocks respectively. The DMA Engine also checks for idle characters from the link receive SIO hardware that define the start of a frame. When the first idle character is detected, the DMA Engine is dedicated to frame reception and validation. Each word (32-bits) of the frame is gated into an internal register in the order in which it was received, and either validated or stored in nucleus memory as appropriate. When the entire frame has been successfully received and checked for CRC errors, hardware/firmware length conflicts, and sequence conformity, a four-word frame received entry is generated. This receive entry contains fields for address, length, function code, sequence, and acknowledgment. These fields are used by the background processor to process the received link control or data frame.

# Link Control Protocol (80) Frames

Two types of link control protocol (80) frames are currently defined: Query/Query Response, and Echo/Echo Response. The frame type is identified by the function code contained in the first byte of the data field in the link control protocol frame.

# **Query/Query Response Frames**

Query/Query Response frames are used to implement the transition from "loopback", "test", or "off" interface states to the "on" interface state, and to support the enabled LQM feature on each interface. Refer to "N70x Protocol Circuit Initialization Negotiation" on page 3 and "N70x Line Quality Monitoring (LQM)" on page 4. L

The transmission of Query frames are initiated at a frequency (f) defined by the following equation:

# f (milliseconds) = baud rate (DSU supplied line speed)

Query frames are sent at a maximum rate of 10 per second (minimum frequency = 100 milliseconds).

If no valid frames (including user data frames) are received for approximately one second, the physical interface is removed from service. The format of a Query/Query Response frame is shown in Figure 104. The subfields in the frame are described in Table 27 on page 103.

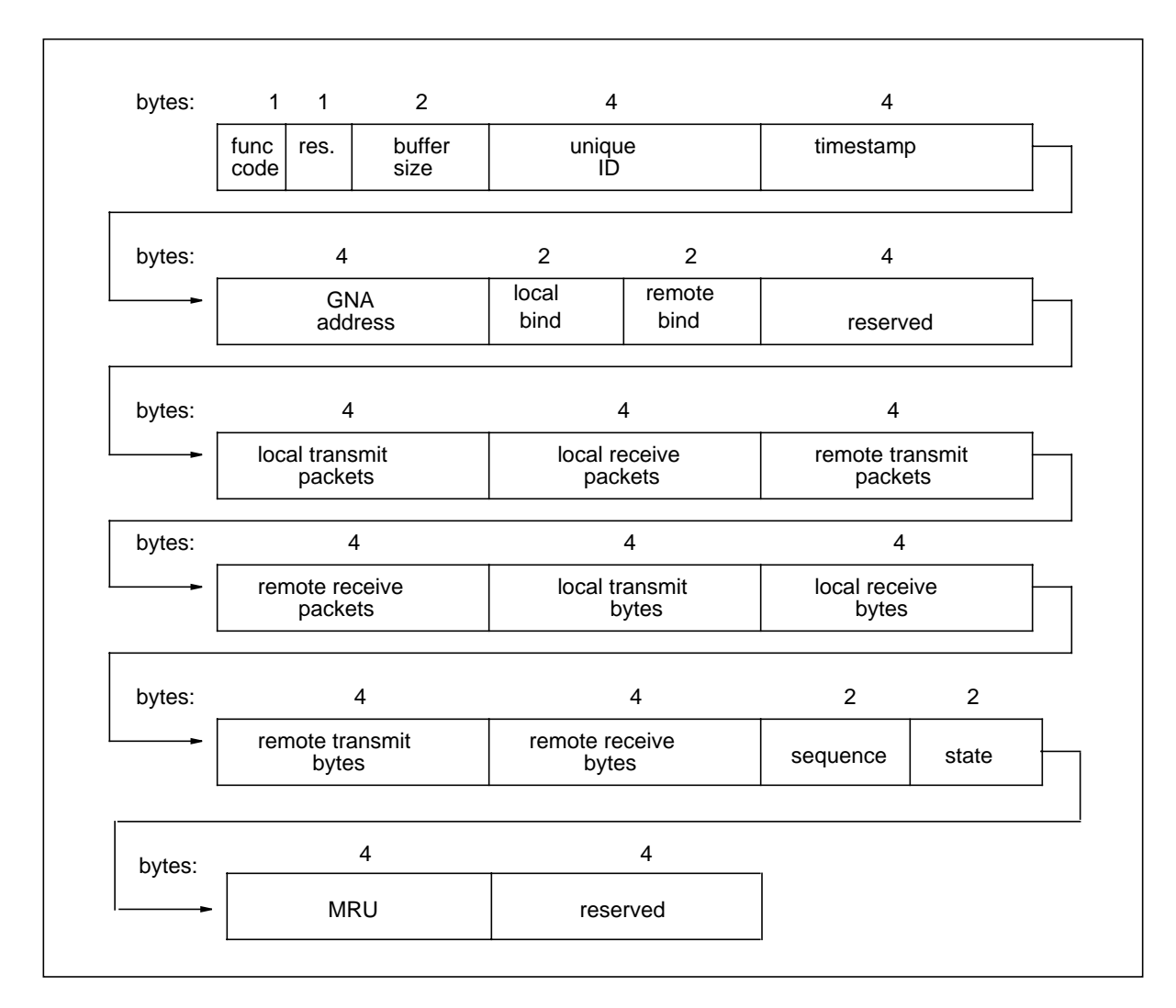

Figure 104. Query/Query Response Format

| Subfield                | Description                                                                                                    |   |  |
|-------------------------|----------------------------------------------------------------------------------------------------|---|--|
| function code           | Query=02. Remote circuit group responds with a function code of 03.                                                                                                    |   |  |
| reserved                | Always set to zero.                                                                                                    |   |  |
| buffer size             | Contains the buffer size (2Kor 4K) of this unit. Buffer size is selected by the nucleus monitor Set Large Page Size (PS) command. Remote unit responds with its buffer size selection.                                                                     |   |  |
| unique ID               | Contains the unique ID number of this physical link. The unique ID is derived from a random number generator. Remote link responds with its unique physical link ID. If the two numbers are the same, the query is discarded and a new query is initiated. | 4 |  |
| timestamp               | Places the current time into the request and sends it to the remote physical link. Remote physical link responds by returning the value entered in the query unchanged.                                                                                    | 4 |  |
| GNA address             | Contains the GNA address of this interface. Remote link responds by return-<br>ing its interface GNA address.                                                                                                    | 4 |  |
| GNA address             | Contains the GNA address of this interface. Remote link responds by return-<br>ing its interface GNA address.                                                                                                    | 4 |  |
| local bind              | Contains the bit mask representing each upper level protocol in the local unit.<br>Local Bind is set in the Query frame.                                                                                                    | 2 |  |
| remote bind             | Contains the bit mask representing each upper level protocol in the remote unit. Remote Bind is set in the Query Response.                                                                                                    | 2 |  |
| reserved                | Always set to zero.                                                                                                    | 4 |  |
| local transmit packets  | Contains the number of local packets attempted to be transmitted by this inter-<br>face.                                                                                                    | 4 |  |
| local receive packets   | Contains the number of packets received by this interface.                                                                                                    | 4 |  |
| remote transmit packets | Contains the number of packets attempted to be transmitted by the remote link interface.                                                                                                    | 4 |  |
| remote receive packets  | Contains the number of packets received by the remote link interface.                                                                                                    | 4 |  |
| local transmit bytes    | Contains the number of bytes attempted to be transmitted by this interface.                                                                                                    | 4 |  |
| local receive bytes     | Contains the number of bytes received by this interface.                                                                                                    | 4 |  |
| remote transmit bytes   | Contains the number of bytes attempted to be transmitted by the remote link interface.                                                                                                    | 4 |  |
| remote receive bytes    | Contains the number of bytes received by the remote link interface.                                                                                                    | 4 |  |
| sequence number         | Contains an incrementing sequence number for this Query frame.                                                                                                    | 2 |  |
| state                   | Current state of the interface sending the Query/Query Response frame.                                                                                                    | 2 |  |
| Maximum Receive Unit    | Contains the MRU for the link layer protocol assigned to this circuit.                                                                                                    | 4 |  |
| reserved                | Always set to zero.                                                                                                    | 4 |  |

## Echo/Echo Response Frames

1

The Echo/Echo Response frame is required to implement link testing. The format of an Echo/Echo Response frame is shown in Figure 105. The subfields in the frame are described in Table 28.

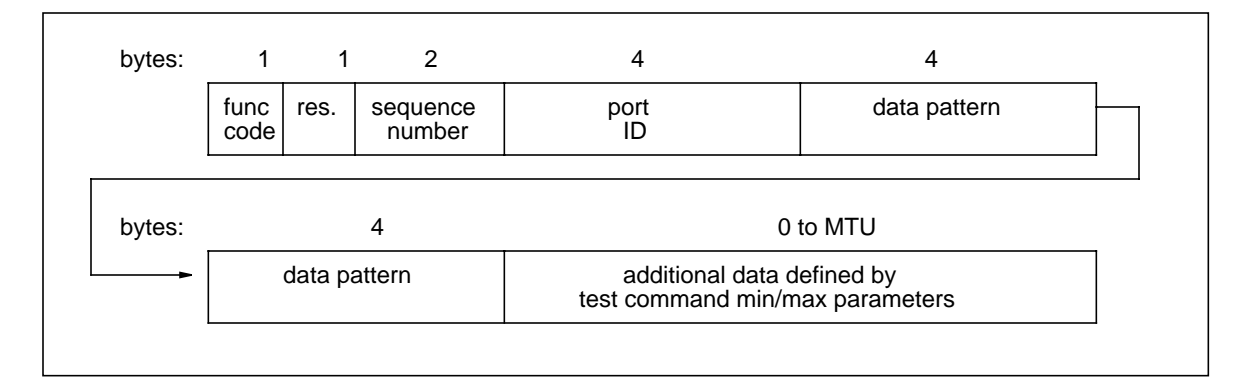

Figure 105. Echo/Echo Response Format

| Subfield        | Description                                                                                                    | Byte length |
|-----------------|----------------------------------------------------------------------------------------------------|-------------|
| function code   | Echo=00. Remote circuit group responds with a function code of 01.                                                                                                    | 1           |
| reserved        | Must be set to zero.                                                                                                    | 1           |
| sequence number | Contains the sequence number of each frame within a message. Remote circuit group responds by returning each frame unchanged.                                                                                                    | 2           |
| port ID         | Contains a randomly selected port ID number. Remote physical link responds by returning this value unchanged.                                                                                                    | 4           |
| data pattern    | Contains the data pattern selected using Test Interface command. Remote physical link responds by returning this pattern unchanged.                                                                                                    | 8           |
| additional data | Contains the amount of additional test pattern data beyond that contained in the frame header. The amount of additional data is determined by the min/max parameter selections in the Test Interface command. Remote physical link responds by returning this data unchanged. | 0-MTU       |

### Table 28. Echo/Echo Response Frame Description

# Appendix B. HYPERchannel Link Messages

L

I

# **HYPERchannel Message Formats**

Two types of HYPERchannel message formats may be interpreted by the nucleus logic in a DX unit: HYPERchannel Compatibility Mode (HCM) and Global Network Address (GNA). Messages of either type consist of a message proper and, optionally, associated data.

An HCM message proper consists of at least nine and up to 64 8-bit bytes and is indicated by the presence of zero in bytes 02 and 03 of the message proper. A GNA message proper consists of nine to 512 8-bit bytes and is indicated by the presence of non-zero data in bytes 02 and 03 of the message proper.

A message proper consists of a message header and one or more parameter fields. The message header indicates the source and destination addresses of both the physical unit and the logical unit to which they are attached, the routing control information, and the unit access codes. The parameter field(s) contain user dependent information.

The PB701 supports up to 238 2K or 4K associated data blocks on HYPERmedia messages exchanged between two PB701's. The number of 2K or 4K associated data blocks is limited to 63 on HYPERmedia messages exchanged between a PB701 and AC730. The maximum length of HYPERchannel messages and IP datagrams varies with the network media.

# **HYPERchannel Message Categories**

Each PB701 circuit supports four types of HYPERchannel messages, all of which are identified by either the contents of the function code of the message (byte 08 of the message proper) and/or by the PHYSICAL TO ADDRESS (byte 04 of the message proper) to which they are sent.

# **Pass Through Network Messages**

These messages are used to provide network communications between the various nodes. These messages, and any accompanying associated data, are always directed to a profiled address of the local link that is not the base/satellite access address of the link. Bytes 08-3F of these messages can be used to contain telecommunications/user-dependent information. A pass-through message header consists of eight 8-bit bytes numbered 0 through 7.

# **Embedded Addressing Mode Messages**

Embedded addressing messages are also referred to as Satellite Link Subsystem (SLS) messages. Embedded addressing extends the length of the normal message header on HYPERchannel messages to permit them to function as an alternative method of routing data. Unlike the header in Pass Through Network Messages, the embedded addressing message header uses bytes 0 through 5 to address the base address of the intended link. These bytes must still conform to the restrictions, if any, as defined for the message header data. Embedded addressing messages are detected when bit 25 in the "Processor x Port Information" field of the Work Element or Packet Element is set. When this occurs, the PB701 performs additional processing prior to link transmission.

#### NOTE: SLS messages may be either acknowledged or non-acknowledged.

The additional message header bytes are embedded within the standard HYPERchannel message. The following paragraphs describe the embedded addressing message format. All undefined or unused message locations are available to the user.

#### Bytes 0-7: Message Header

These 8 bytes are used to address the base address of the intended link to execute the embedded addressing. Message byte 4 contains the base address of the intended link.

#### Bytes 08-15: Not Used

### Bytes 16-1B: Embedded Addressing Data

These six bytes contain the address of the intended remote destination unit. The data must conform to the formatting restrictions for message headers. When the intended link processes this message, these bytes are swapped with message bytes 0 through 5 before link transmission. In addition, byte 17 must correspond to the contents of byte 1.

### Bytes 1C-3F: Not Used

### Interface Maintenance Messages

These messages are used specifically for monitoring the local and remote interface and the communications equipment installed between the interfaces. They provide statistics gathering, data loopback between paired links, and initialization of local and remote links. These messages, and any accompanying associated data, are always directed to the base address of the local circuit. Refer to "Interface Maintenance Messages" for more information.

Each PB703 requires a base address range of 32 sub-addresses.

### **Fault Messages**

I

In the event of an abnormal termination of a specific link operation, the link (if enabled) generates a fault message and sends it back to the originator. Refer to "Fault Messages" on page 106.

# **Interface Maintenance Messages**

Interface maintenance messages are always directed to the base interface address of the local circuit. The base circuit address is the only address which accepts and processes interface maintenance messages.

Each interface maintenance message results in a response message being generated by the receiving interface. The response message contains either requested information or an indication that the requested function has been performed. Table 29 on page 107 contains a list of supported link maintenance messages.

| Bytes 08-09                                                                                                  | Command Description                                        |  |
|----------------------------------------------------------------------------------------------------|------------------------------------------------------------|--|
| FF 00                                                                                                    | Local Link Message Loopback*                               |  |
| FF 01                                                                                                    | Return Local Statistics*                                   |  |
| FF 02                                                                                                    | Return and Clear Local Statistics*                         |  |
| FF 09                                                                                                    | Return Local Link Telecommunications Statistics            |  |
| FF 0A                                                                                                    | Return and Clear Local Link Telecommunications Statistics  |  |
| 8F 00                                                                                                    | Remote Link Message Loopback                               |  |
| 8F 01                                                                                                    | Return Remote Statistics                                   |  |
| 8F 02                                                                                                    | Return and Clear Remote Statistics                         |  |
| 8F 09                                                                                                    | Return Remote Link Telecommunications Statistics           |  |
| 8F 0A                                                                                                    | Return and Clear Remote Link Telecommunications Statistics |  |
| *These commands are intercepted by the DX nucleus and do not return statistics on the operation of the link. |                                                            |  |

### **Table 29. Interface Maintenance Messages**

Bytes 00 through 07 use the pass-through message header format. Bytes 08 and 09 of the message specify the function to be performed and also indicate whether it is to be performed in the local or remote link. Byte 08 contains an FF to specify the local link or an 8F for the remote link. Byte 09 contains the sub-function, specifying what type of action is to be performed. Unless otherwise indicated, all network maintenance messages consist of at least ten bytes.

The response messages vary in length from function to function. Bytes 08 and 09 of the response messages for successfully executed commands are the same as those contained within the received message, except the most significant bit of byte 09 is set and byte 08 is always returned with a value of FF. Refer to the individual interface maintenance command message description for the appropriate response message format.

The local and remote link statistical counters described in Figure 115 on page 115 may be examined by entering the selected interface subaddress into maintenance messages FF 09 and 8F 09 respectively.

# Message Loopback Command (FF 00 / 8F 00)

This function causes a message-only or a message and up to 8K bytes of associated data to be sent to the nucleus in this DX unit (FF 00 only) or to the remote nucleus (8F 00 only) attached to the link.

The receiving nucleus reverses the addressing in the message header and returns the balance of the message and data unchanged. The upper bit of byte 09 is also set to identify the returned information as a response. If associated data is to accompany the message, the associated data bit (message byte 01, bit 7) must also be set in the transmitted message. The Message Loopback Command format is shown in Figure 106 on page 108. The Message Loopback Response format is shown in Figure 107 on page 109.

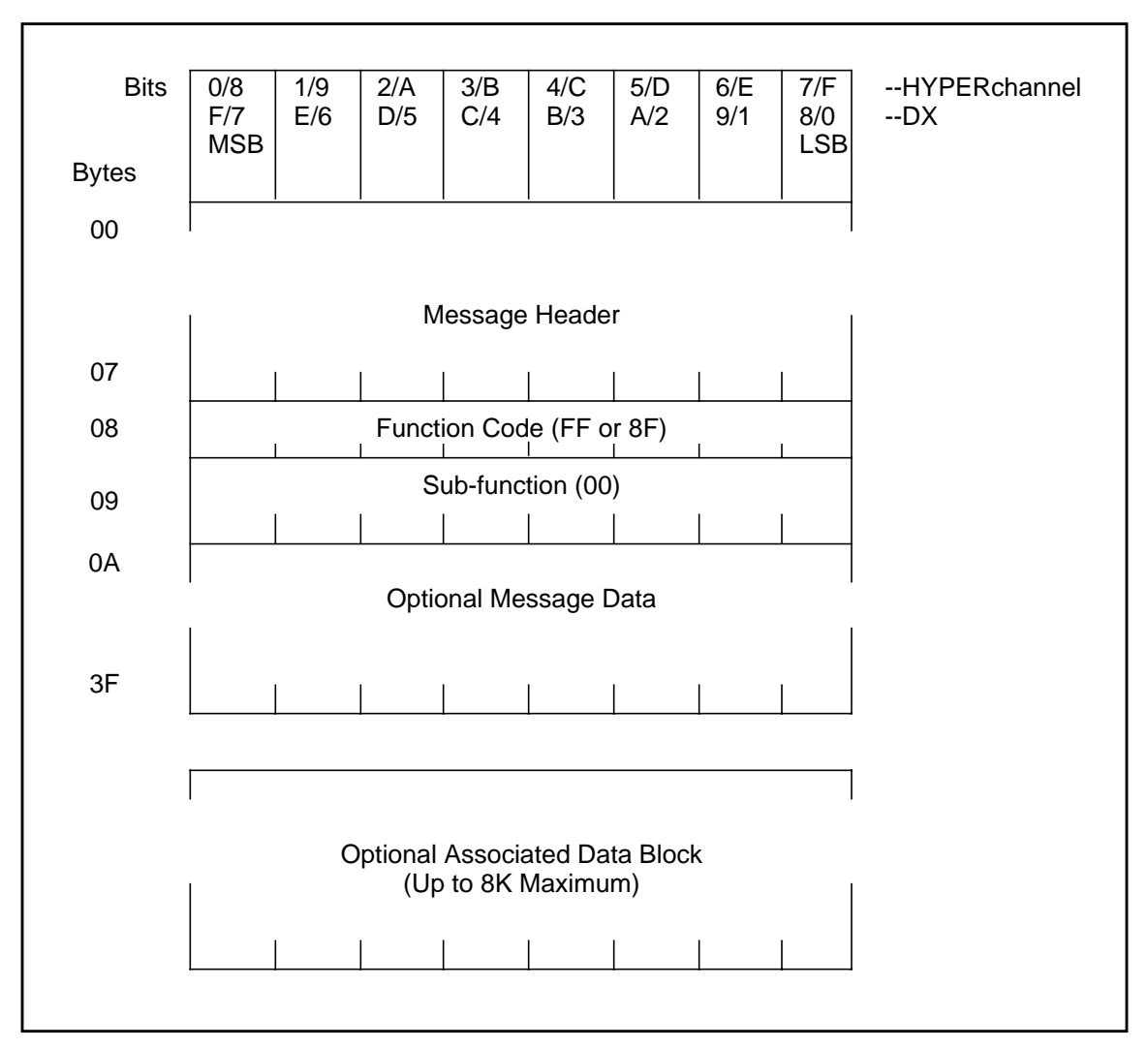

Figure 106. Message Loopback Command (FF 00 / 8F 00)

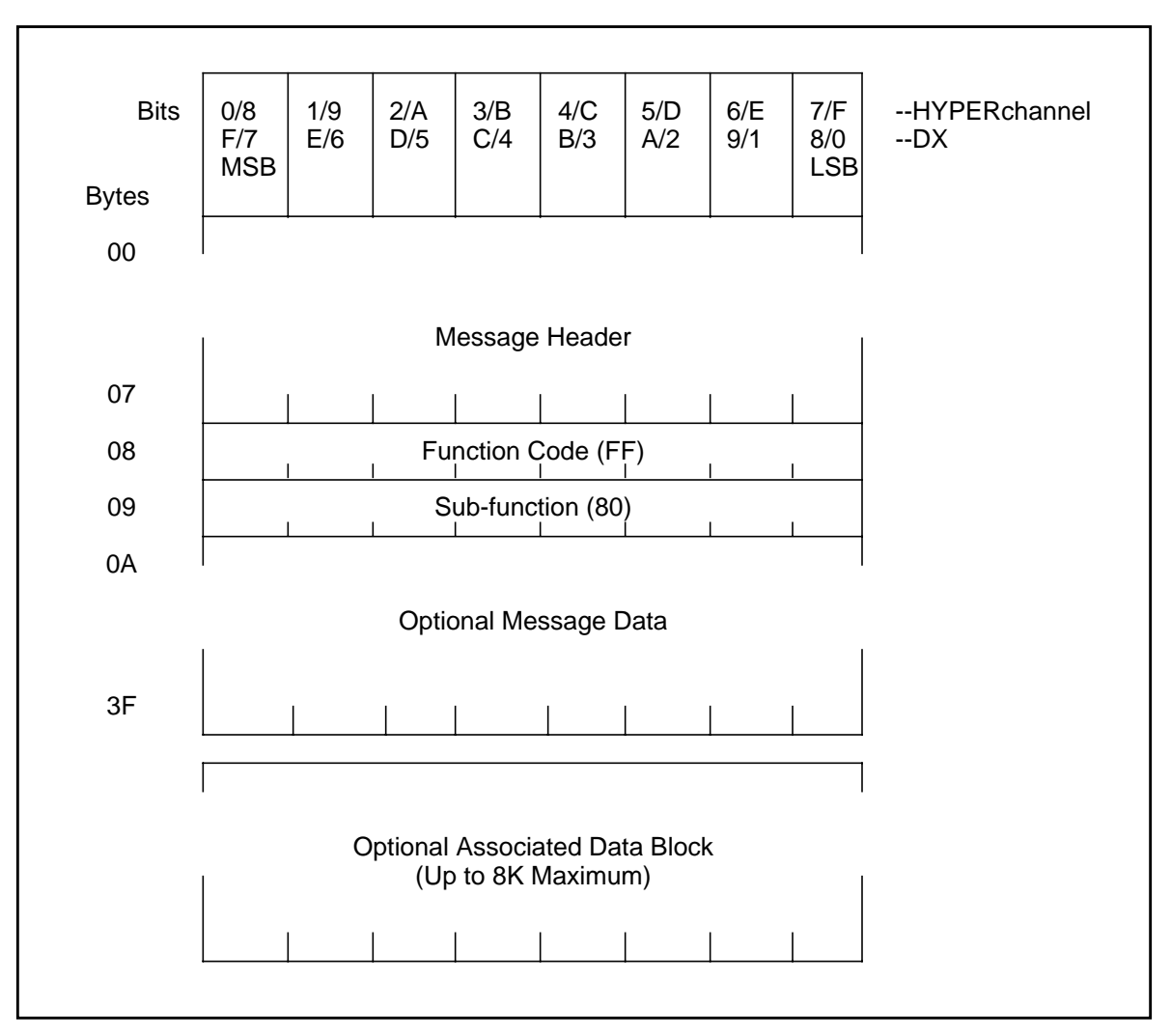

Figure 107. Message Loopback Response (FF 80)

# Return Statistics Command (FF 01 / 8F 01)

This function causes a 32-byte statistics package to be returned by the nucleus in this DX unit (FF 01 only) or the nucleus in the remote DX unit (8F 01 only). The statistics package is contained in the response starting at address 0A. The response to the FF 01 and 8F 01 returns all zeros in the status counters.

The response to an FF 01 returns a minimum status package that contains only the local PB703 model number, KID, and base unit address. The response to an 8F 01 returns a minimum status package that contains only the remote PB703 model number, zeros, and base unit address. The Return Statistic Command format is shown in Figure 108 on page 110. The Return Statistics Response format is shown in Figure 109 on page 110.

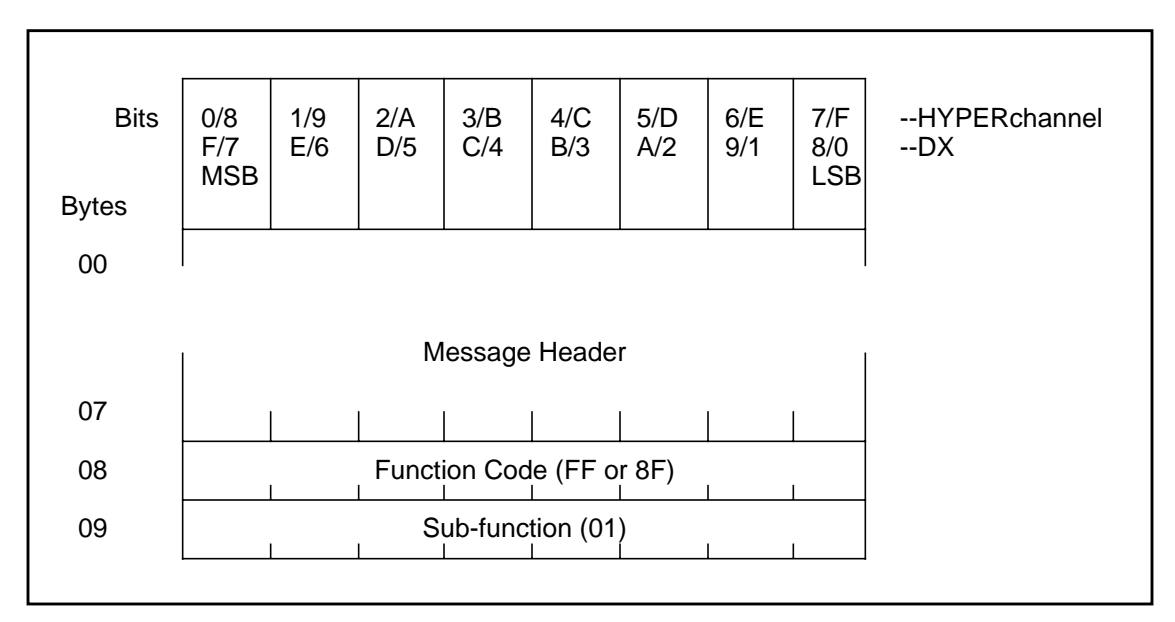

Figure 108. Return Statistics Command (FF 01 / 8F 01)

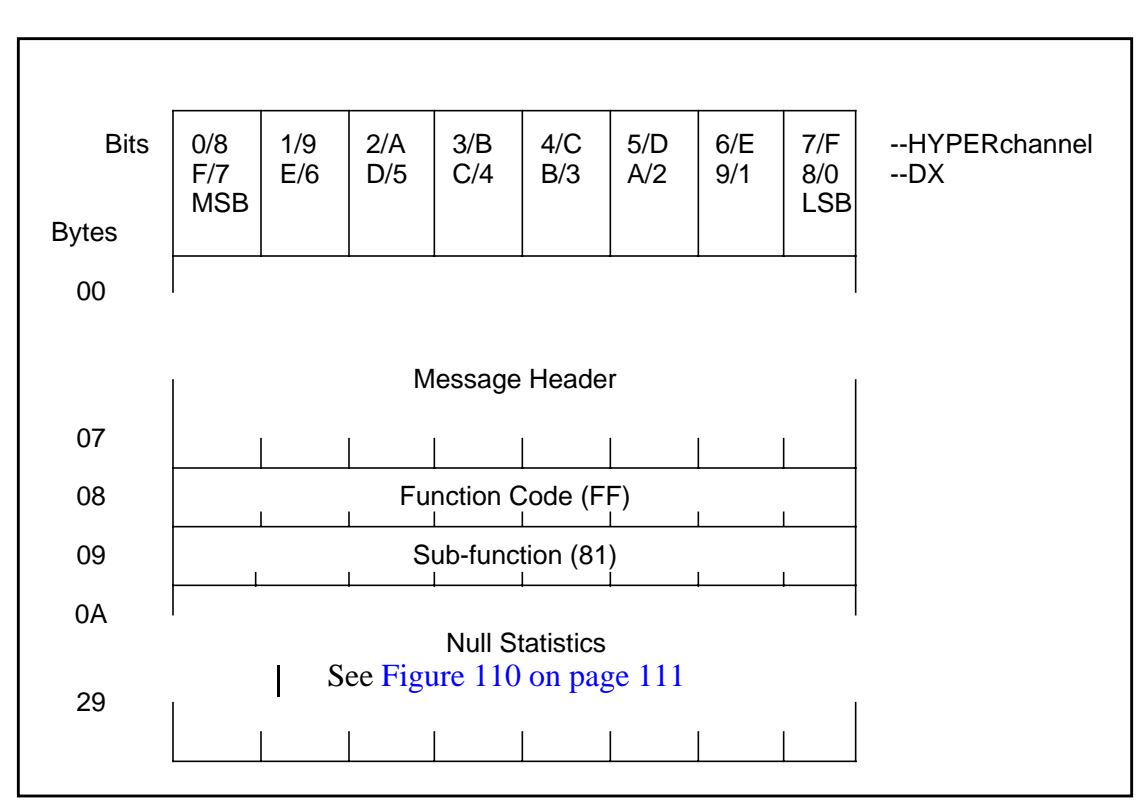

Figure 109. Return Statistics Response (FF 81)

Figure 110 on page 111 represents the data returned in message bytes 0A-29 of the response to an FF 01/8F 01 or FF 02/8F 02 message. All message bytes except 26, 27, and 29 are forced to zero.

1

| Bytes        | 0             | 2 3 5         | 6 8           | 9 В           | C D           | E              | F |
|--------------|---------------|---------------|---------------|---------------|---------------|----------------|---|
| Msg.<br>Loc. |               |               |               |               |               |                |   |
| 0A-19        | all<br>zeroes | all<br>zeroes | all<br>zeroes | all<br>zeroes | all<br>zeroes | all<br>zeroes  |   |
| 1A-29        | all<br>zeroes | all<br>zeroes | all<br>zeroes | all<br>zeroes | D401          | KID* unit<br># |   |

Figure 110. Null Statistics Package

### NOTE: \*KID returned only in response to FF 01, 8F 01 returns zeros.

# Return and Clear Statistics Command (FF 02 / 8F 02)

This function is identical to the return statistics function described under "Return Statistics Command (FF 01 / 8F 01)" on page 109 with the exception that the statistics counters of the responding unit are cleared following their placement into the response message. The Return and Clear Statistic Command format is shown in Figure 111. The Return and Clear Statistics Response format is shown in Figure 112 on page 112.

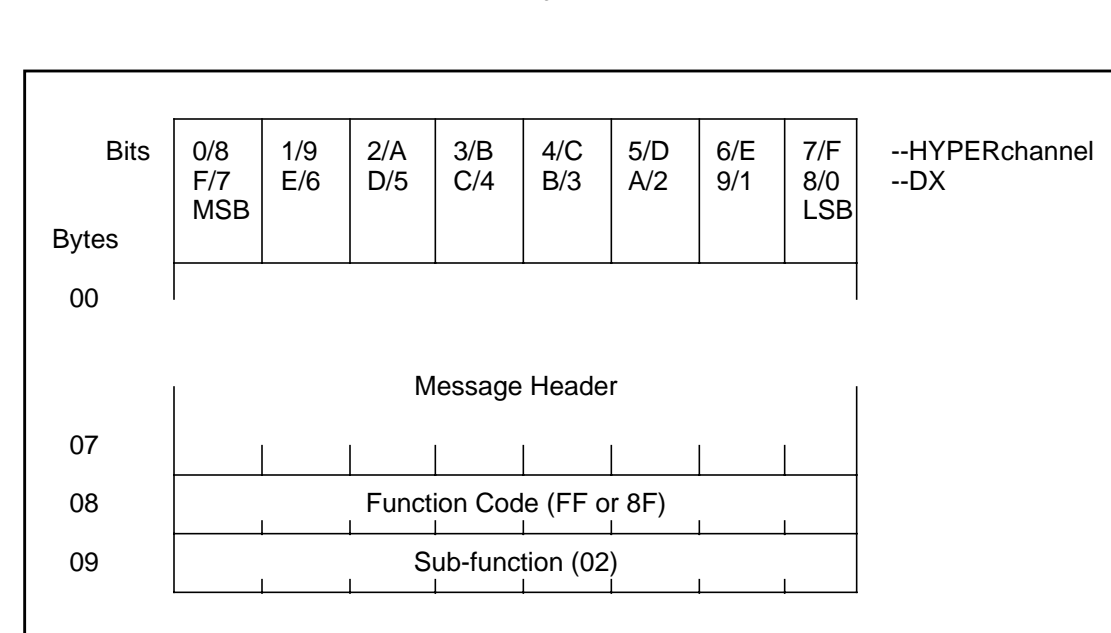

NOTE: The statistics counters are already set to zero on DX units.

Figure 111. Return and Clear Statistics Command (FF 02 / 8F 02)

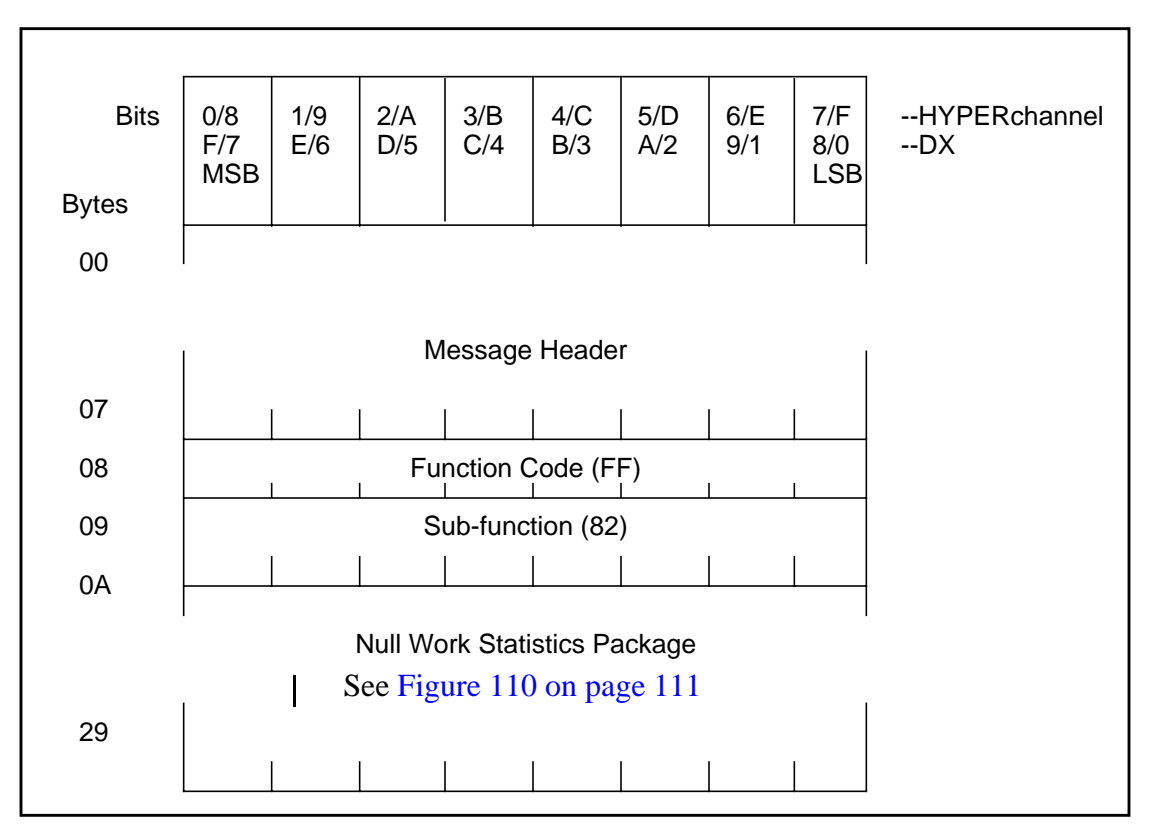

Figure 112. Return and Clear Statistics Response (FF 82)

# Return Telecommunications Dependent Statistics Command (FF 09 / 8F 09)

This maintenance message retrieves the statistical data pertaining to the communications link operation. The returned data indicates the number of message and data frames that have been transmitted and/or received by the indicated link. The number and type of errors that were detected and recovered are also included in this packet. This data packet is returned to the requestor in the form of associated data (184 bytes) following a return telecommunications dependent statistics response message. The Return Telecommunications Dependent Statistics Command format is shown in Figure 113 on page 113. The Return Telecommunications Dependent Statistics Response format is shown in Figure 114 on page 114.

#### NOTE: The first 64 bytes in the response pertain to the transmit link, the next 64 bytes pertain to the receive link, and the remaining 73 bytes contain telecommunications-dependent data.

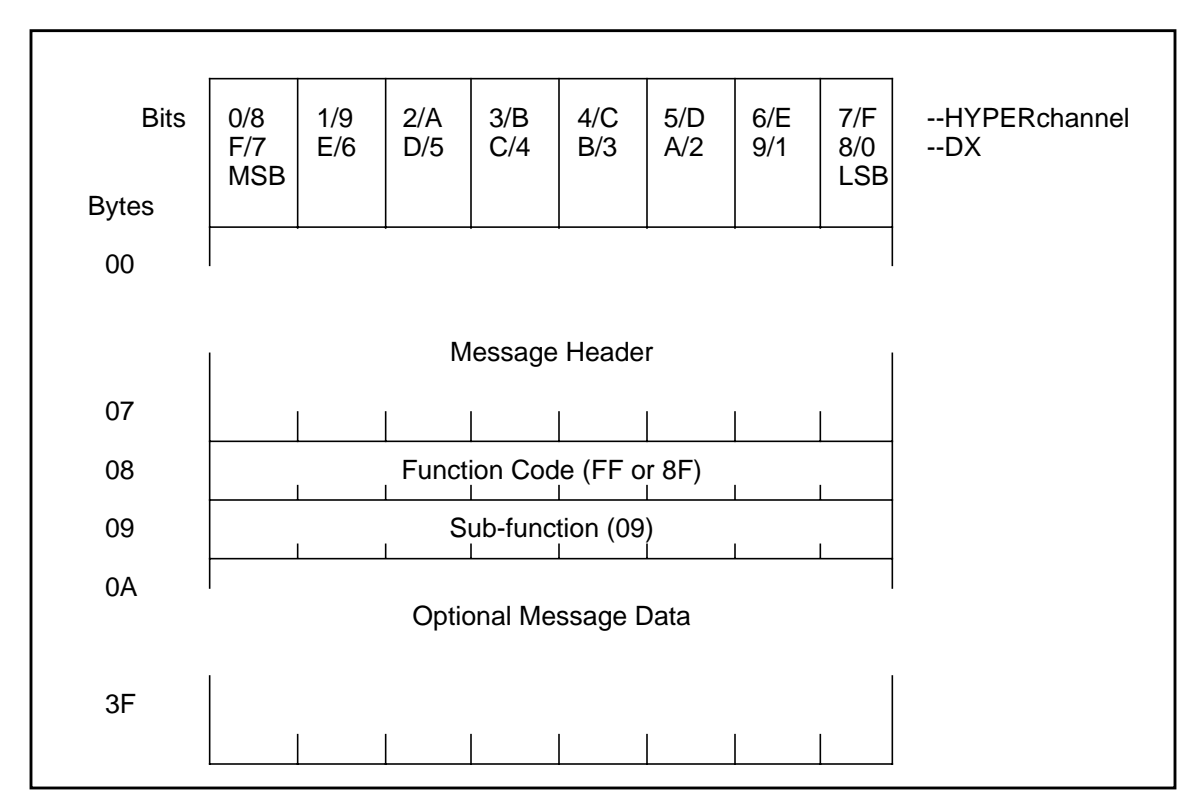

Figure 113. Return Telecommunications Dependent Statistics Command (FF 09 / 8F 09)

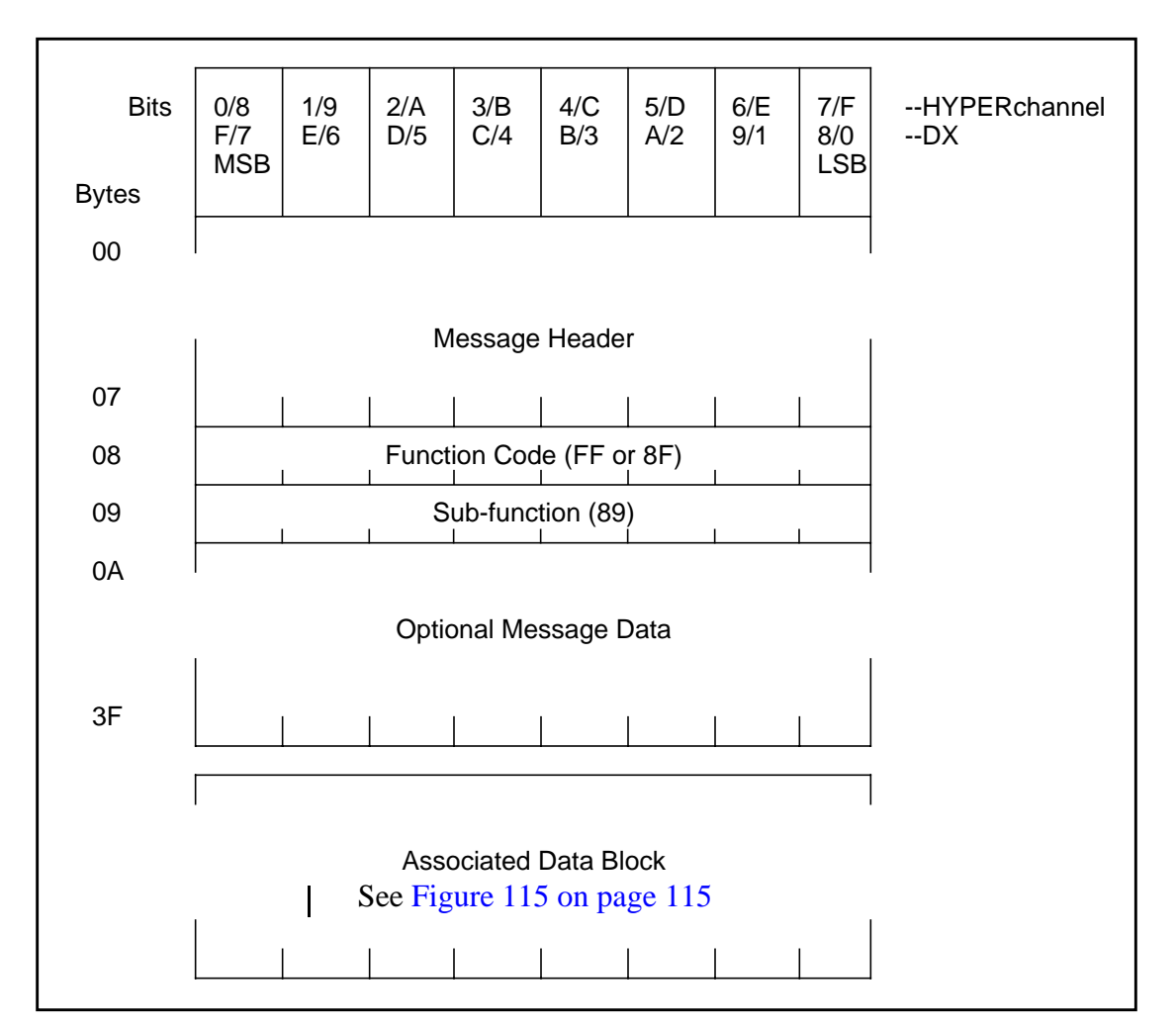

Figure 114. Return Telecommunications Dependent Statistics Response (FF 89)

The link statistical counter memory area consists of a number of counters that record various operations and error conditions encountered by each link circuit while processing message and data traffic via the attached communication facility. The contents of these counters are used to determine the overall performance of link operations and the monitoring of any encountered error condition. Counters without designators are reserved for future use.

Each defined statistical counter is incremented once for the operation it is designed to record. After reaching a maximum count, the counter wraps around and resets to a zero state when it records the next event. The statistical counters are arranged in a way to analyze link transmit and receive conditions relatively easily.

The following paragraphs define the events the counters are designed to record. Figure 115 on page 115 shows the counter offsets within the statistical memory area.

These counters are maintained within nucleus memory and can be interrogated by inserting the selected circuit base address into the header of an FF 09 or 8F 09 maintenance message.

| 0 3     | 4 7                                                                     | 8 B                                                                                                    | C F                                                                                                    |
|---------|-------------------------------------------------------------------------|----------------------------------------------------------------------------------------------------|----------------------------------------------------------------------------------------------------|
|         |                                                                         |                                                                                                    |                                                                                                    |
| TH      | ТМ                                                                      | TD                                                                                                    | ACKXMT                                                                                                    |
| RTH     | RTM                                                                     | RTD                                                                                                    | тхто                                                                                                    |
|         | ТМЕ                                                                     | TDE                                                                                                    | TEO                                                                                                    |
|         | TXABT*                                                                  | UNDRUN*                                                                                                    | NOTX*                                                                                                    |
| RH      | RM                                                                      | RD                                                                                                    | ACKRCV                                                                                                    |
| RRH     | RRM                                                                     | RRD                                                                                                    | RXTO*                                                                                                    |
| CRCERR* | OVRUN*                                                                  | RLA*                                                                                                    | REO                                                                                                    |
| NOMSG*  | NOBUF*                                                                  | IRLEN*                                                                                                    | NORSP*                                                                                                    |
| FM      | NORPT                                                                   | ILF                                                                                                    | NOCLK*                                                                                                    |
| ΡΤΑ     | RA                                                                      |                                                                                                    |                                                                                                    |
|         | ASYNC                                                                   |                                                                                                    |                                                                                                    |
| TXN     | ISG                                                                     | ТХ                                                                                                    | DAT                                                                                                    |
| ASMx    |                                                                         |                                                                                                    |                                                                                                    |
|         | 0 3<br>TH<br>RTH<br>RTH<br>RRH<br>CRCERR*<br>NOMSG*<br>FM<br>PTA<br>TXW | 0 3 4 7<br>TH TM<br>RTH TM<br>RTH RTM<br>RTH INT<br>TME<br>TME<br>TME<br>TME<br>TME<br>TME<br>TME<br>TME<br>TME<br>TM | 03478BTHTMTDRTHRTMRTDITMETDEITXABT*UNDRUN*RHRRMRDRRHRRMRRDCRCERR*OVRUN*IRLEN*FMNOBUF*ILFFMASYNCTXTXXBSGTXASMxI |

Figure 115. HYPERmedia Link Statistical Counters

#### NOTE: \*These errors may occur during link operations involving any of the routing protocols supported by the PB703

The abbreviations listed above reflect the label names used within the link program to identify the individual statistical counters. Counters without a designator are currently undefined and are reserved for future use.

### **HYPERmedia Link Statistical Counters**

The link program for each circuit maintains a number of statistical counters that are used to record various types of activities performed by the unit, and to record any type of error conditions encountered. The counters indicate the overall operational capabilities of both the circuit and the attached communication link.

The link statistical counters consist of four bytes each and are divided into the following three sections: link transmit, link receive, and telecommunications-dependent.

**Link Transmit Statistical Counters:** The link transmit statistical counters record events and the type of activity associated with the transmission of frames onto the attached communication link. Table 30 on page 116 describes the contents of each link transmit counter.

### Table 30. Link Transmit Statistical Counters

| Counter/Offset                                      | Description                                                                                                    |
|-----------------------------------------------------|----------------------------------------------------------------------------------------------------|
| Transmitted Header<br>(TH, 0-3)                     | This counter records the number of header-only fields in transmitted control frames.                                                                                                    |
| Transmitted Message<br>(TM, 4-7)                    | This counter records the number of network messages that were transmitted. Message frames transmitted consist of a header field and a data field that can be up to 64 bytes long. Header functions of 06, 08, 09, 0A, 0B, 0C, and 0D are the only types logged within this counter. Transmitted message frames logged within this counter represent the start of a new physical link sequence.                                                                                                    |
| Transmitted Data (TD,<br>8-B)                       | This counter records the number of associated-data blocks that were transmitted. Data frames transmitted consist of a header field and a data field that can be up to 4k bytes long, depending on unit configuration. Header functions of 0E, and 0F are the only types logged within this counter.                                                                                                    |
| Acknowledgments Sent<br>(ACKXMT, C-F)               | This counter records the number of response frames that were transmitted. Response frames consist of only the header field and are generated whenever an acknowledgment is required for a received link frame. This counter represents the number of successfully received link frames that the link has processed, providing that the link was profiled for link acknowledgments. Only header functions with bit 2 (response flag) set are logged within this counter.                                                                                                    |
| Retransmitted Header<br>(RTH, 10-13)                | This counter records the number of header-only frames that were retransmitted due to the fail-<br>ure of its previous transmission from being acknowledged as being successfully received by the<br>remote unit. This counter only logs header function 05 (End Operation).                                                                                                    |
| Retransmitted Message<br>(RTM, 14-17)               | This counter records the number of message frames that were retransmitted due to the failure of its previous transmission from being acknowledged as being successfully received by the remote unit. This counter only logs header functions 26, 28, 29, 2A, 2B, 2C, and 2D. This counter is not used if the link was profiled for non-acknowledgments, because the indicated message frame is only transmitted once.                                                                                                    |
| Retransmitted Data<br>(RTD, 18-1B)                  | This counter records the number of associated-data frames that were retransmitted due to a failure of its previous transmission from being acknowledged as being successfully received by the remote unit. This counter only logs header functions 2E and 2F. This counter is not used if the link was profiled for non-acknowledgments, because the indicated data frame is only transmitted once.                                                                                                    |
| Transmit Internal Time-<br>out<br>(TXTO, 1C-1F)     | This counter records the number of physical link transmission sequences that were terminated due to a failure to receive a continuation or termination function from the background processor prior to expiration of this timer. This timer is set to reflect the profiled deadman timeout value plus one second.                                                                                                    |
| Exceeded Retransmit-<br>ted Message (TME,<br>24-27) | This counter records the number of times an individual message frame exceeded its retry value due to a failure of the indicated function as being successfully received and acknowledged by the remote unit. Upon being recorded within this counter, the indicated physical link sequence is terminated by generation and transmission of a link abort (13) frame. Additional error recovery is performed based upon entered link profile data, any accompanying associated-data is thrown away. Only message functions 26, 28, 29, 2A, 2B, 2C, and 2D are logged as being exceeded. This counter is not used if the link was profiled for non-acknowledgments, because the indicated message frame is only transmitted once.                                                                                                    |
| Exceeded Retransmit-<br>ted Data<br>(TDE, 28-2B)    | This counter records the number of times an individual associated-data frame exceeded its retry value due to a failure of the indicated function as being successfully received and acknowledged by the remote unit. Upon being recorded within this counter, the indicated physical link sequence is terminated by generation and transmission of a link abort (13) frame. Additional error recovery is performed based upon entered link profile data. All other not transmitted or awaiting re-transmission associated-data frames for the failing physical link sequence are thrown away. The remote unit, upon receiving the generated link abort frame, terminates processing the failed link sequence. Only data functions 2E and 2F are logged as being exceeded. This counter is not used if the link was profiled for non-acknowledgments, because the indicated data frame is only transmitted once. |

### Table 30. Link Transmit Statistical Counters (Continued)

| Counter/Offset                                                 | Description                                                                                                    |
|----------------------------------------------------------------|----------------------------------------------------------------------------------------------------|
| Transmitted End Opera-<br>tion<br>(TEO, 2C-2F)                 | This counter records the number of End Operation link control frames that were transmitted.<br>Header function 05 is the only type logged within this counter.                                                                                                    |
| Telecommunications<br>Transmission Abort<br>(TXABT, 34-37)     | This counter records the number of times a frame transmission was abnormally terminated due to a failure within the transmit logic. When a frame transmission fails to complete before expiration of its transmit clock (TDCLK), the frame transmission is terminated and the error is logged within this counter. General causes of this type of error are loss of transmit DSU clock or failure of the attached communication facility. |
| Telecommunications<br>Transmission Underrun<br>(UNDRUN, 38-3B) | This counter records the number of times a frame transmission was abnormally terminated due to a failure within the link logic to provide data to the transmitting logic when requested. This type of failure is generally the result of losing internal timing within the DMA read logic paths.                                                                                                    |
| No Link Transmit<br>(NOTX, 3C-3F)                              | This counter records the number of times a link frame was not transmitted due to loss of line synchronization or line clock prior to the start of actual transmission. Upon recording this error, the link frame is then processed as if it were transmitted and handled at a later time during normal processing of frames that did not receive a response.                                                                              |

**Link Receive Statistical Counters:** The link receive statistical counters record events and the type of activity associated with the receipt of frames from the attached communication link. Table 31 describes the contents of each link receive counter.

| Table 31. Link | <b>Receive</b> | Statistical | Counters |
|----------------|----------------|-------------|----------|
|----------------|----------------|-------------|----------|

| Counter                                            | Description                                                                                                    |
|----------------------------------------------------|----------------------------------------------------------------------------------------------------|
| Received Header (RH, 40-43)                        | This counter records the number of successfully received header-only frames that were not re-transmissions.                                                                                                    |
| Received Message<br>(RM, 44-47)                    | This counter records the number of successfully received message frames that were not re-transmissions. Received message frames consist of a header field and a data field that can be up to 64 bytes long. Header functions of 06, 08, 09, 0A, 0B, 0C and 0D are the only types logged with in this counter. Message frames received and logged within this counter indicate a start of a new physical link sequence. |
| Received Data<br>(RD, 48-4B)                       | This counter records the number of successfully received associated-data frames that were not re-transmissions. Received data frames consist of the header field and a data field that can be up to 4k bytes long, depending on unit configuration. Header functions 0E and 0F are the only types logged within this counter.                                                                                          |
| Acknowledgment<br>Received<br>(ACKRCV, 4C-4F)      | This counter records the number of response frames successfully received. Response frames consist of the header field only and have bit 2 (response flag) set within the header function. Received response frames are the result of the remote unit successfully receiving a frame transmitted by this unit and acknowledging its reception.                                                                          |
| Received Retransmit-<br>ted Header<br>(RRH, 50-53) | This counter records the number of successfully received retransmitted header frames that were previously either received in error or out of sequence. Header frames consist of the header field only and contain function code 05 (End Operation) only. If the link is profiled for non-acknowledgments, no counts are recorded because data frames are transmitted only once.                                        |

### Table 31. Link Receive Statistical Counters (Continued)

| Counter                                                  | Description                                                                                                    |  |
|----------------------------------------------------------|----------------------------------------------------------------------------------------------------|--|
| Received Retransmit-<br>ted Message<br>(RRM, 54-57)      | This counter records the number of successfully received retransmitted message frames that were previously either received out of sequence of received in error. Message frames logged within this counter consist of the header field and a data field that can be up to 64 bytes long. Only header functions 26, 28, 29, 2A, 2B, 2C, and 2D are recorded. This counter is not used if the link is profiled for non-acknowledgments, because message frames are only transmitted once. Message frames logged within this counter can indicate a start of a new physical link sequence. |  |
| Received Retransmit-<br>ted Data<br>(RRD, 58-5B)         | This counter records the number of successfully received retransmitted associated-data frames that were previously either received in error or received out of sequence. Data frames logged within this counter consist of the header field and a data field that can be up to 4k bytes long, depending on unit configuration. Only header functions 2E and 2F are recorded, and they must have been preceded by a message frame to be successfully processed.                                                                                                    |  |
| Receive Internal Time-<br>out<br>(RXTO, 5C-5F)           | This counter is used to record the number of physical link receive sequences that were termi-<br>nated due to an error condition that prevented the sequence from completing. This timer is set<br>to reflect the profiled interface deadman timeout value plus one second.                                                                                                    |  |
| Received CRC Errors<br>(CRCERR, 60-63)                   | This counter records the number of received link frames that contained detected CRC errors within either the header or data field. Link frames received in error are thrown away with no further action taken by the recording unit, providing the unit is profiled for link acknowledgments. If not, the current receive sequence is terminated and the link interface is set up expecting a new physical link sequence.                                                                                                    |  |
| Telecommunications<br>Receive Overrun<br>(OVRUN, 64-67)  | This counter records the number of times the link receive logic was unable to place the received data into its internal memory area. This condition generally indicates a failure within the DMA write logic or expiration of the write DMA length descriptor.                                                                                                    |  |
| Telecommunications<br>Receive Link Abort<br>(RLA, 68-6B) | This counter records the number of times a link receive sequence was aborted by the link logic.<br>This condition is generally a result of the link logic receiving an invalid flag byte, caused by a<br>line hit while there is no actual data on the line. This condition can be an abort frame caused by<br>a single zero bit getting flipped, resulting in an abort flag (eight consecutive ones) being recog-<br>nized by the receiver.                                                                                                    |  |
| Received End Opera-<br>tion<br>(REO, 6C-6F)              | This counter records the number of End Operation link control frames that were received.<br>Header type 05 is the only type logged within this counter.                                                                                                    |  |
| No Message Buffers<br>(NOMSG, 70-73)                     | This counter records the number of times an invalid message buffer was placed on the link interface due to the unavailability of message buffers within the receiving unit. This counter indicates that the receiving interface is having difficulties in passing received message and data traffic.                                                                                                    |  |
| No Data Buffers<br>(NOBUF, 74-77)                        | This counter records the number of times an invalid associated-data buffer was placed onto the link interface due to the unavailability of data buffers within the receiving unit. This counter indicates that the receiving interface is having difficulties in passing message and data traffic.                                                                                                    |  |
| Invalid Link Frame<br>Length<br>(IRLEN, 78-7B)           | This counter records the number of received link frames that consisted of more or less data than was indicated within the header field (HLEN). Link frames received with an invalid length are discarded and handled in the same manner as a frame received in error.                                                                                                    |  |
| No Response Genera-<br>tion<br>(NORSP, 7C-7F)            | This counter records the number of times a valid received link frame was thrown away because<br>it could not be processed at the time of reception. Though not fatal for links profiled for link<br>acknowledgments, this counter indicates a level of error recovery due to abnormal link condi-<br>tions. Within links profiled for non-acknowledgments, this counter indicates the number of valid<br>link frames thrown away and not recovered at a later time.                                                                                                    |  |

**Telecommunications-Dependent Statistics:** The telecommunications-dependent statistical counters are used to record events that are generally not associated with link transmission or reception events. These counters are defined in Table 32 on page 119.

### **Table 32. Telecommunications Dependent Statistics**

| Counter                                            | Description                                                                                                    |  |
|----------------------------------------------------|----------------------------------------------------------------------------------------------------|--|
| Generated Fault Mes-<br>sages<br>(FM, 80-83)       | This counter records the number of fault messages generated by this unit and returned to a fault reporting address. This counter indicates the number of not recoverable error conditions that this unit has encountered with passing message and data traffic to the remote unit for those operations that have an enabled fault reporting condition (FLTDIS). |  |
| Not Reported Error<br>Conditions (NORPT,<br>84-87) | This counter records the number of non-recoverable error conditions that were encountered while passing messages and data traffic to the remote unit that were not reported due to a disabled fault reporting option (FLTDIS) for the failing operation.                                                                                                    |  |
| Illegal Link Frames<br>Received (ILF, 88-8B)       | This counter records the number of link receive frames that contain an illegal function code.<br>The event is counted here and any held resources dismissed. This error is detected by the<br>HYPERchannel protocol handler.                                                                                                    |  |
| Loss of Receive Clock<br>(NOCLK, 8C-8F)            | This counter records the number of times the link program detected a loss of link receive clock.                                                                                                    |  |
| Pass Through Aborts<br>(PTA, 90-93)                | This counter records the number of messages forwarded from one interface to another within a DX unit that returned abnormal status to the forwarding interface.                                                                                                    |  |
| Received Aborts<br>(RA, 94-97)                     | This counter records the number of receive aborts that have occurred while processing a link operation.                                                                                                    |  |
| Auto Link Resync<br>(ASYNC, A4-A7)                 | This counter records the number of times the link program has detected a hardware-initiated auto-resync of the attached communication facility due to the loss of line synchronization. This counter is used only when the unit contains the auto resync option as part of its configuration.                                                                   |  |
| Transmitted Message<br>Data (TXMSG,<br>B0-B7)      | This eight byte counter records the cumulative total of message bytes received from the nucleus and transmitted via the link to the remote interface. Messages that are retransmitted due to an error condition are not recorded.                                                                                                    |  |
| Transmitted Associ-<br>ated Data (TXDAT,<br>B8-BF) | This eight byte counter records the cumulative total of associated data bytes received from the nucleus and transmitted via the link to the interface. Associated data that is retransmitted due to an error condition is not recorded.                                                                                                    |  |
| Program Identification<br>(ASMx, C0-C8)            | These nine bytes are used to contain information identifying the link program. They are defined as shown in Table 33.                                                                                                    |  |

### Table 33. Program Identification Bytes

| Address (Hex Offset) | Name                   | Contents                                                                                                    |
|----------------------|------------------------|----------------------------------------------------------------------------------------------------|
| C0-C1                | Circuit identification | These two bytes contain the value "d403" that identifies the circuit as a PB703.                                                                                                    |
| C2-C3                | Circuit base address   | Contains the PB703 circuit base address (lower 16 bits of circuit GNA address). This address is used to direct maintenance and control messages to the background processor on the PB703 |
| C4                   | Firmware revision      | This byte contains the firmware revision level of the program resid-<br>ing in the background processor EEPROM.                                                                          |
| C5                   | Hardware revision      | This byte contains the TAB level of the PND701 board.                                                                                                    |
| C6-C8                | Program Assembly Date  | These three bytes contain the month, day and year, respectively, when the installed PB703 interface background processor pro-<br>gram EEPROM was last revised and assembled.             |

### Return and Clear Telecommunications Dependent Statistics Command (FF 0A / 8F 0A)

This maintenance message returns and clears the Link Statistics Counters of the indicated link. The Return and Clear Telecommunications Dependent Statistics Command format is shown in Figure 116. The Return and Clear Telecommunications Dependent Statistics Response format is shown in Figure 117 on page 121.

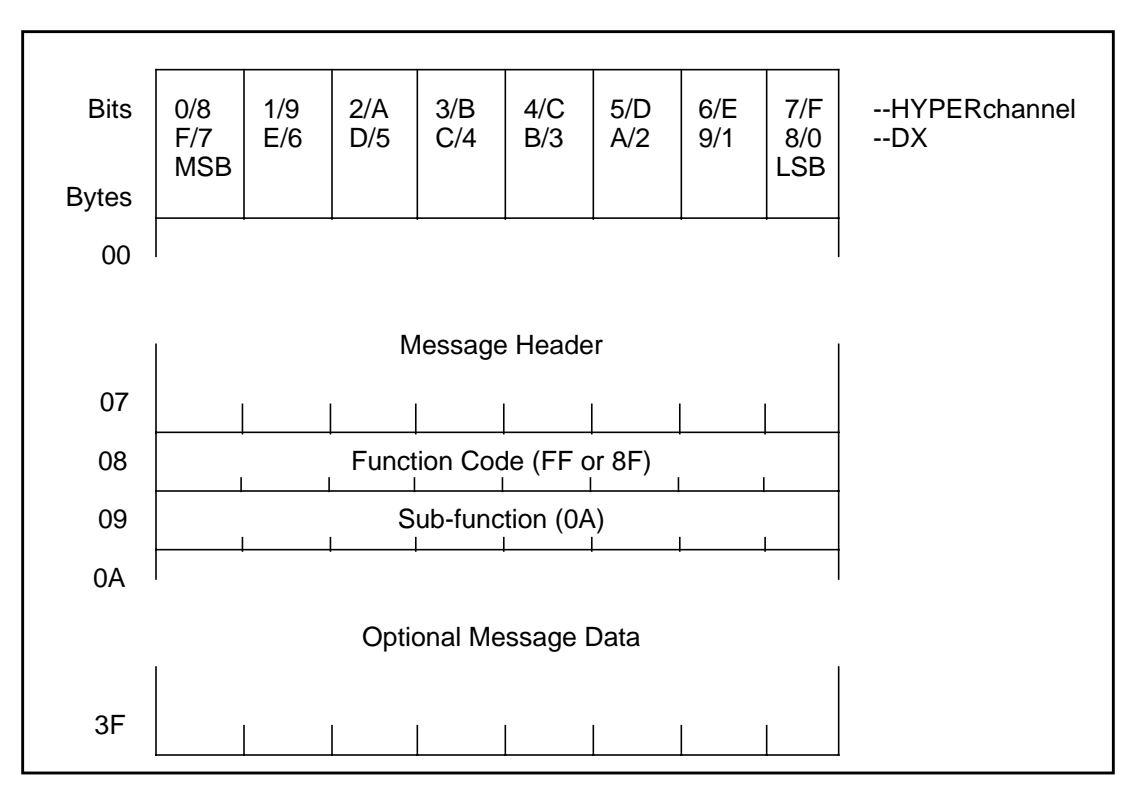

Figure 116. Return and Clear Telecommunications Dependent Statistics Command

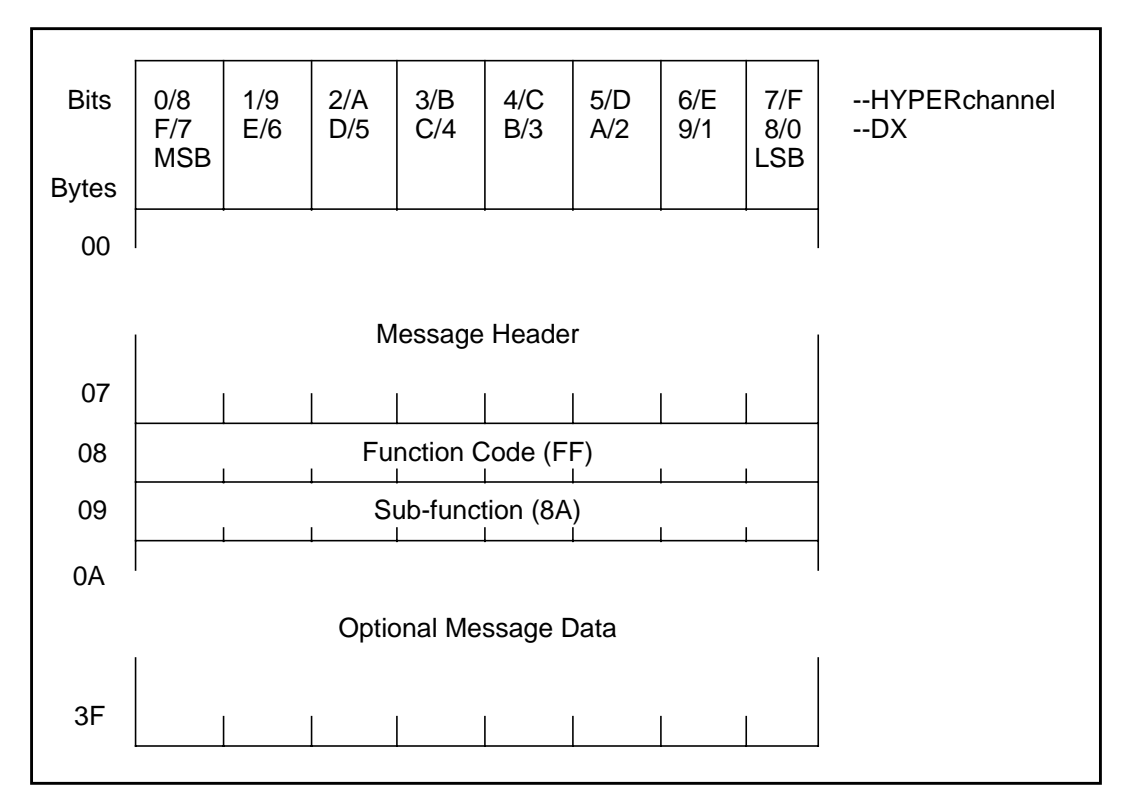

Figure 117. Return and Clear Telecommunications Dependent Statistics Response (FF 8A)

# **Fault Message Formats**

These messages are generated and returned to the user whenever a unrecoverable error has occurred within either the local or the remote link during the processing of message and data traffic. These messages inform the user that the operation has been aborted. The local link generates and returns fault messages to an originating unit address. The link with an enabled fault message disposition and which initiated the link transmission for that failing operation is referred to as the local link.

All fault messages consist of fourteen bytes of data with bytes 00 through 07 being common to all messages (refer to "HYPERchannel Message Formats" on page 99). Byte 08 always contains a 09 and byte 09 contains the error code (Table 34 on page 122). Bytes 0A through 0D are defined within the individual fault message description. Bit 5 (exception message) of byte 01 of the returned fault message is always set to indicate that this is an exception message.

The following subsections define the fault messages that can be generated by the local link.

| Error Code (Byte 09) | Description                          |
|----------------------|--------------------------------------|
| 00                   | Reserved for future use              |
| 01                   | Remote pass-through abort            |
| 02                   | Reserved for future use              |
| 03                   | Reserved for future use              |
| 04                   | Reserved for future use              |
| 05                   | Local link transmit port unavailable |
| 06                   | Reserved for future use              |
| 07                   | Local link exceeded retries          |
| 08                   | Remote contention fault              |

### Table 34. Fault Error Message Codes

# **Remote Pass-Through Abort (01)**

1

The fault message shown in Figure 118 is generated whenever the remote link is aborted during a transmit operation.

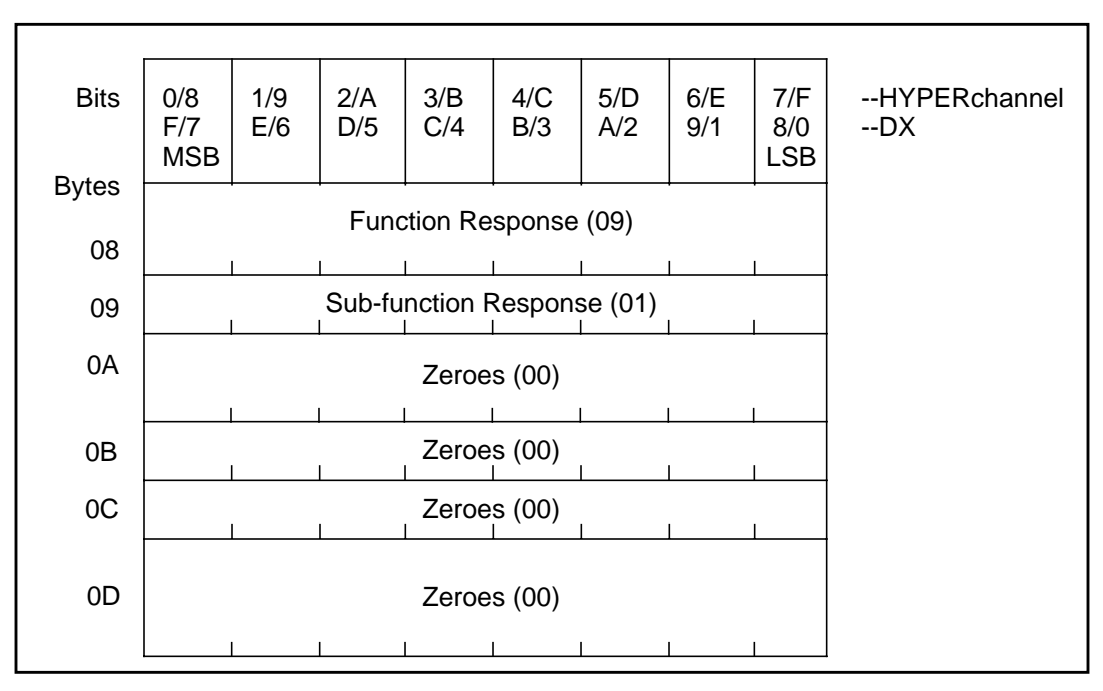

Figure 118. Remote Pass-Through Abort (01)

# Local Link Transmit Port Unavailable (05)

The fault message shown in Figure 119 is generated whenever the local link has determined, or has been informed that, the remote link has been removed from normal link operations, resulting in the premature termination of the indicated operation.

l

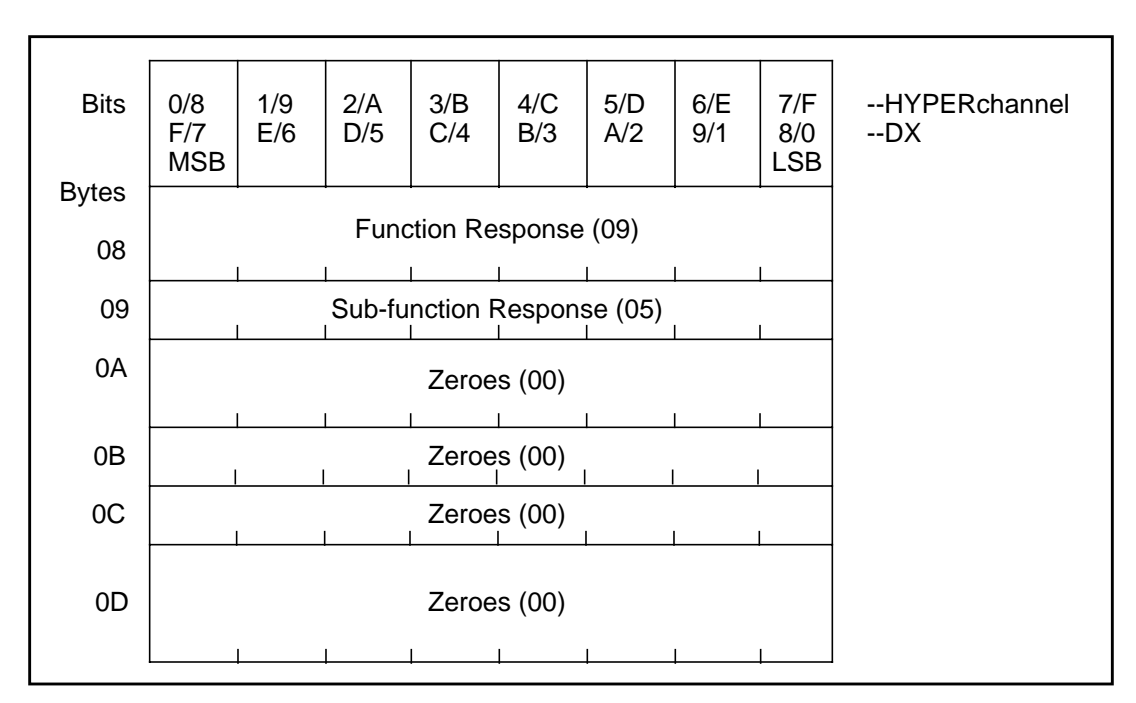

Figure 119. Local Link Transmit Port Unavailable (05)

# Local Link Exceeded Retries (07)

The fault message in Figure 120 on page 124 is generated if the local link has fails to successfully transmit a message or data frame to the remote link within the allotted Retry Count value. The retry count is set to five.

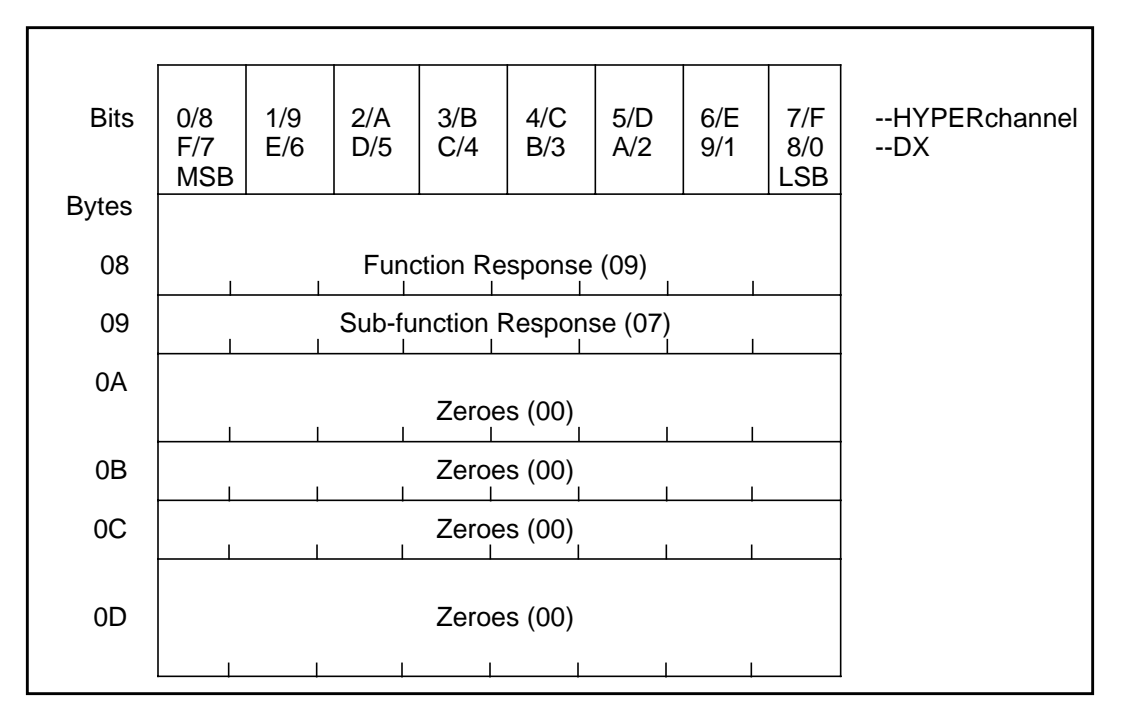

Figure 120. Local Link Exceeded Retries (07)

## **Remote Contention Fault (08)**

1

The fault message shown in Figure 121 on page 125 is generated whenever the PB753 cancels a nucleus receive operation because of a higher priority link receive operation leaving insufficient data buffers for the nucleus operation to complete.

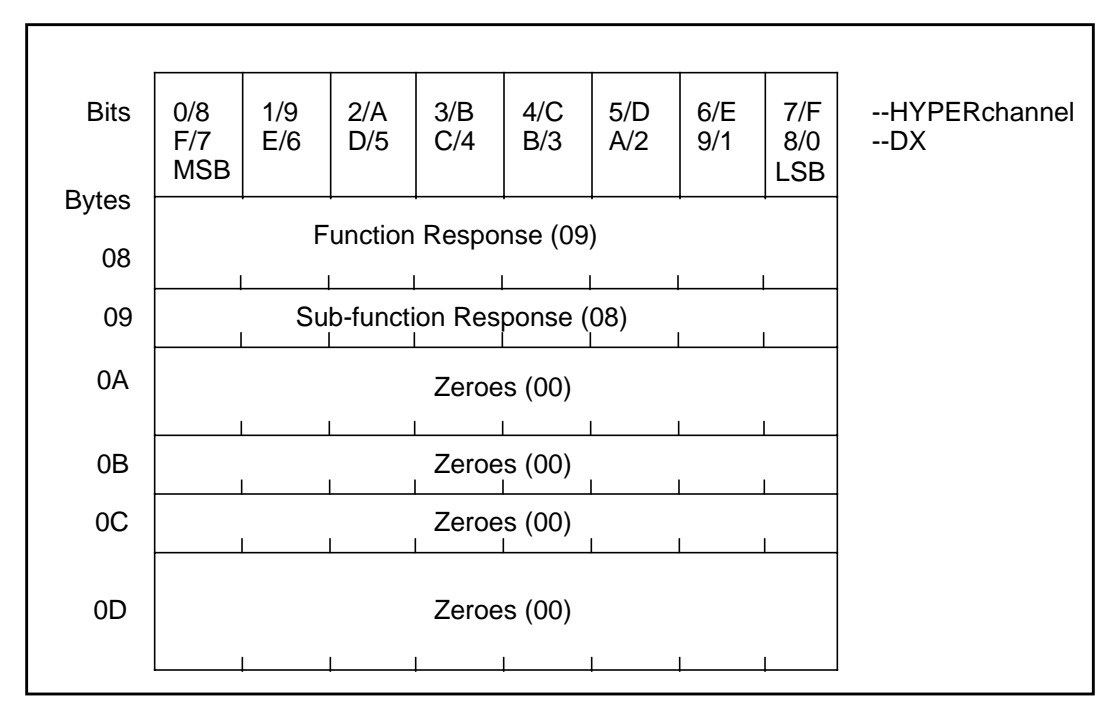

Figure 121. Remote Contention Fault (08)

## **Illegal Function Message**

If an illegal or unsupported message is received, the PB753 firmware generates a Queue Element Reject (see Request Status=02 under Queue Element Function Code).
The PB703 firmware maintains an internal trace of all major events.

Table 35 describes the trace event categories that can be displayed and references the tables that describe the messages in each category.

| Facility Code Range | Description                 | Abbreviation | Table Reference         |
|---------------------|-----------------------------|--------------|-------------------------|
| 0000-00FF           | General Operational Events  | Executive    | Table 36 on page<br>128 |
| 0100-01FF           | Console Task Events         | Console      | Table 37 on page<br>129 |
| 0200-02FF           | Packet Switching Events     | Packets      | Table 38 on page<br>129 |
| 0300-03FF           | Bridging Events             | Bridge       | Table 39 on page<br>129 |
| 0400-04FF           | IP Host Processing Events   | LocallP      | Table 40 on page<br>130 |
| 1000-10FF           | Interface Management Events | Interface    | Table 41 on page<br>131 |
| 1100-11FF           | HYPERmedia Events           | HYPERmedia   | Table 42 on page<br>133 |

 Table 35. Event Message Categories

| Event Name      | Msg No. | Severity | Definition and Traced Values                                                                           |
|-----------------|---------|----------|----------------------------------------------------------------------------------------------------|
| INIT_COMPLETE   | 0001    | 5        | Initialization complete                                                                                |
| EXEC_DOWNLOAD   | 0002    | 12       | Download request completed, status = trace value 1                                                     |
| PARITY_ERROR    | 0003    | 15       | Parity error                                                                                           |
| GO_TO           | 0004    | 2        | Received a "GO"                                                                                        |
| ALLOC_RESP      | 0005    | 0        | Received trace value 1 and trace value 2 pages of buffer memory                                        |
| CALLOC_RESP     | 0006    | 1        | Received <b>trace value 1</b> and <b>trace value 2</b> pages of contiguous buffer memory               |
| RETURN_EXCESS   | 0007    | 2        | Received a return excess memory request                                                                |
| UNSUPP_PFC      | 0008    | 7        | Unsupported Primary Function Code (trace value 1) to trace value 2 received from trace value 3         |
| UNSUPP_SFC      | 0009    | 7        | Unsupported Secondary Function Code (trace value 1) to trace value 2 received from trace value 3       |
| WATCHDOG        | 0010    | 0        | Watchdog request received                                                                              |
| INT_TIMEOUT     | 0011    | 15       | Interrupt transmit hardware timeout                                                                    |
| UNUSED_MSG2     | 0012    | 10       | Unused                                                                                                 |
| EEPROM_ERROR    | 0013    | 10       | EEPROM write error: status = trace value 1<br>address = trace value 2<br>size = trace value 3          |
| QUEUE_FULL      | 0014    | 4        | Outbound queue full                                                                                    |
| QUEUE_RELIEF    | 0015    | 4        | Outbound queue moving again                                                                            |
| NULL_WE         | 0016    | 10       | Null message received to trace value 1 from trace value 2                                              |
| UNKNOWN_MESSAGE | 0017    | 8        | Unknown HYPERchannel message type <b>trace value 1</b> received from <b>trace value 2</b>              |
| PANIC           | 0018    | 15       | BSD panic                                                                                              |
| TIMEOUT_FUNC    | 0019    | 0        | Function timeout () called                                                                             |
| NO_TABLES       | 0020    | 15       | No memory for statistics tables                                                                        |
| NO_INTRFC       | 0021    | 7        | No interface for message sent to <b>trace value 1</b> from <b>trace value 2</b>                        |
| EXEC_TEST       | 0022    | 4        | Test message, argument 1 = trace value 1,<br>argument 2 = trace value 2,<br>argument 3 = trace value 3 |
| MAINT_NO_MEM    | 0023    | 8        | No memory for maintenance message to coprocessor                                                       |
| TASK_ERROR      | 0024    | 5        | trace value 1: reason = trace value 2                                                                  |
| TASK_MSG        | 0025    | 5        | trace value 1                                                                                          |

| Event Name      | Msg No. | Severity | Definition and Traced Values                                                                 |
|-----------------|---------|----------|----------------------------------------------------------------------------------------------|
| CONS_CCF        | 0100    | 13       | Console creation failed, owner = <b>trace value 1</b><br>reason = <b>trace value 2</b>       |
| CONS_CIF        | 0101    | 13       | Console initialization failed, owner = <b>trace value 1</b><br>reason = <b>trace value 2</b> |
| CONS_STARTED    | 0102    | 7        | Console started, owner = trace value 1                                                       |
| CONS_TERMINATED | 0103    | 7        | Console terminated, owner = trace value 1                                                    |

## Table 37. Facility 0100-01FF (Console) Event Entries

## Table 38. Facility 0200-02FF (Packet) Event Entries

| Event Name | Msg No. | Severity | Definition and Traced Values                   |
|------------|---------|----------|------------------------------------------------|
| NO_PIT     | 0200    | 7        | Datagram dropped because no PIT routing tables |
| BAD_DL     | 0201    | 8        | Bad DataList processed, datagram dropped       |

## Table 39. Facility 0300-03FF (Bridge) Event Entries

| Event Name                           | Msg No. | Severity | Definition and Traced Values                                     |
|--------------------------------------|---------|----------|------------------------------------------------------------------|
| BRIDGE_STARTED                       | 0300    | 9        | Bridge initialization complete                                   |
| BRIDGE_STOPPED                       | 0301    | 9        | Bridge shutdown complete                                         |
| BRIDGE_PORT_STATE                    | 0302    | 7        | Port trace value 1 state set from trace value 2 to trace value 3 |
| BRIDGE_BECAME_<br>ROOT_PORT          | 0303    | 3        | Port trace value 1 became root port                              |
| BRIDGE_BECAME_<br>DESIGNATED_PORT    | 0304    | 3        | Port trace value 1 became designated port                        |
| BRIDGE_BECAME_<br>BLOCKING_PORT      | 0305    | 3        | Port trace value 1 set to blocking state                         |
| BRIDGE_REPLY_<br>SENT                | 0306    | 4        | Port trace value 1 sent reply config bpdu                        |
| BRIDGE_BECAME_ ROOT                  | 0307    | 3        | Bridge became root bridge                                        |
| BRIDGE_CONFIG_<br>RECEIVED           | 0308    | 5        | Port trace value 1 received config bpdu                          |
| BRIDGE_TCN_ RECEIVED                 | 0309    | 6        | Port trace value 1 received tcn bpdu                             |
| BRIDGE_CONFIG_SENT                   | 0310    | 5        | Port trace value 1 sent config bpdu                              |
| BRIDGE_TCN_SENT                      | 0311    | 6        | Port trace value 1 sent tcn pbdu                                 |
| BRIDGE_MESSAGE_<br>AGE_TIMER_EXPIRED | 0312    | 7        | Port trace value 1 message age timer expired                     |

| Event Name                     | Msg No. | Severity | Definition and Traced Values                                                             |
|--------------------------------|---------|----------|------------------------------------------------------------------------------------------|
| BRIDGE_TC_DETECTED             | 0313    | 7        | Topology change detected                                                                 |
| BRIDGE_TC_ ACKNOWL-<br>EDGED   | 0314    | 7        | Topology change acknowledged                                                             |
| BRIDGE_TC_SET                  | 0315    | 8        | Topology change flag set from False to True                                              |
| BRIDGE_TC_RESET                | 0316    | 8        | Topology change flag set from True to False                                              |
| BRIDGE_FTAB_EXPIRED            | 0320    | 6        | Dynamic entry expired, address=trace value 1                                             |
| BRIDGE_SAVESTATE_<br>FAILED    | 0321    | 15       | Save state failed, <b>trace value 1</b> , status = <b>trace value 2</b>                  |
| BRIDGE_SAVESTATE_<br>SUCCEEDED | 0322    | 8        | Save state complete                                                                      |
| BRIDGE_IPC_ RECEIVED           | 0323    | 1        | IPC message received, addr=trace value 1, fc= trace value 2, cmb= trace value 3          |
| BRIDGE_IPC_SENT                | 0324    | 1        | IPC message sent, addr=trace value 1, fc= trace value 2, cmb= trace value 3              |
| BRIDGE_FTU_ RECEIVED           | 0325    | 2        | ftab update received, type=trace value 1, addr= trace value 2:ehp2, domain=trace value 3 |
| BRIDGE_FTU_SENT                | 0326    | 2        | ftab update sent, type=trace value 1, addr= trace value 2, domain= trace value 3         |

Table 39. Facility 0300-03FF (Bridge) Event Entries

Table 40. Ip Host Processing 0400-0420 (LocalIP) Event Entries

| Event Name          | Msg No. | Severity | Definition and Traced Values                                                                                          |
|---------------------|---------|----------|----------------------------------------------------------------------------------------------------|
| IP_FRAG_ABORT       | 0400    | 10       | Fragment aborted, Src = trace value 1, Dst = trace value 2,<br>Proto = trace value 3, reason = trace value 4          |
| IP_PACKET_REJ_PROTO | 0401    | 10       | Packet rejected, bad proto, Pe = trace value 1, Src = trace value 2, Proto = trace value 3                            |
| IP_FRAG_REJ_FUNCT   | 0402    | 10       | Fragment rejected, Pe = trace value 1, Src = trace value 2,<br>Proto/Off = trace value 3                              |
| IP_NO_HDR_SPACE     | 0403    | 10       | Bad PE, no space for IP Hdr, Pe = trace value 1, Src = trace value 2, Proto = trace value 3                           |
| IP_FRAG_REJ_FULL    | 0404    | 10       | Fragment rejected, Queue full, Src = <b>trace value 1</b> , Dst = <b>trace value 2</b> , Proto = <b>trace value 3</b> |
| IP_FRAG_REJ_NOMEN   | 0405    | 10       | Fragment rejected, No memory, Src = trace value 1, Dst = trace value 2, Proto = trace value 3                         |
| IP_REC_PACKET       | 0406    | 4        | Received packet, Pe = trace value 1, Src = trace value 2,<br>Proto = trace value 3                                    |
| IP_REC_FRAG         | 0407    | 4        | Received fragment, Pe = trace value 1, Src = trace value 2,<br>Proto/Off = trace value 3                              |
| IP_SENT_PACKET      | 0408    | 4        | Sent packet, Pe = trace value 1, Dest = trace value 2, Proto<br>= trace value 3                                       |

I

I

| Event Name                 | Msg No. | Severity | Definition and Traced Values                                                                                                    |
|----------------------------|---------|----------|----------------------------------------------------------------------------------------------------|
| IP_LENGTH_ERROR            | 0409    | 4        | Packet length error, Pe = trace value 1, Data_len = trace<br>value 2, IP_len = trace value 3                                            |
| IP_ICMP_NO_HDR_SPACE       | 0480    | 10       | ICMP, no header space, Pe = trace value 1, Dst = trace value 2, Id = trace value 3                                                      |
| IP_ICMP_BAD_CALL           | 0481    | 10       | ICMP, Bad parameter, Proc = trace value 1, Id = trace value 2, Mask = trace value 3, Func = trace value 4                               |
| IP_ICMP_BAD_CALL_ID        | 0482    | 10       | ICMP, Bad parameter, Proc = trace value 1, Id = trace value 2                                                                           |
| IP_ICMP_DUP_REG_REQ        | 0483    | 10       | ICMP, Register error, REQ in use, Id = <b>trace value 1</b> , Mask = <b>trace value 2</b>                                               |
| IP_ICMP_DUP_REG_ID         | 0484    | 10       | ICMP, Register error, ID in use, Id = <b>trace value 1</b> , Mask = <b>trace value 2</b>                                                |
| IP_ICMP_REG_TABLE_FUL<br>L | 0485    | 10       | ICMP, Registration table full, Id = trace value 1                                                                                       |
| IP_ICMP_DEST_UNREACH       | 0490    | 6        | ICMP, Destination trace value 1 unreachable by trace value 2, Code = trace value 3                                                      |
| IP_ICMP_SRC_QUENCH         | 0491    | 6        | ICMP, Source quench from trace value 1                                                                                                  |
| IP_ICMP_REDIRECT           | 0492    | 6        | ICMP, Redirect trace value 1 to trace value 2 from trace value 3, Code = trace value 4                                                  |
| IP_ICMP_ECHO_REQ           | 0493    | 6        | ICMP, Echo request from trace value 1                                                                                                   |
| IP_ICMP_TIME_EXCEED        | 0494    | 6        | ICMP, Time exceeded from trace value 1 for address trace value 2, Code = trace value 3                                                  |
| IP_ICMP_PARAM_PROB         | 0495    | 6        | ICMP, Param prob detected by <b>trace value 1</b> in packet from <b>trace value 2</b> , Code = <b>trace value 3</b>                     |
| IP_ICMP_TIME_REQ           | 0496    | 6        | ICMP, Time request from trace value 1                                                                                                   |
| IP_ICMP_INFO_REQ           | 0497    | 6        | ICMP, Information request from trace value 1                                                                                            |
| IP_ICMP_MASK_REQ           | 0498    | 6        | ICMP, Address mask request from trace value 1                                                                                           |
| IP_ICMP_RECV               | 0499    | 4        | ICMP, Receiving from <b>trace value 1</b> , Type = <b>trace value 2</b> ,<br>Code = <b>trace value 3</b> , Param = <b>trace value 4</b> |
| IP_ICMP_SEND               | 049A    | 4        | ICMP, Sending to <b>trace value 1</b> , Type = <b>trace value 2</b> , Code<br>= <b>trace value 3</b> , Param = <b>trace value 4</b>     |

## Table 41. Facility 1000-10FF (Interface) Event Entries

| Event Name      | Msg No. | Severity | Definition and Traced Values       |
|-----------------|---------|----------|------------------------------------|
| IM_ON           | 1000    | 8        | Interface trace value 1 is on      |
| IM_DISCONNECTED | 1001    | 8        | Disconnected circuit trace value 1 |
| IM_OFF          | 1002    | 8        | Interface trace value 1 is off     |

L

# Table 41. Facility 1000-10FF (Interface) Event Entries

| Event Name                    | Msg No. | Severity | Definition and Traced Values                                                                                                    |
|-------------------------------|---------|----------|----------------------------------------------------------------------------------------------------|
| IM_TEST_IF                    | 1003    | 8        | Test if trace value 1, pkts sent trace value 2, seq errs trace<br>value 3, data errs trace value 4,<br>trace value 5, pkts lost trace value 6, blk size trace value 7                                                             |
| IM _ENABLE                    | 1004    | 6        | Enabled interface trace value 1                                                                                                    |
| IM_DISABLE                    | 1005    | 6        | Disabled interface trace value 1                                                                                                    |
| IM_LOOPBACK                   | 1006    | 8        | Interface trace value 1 is externally looped back                                                                                                    |
| IM_QUERY_IF                   | 1007    | 4        | Query_if trace value 1 roundtrip trace value 2 usecs,<br>rem_GNA trace value 3, rem_P1_bfrsz trace value 4,<br>trace value 5 lost_xmits trace value 6, loc_xmits trace<br>value 7lost_recvs trace value 8 rem_xmits trace value 9 |
| IM_NO_RESPONSE                | 1008    | 8        | Interface <b>trace value 1</b> is not responding to startup                                                                                                    |
| IM_TEST_ERRSEQ                | 1009    | 8        | Test_if <b>trace value 1</b> expected seq <b>trace value 2</b> , received seq <b>trace value 3</b><br><b>trace value 4</b> frame buffer address <b>trace value 5</b>                                                              |
| IM_TEST_ERRWORD               | 1010    | 8        | Test_if <b>trace value 1</b> expected word <b>trace value 2</b> , received word <b>trace value 3</b><br><b>trace value 4</b> frame buffer address <b>trace value 5</b> , data offset <b>trace value 6</b>                         |
| IM_TEST_ERRBYTE               | 1011    | 8        | Test_if <b>trace value 1</b> expected byte <b>trace value 2</b> , received byte <b>trace value 3</b><br><b>trace value 4</b> frame buffer address <b>trace value 5</b> , data offset <b>trace value 6</b>                         |
| IM_TESTE_ERRLEN               | 1012    | 8        | Test_if <b>trace value 1</b> expected length <b>trace value 2</b> ,<br>received length <b>trace value 3</b><br><b>trace value 4</b> frame buffer address <b>trace value 5</b>                                                     |
| IM_TEST_NO_RESP               | 1013    | 8        | Test_if <b>trace value 1</b> is not receiving test frames. Testing stopped.                                                                                                    |
| IM_WRONG_IP_ ADDRESS          | 1014    | 10       | Interface <b>trace value 1</b> remote IP address does not match IP<br>Coprocessor configuration.<br>expected = <b>trace value 2</b> received = <b>trace value 3</b>                                                               |
| IM_BUFFER_SIZE_ MIS-<br>MATCH | 1015    | 12       | Interface <b>trace value 1</b> remote data buffer size ( <b>trace value</b><br><b>2</b> ) does not match local size ( <b>trace value 3</b> )                                                                                      |
| IM_DESTINATION_MIS-<br>MATCH  | 1016    | 12       | Interface <b>trace value 1</b> profiled dest GNA ( <b>trace value 2</b> ) doesn't match remote GNA ( <b>trace value 3</b> )                                                                                                    |
| IM_SOURCE_<br>MISMATCH        | 1017    | 12       | Interface <b>trace value 1</b> remote dest GNA ( <b>trace value 2</b> ) does not match our GNA ( <b>trace value 3</b> )                                                                                                    |
| IM_CIRCUIT_<br>GROUP_MISMATCH | 1018    | 12       | Interface <b>trace value 1</b> is not attached to the same destina-<br>tion as interface <b>trace value 2</b>                                                                                                    |
| IM_NO_FRAMES_<br>RECEIVED     | 1019    | 8        | Interface <b>trace value 1</b> has not received any frames for one second, marked off-line                                                                                                    |
| IM_GOOD_QUALITY               | 1020    | 8        | Interface trace value 1 line quality is above threshold                                                                                                    |
| IM_BAD_QUALITY                | 1021    | 8        | Interface trace value 1 line quality is below threshold                                                                                                    |
| IM_TRACE                      | 1022    | 15       | trace value 1                                                                                                    |

I

I

| Event Name               | Msg No. | Severity | Definition and Traced Values                                                                                                    |  |  |  |
|--------------------------|---------|----------|----------------------------------------------------------------------------------------------------|--|--|--|
| HYPER_INIT_HYPER         | 1100    | 4        | HYPERmedia circuit trace value 1 initialized                                                                                                    |  |  |  |
| HYPER_UP_HYPER           | 1101    | 8        | HYPERmedia circuit <b>trace value 1</b> up                                                                                                    |  |  |  |
| HYPER_DOWN_<br>HYPER     | 1102    | 8        | HYPERmedia circuit <b>trace value 1</b> down                                                                                                    |  |  |  |
| HYPER_FANIC              | 1103    | 6        | HYPERmedia fatal error <b>trace value 1</b> occurrences <b>trace</b><br><b>value 2</b>                                                              |  |  |  |
| HYPER_WANIC              | 1104    | 4        | HYPERmedia warning trace value 1 occurrences trace value 2                                                                                          |  |  |  |
| HYPER_LOCAL_<br>FAULT    | 1105    | 4        | HYPERmedia circuit <b>trace value 1</b> local fault mesg., error = <b>trace value 2</b> , mesg type = <b>trace value 3</b>                          |  |  |  |
| HYPER_REMOTE_ FAULT      | 1106    | 4        | HYPERmedia circuit <b>trace value 1</b> remote fault mesg., mesg<br>type = <b>trace value 2</b> , gna = <b>trace value 3</b>                        |  |  |  |
| HYPER_<br>HYPERMEDIA_MSG | 1107    | 0        | HYPERmedia circuit <b>trace value 1</b> P1 mesg, id = <b>trace</b><br><b>value 2</b>                                                                |  |  |  |
| HYPER_FRAME_IN           | 1108    | 0        | HYPERmedia circuit <b>trace value 1</b> frame in, type = <b>trace</b><br><b>value 2</b> , id = <b>trace value 3</b> , length = <b>trace value 4</b> |  |  |  |
| HYPER_CLOSE_RECV         | 1109    | 4        | HYPERmedia circuit <b>trace value 1</b> close recv table, id = <b>trace value 2</b> , status = <b>trace value 3</b>                                 |  |  |  |
| HYPER_CLOSE_XMIT         | 1110    | 4        | HYPERmedia circuit <b>trace value</b> close xmit table, id = <b>trace value 2</b>                                                                   |  |  |  |

 Table 42. Facility 1100-11FF (HYPERmedia) Event Entries

I

I

The interface testing capabilities of the PB703 are used to validate new link installations, isolate "hard" errors to a specific line segment, and isolate intermittent errors. The tests should run error free using various data patterns and block sizes from either side of the link.

# Test Interface(s) Command Usage

# **New Installations**

The Test Interface command described under should be run on both the local and remote PB703 during installation to ensure proper duplex mode operation. Set the local and remote PB703 lines to the "on" interface state and execute the Test Interface(s) command using a repeat count large enough to adequately test the line. The Test Interface command causes a response message to be returned to the circuit that originated the command.

If the Test Interface command completes normally, use the Set Interface and Save commands to configure the line according to customer requirements.

# **Problem Isolation Using Test Command**

If the problem appears to be on the link, attempt to isolate each segment. The ability to test each segment is a function of the design and test capability of the DSUs and communications equipment. DSUs typically employ one or more of three standard loopback techniques as shown in Figure 122 on page 136.

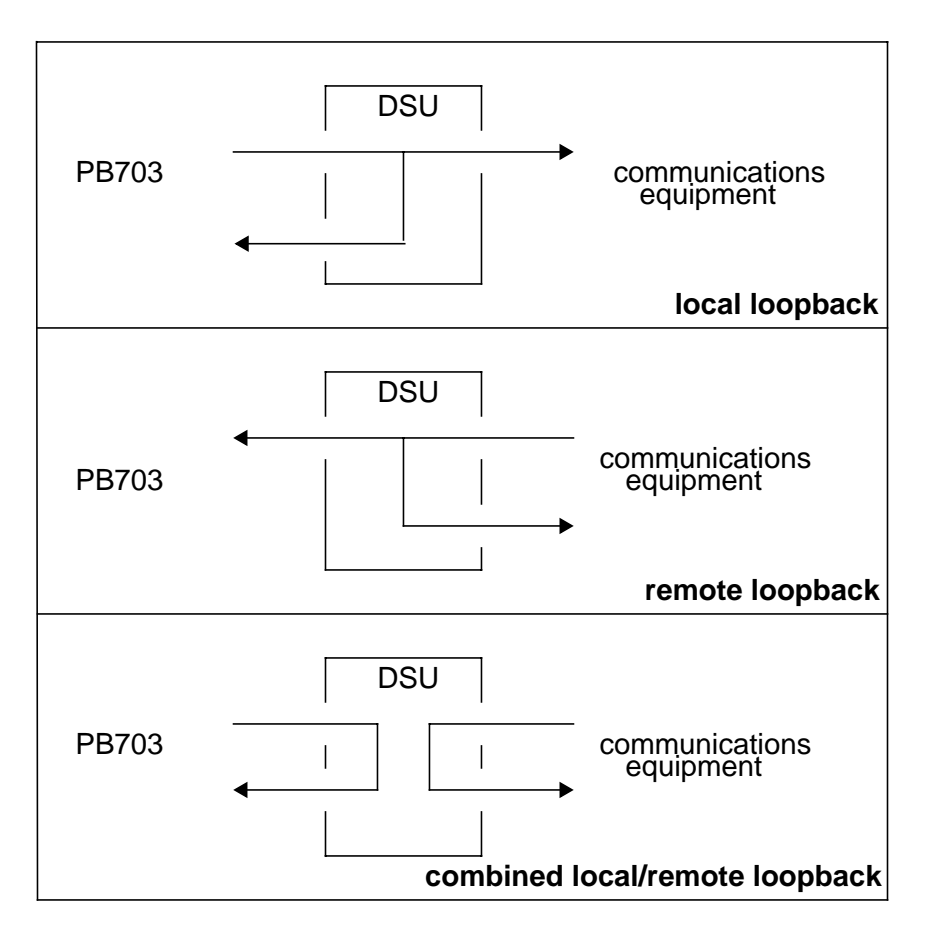

**Figure 122. Loopback Techniques** 

#### NOTE: Network Systems DSUs use combined local/remote loopback

You must determine the method of loopback testing that can be performed on the DSUs installed on site.

To isolate the DSUs, place each DSU in "local loopback" mode, place the PB703/ line in the "test" interface state, and execute the Test Interface command.

If this testing is successful but the problem is not resolved, place the DSUs in "remote loopback" mode and transmit test data between the communications equipment and each DSU.

When testing is concluded and the problem resolved, re-profile each line for normal operation.

# Wrap Command Usage

The nucleus monitor Wrap command can be used to send loopback messages to the nucleus on a remote DX unit as shown in Figure 123 on page 137 as a means of network path verification. The Wrap (W) command is described in the <u>DX Nucleus Reference Manual</u> (460456).

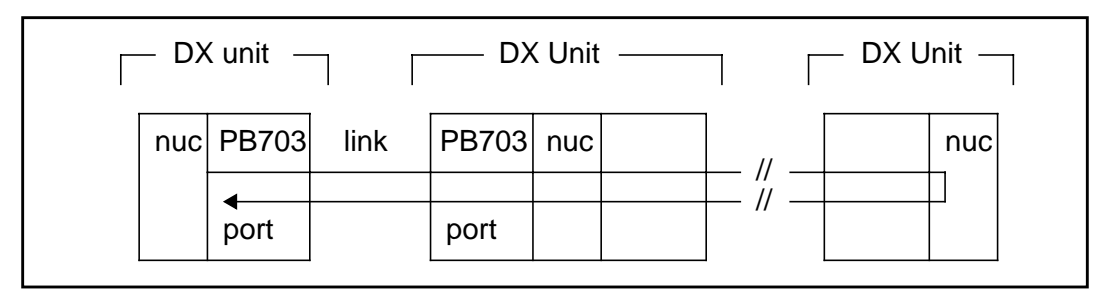

Figure 123. Wrap Testing

# **Ping Command Usage**

The Ping Command executed in the local DX Router Coprocessor or host can be used to send loopback messages to the DX Router Coprocessor on a remote DX unit, or to a remote host as a means of network path verification. Refer to Figure 124. The Ping command is described in the <u>Routing for 64xx and 68xx Series and</u> <u>Other DX Routers Installation and Reference Manual</u> (460390).

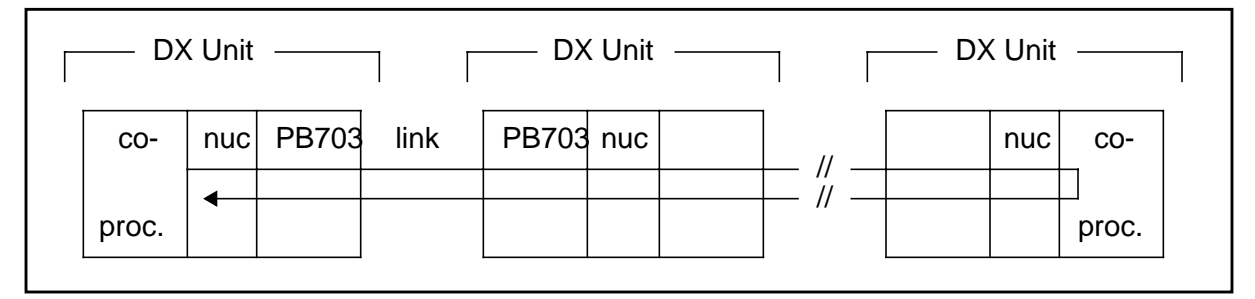

Figure 124. Ping Testing

# **Unique PB703 Completion Messages**

The PB703 stores several unique (non-zero) status error codes in the completion status field of Work Element 0200 network messages. These codes are described in Table 43 on page 138. The WE completion status field is described under "Work Element" in the <u>DX Nucleus Reference Manual</u> (460456).

| Message  | Description                                                 |
|----------|-------------------------------------------------------------|
| 04010050 | No buffer resource available to process maintenance message |
| 04010051 | Remote abort error                                          |
| 04010052 | Remote AC730 currently busy                                 |
| 04010054 | Link reset from remote link interface occurred              |
| 04010055 | Link interface not in service                               |
| 04010056 | Attempt too large data transmit                             |
| 04010057 | Link retransmits count exceeded                             |
| 04010058 | Local transmit congestion                                   |

# Table 43. Unique PB703 Completion Messages

**Appletalk**: A network layer routing protocol. This protocol was defined by Apple Computer Corporation to permit communication between MacIntosh computers and associated peripheral products. Appletalk can run over Apple proprietary media, or on Ethernet, FDDI, communications links, or HYPERchannel media.

**BCF**: Abbreviation for Bridge Control Facility. This facility allows the user to define and apply filters as a means of controlling how bridges forward network packets.

broadcast: The process of sending one or more messages to all addresses on all connected networks.

**DCE**: Data Communications Equipment. The Data Service Unit (DSU) attached to the PB701/NB701 functions as a DCE.

**DECnet**: Digital Equipment Corporation's proprietary network protocol.

**DSU**: Data Service Unit. Provides Data Terminal Equipment (DTE) with access to a digital communications facility.

DTE: Data Terminal Equipment. The PB701/NB701 functions as a DTE.

**EEPROM**: Electronically Erasable Programmable Read Only Memory (EEPROM). This type of memory may be programmed, electrically erased, and reprogrammed several times.

Ethernet: A network media scheme invented by Xerox and codified as IEEE 802.3.

**Ethernet address**: A 48-bit address composed of an assigned six-octet manufacturers code and a unique number (such as a serial number) provided by the vendor.

filter: A subroutine for discriminating among packets. Filters are used to decrease traffic or improve security over network interfaces.

Frame Relay: A multi-point connectivity service which operates over conventional point-to-point links.

**internet**: A "super network" of two or more networks. Usually these networks employ different governing protocols or are administratively or physically separated.

**IP**: Abbreviation for Internet Protocol. A protocol suite operating within the Internet as defined by the *Request For Comments (RFCs)*. This may also be used to refer to the network layer (level 3) of the ISO model. Level 3 is the layer used to route datagrams between networks.

**IPX**: Abbreviation for Internetwork Packet Exchange, a proprietary network protocol developed for Novell's NetWare.

ISO: Abbreviation for International Standards Organization

**MAC**: Abbreviation for Media Access Control. This is a 48-bit address that is unique to a set of vendor supplied control chips. The address is derived from the manufacturers ID and the serial number of the chip set.

**Modem**: Modulator/Demodulator. The term "modem" may be used within the context of this manual to be equivalent to "DSU".

**MRU**: Abbreviation for Maximum Receive Unit. This is the largest packet (in bytes) that a bridge, router, or interface can receive.

**MTU**: Abbreviation for Maximum Transmission Unit. This is the largest packet (in bytes) that a bridge, router, or interface can transmit.

**PCF**: Abbreviation for Packet Control Facility. This feature allows the user to define and apply filters for IP packets. It is used to determine which packets will be forwarded.

**PING**: An IP network protocol feature that allows a node to check its ability to communicate with another node. The "Find" and "Echo" features on other protocols perform a similar function.

**SMDS**: Abbreviation for Switched Multimegabit Data Service. This is a set of standards developed by Bellcore for communication over telephone lines.

**SNMP**: Abbreviation for Simple Network Management Protocol. This is a network management protocol for TCP/IP networks as defined by RFC1157 and RFC1213.

XNS: Abbreviation for Xerox Network System. A proprietary protocol for distributing network resources.

#### A

allocating memory 83 alphanumeric display 20 AMD29000 microprocessor 9 appletalk 2 arbitration logic 9

### B

background processor PID, set 18 PND703 18 board installation procedure 30

### С

capabilities 2 clear HYPERmedia 42 clear statistics and console/profile parameters command 41 command clear 41 clear HYPERmedia statistics 42 date 43 display appletalk statistics 46 bind statistics 47 circuit information 49 current date and time 53 DECnet statistics 54 HYPERmedia statistics 55 ifs traffic trafficdisplay interface statistics 59 ifs 1 tm configuration 60profiles 61 statistics 61 interface information 57 interface tests 68 IP statistics 63 IPX statistics 65 PCF statistics 65 profiles 68 version 68 XNS statistics 69 display ? 46 logout console 70 save profile 70 set 71, 72

autosave 72circuit 72 N70x 73 destination 73 LQM 74 quality 74 window 75 name 75 queue bytes 76 multicast 76 packets 77 console 77 facility 78 severity 78 console command prompt name 86 interface 79 average burst 79 rate 79 loopback 80 median burst 80 rate 80 name 81 off 81 on 81 peak burst 82 rate 82 test 82 name 86 set memory 83 test interface delay 90 echo 90 fixed 90, 91 fixed length data buffer size 91 fixed pattern selection 90 increment 90 increment pattern selection 90 inter-block time delay 90

maximum 91 maximum data buffer size 91 minimum 91 minimum data buffer size 91 random 91 random pattern selection 91 repeat count 89 test interface quit 91 command conventions iii command usage test interface 135 configuration sheet 30configurator sheet 7 configuring a factory-built PB703 23 console event messages 127 controls and indicators alphanumeric display 20 alphanumeric display U3 17 I/O panel indicator 21 jumper block 19 jumper block (TAB) 17 switch S1 17 switch S2 17 tab of board 19 current date and time command 43

# D

DECnet 2 delay 83 delay flag 83 delays 83 denial 83 denial counter 83 denials (drops) 83 digital signal unit 2 direct memory access (DMA) DMA, see direct memory access display appletalk 46 display bind statistics 47 display buffer memory statistics 48 display command 44, 46 bind statistics 47 DECnet statistics 54 display appletalk statistics 46 display circuit information 49 display current date and time 53 display DECnet statistics 54 display HYPER media statistics 55 display interface information 57 display interface tests statistics 68 display IP statistics 63 display IPX statistics 65

display PCF statistics 65 display profiles 68 display version 68 display XNS statistics 69 display current date and time 53 display HYPERmedia statistics 55 display ifs 1 tm configuration 60display ifs 1 tm profiles 61 display ifs 1 tm statistics 61 display interface information 57 display interface tests statistics 68 display IP statistics 63 display IPX statistics 65 display PCF statistics 65 display profiles 68 display version 68 display XNS statistics 69 display, circuit, profiles 50 DMA controller 9

# E

echo/echo response frames 104 electrically erasable programmable read only memory (EEPROM) 9 emission statement for Japan vi emission statement, German v encapsulation bridging 2 encryption device interface (EDI) EDI, see encryption device interface enter environmental profiles 25 enter processor-specific profiles 35 environmental profiling factory-built 25, 34 EQL, see Expected Quality Level ethernet address PROM 9 Expected Quality Level (EQL) 4 external cabling 36

# F

factory built jumpers 24, 30 factory-built environmental profiling 25, 34 switch settings 24, 30 factory-built DX unit 36 configuring 23 configuring a factory-built PB703 23 enter environmental profiles> 25 environmental profiles 25 external cabling 36 jumper and switch settings 24 verify jumper settings 24 verify switch settings 24 fault message format

illegal function message 125 local link exceeded retries 123 local link transmit port unavailable 123 remote contention fault 124 remote pass-through abort 122 fault message formats 121 fiber optic cables installation internal field-built 31 field-built installation fiber optic cables internal 31 PND695 board 31 PB701 29 field-built DX unit 29, 30, 32, 35, 36, 37 enter processor-specific profiles 35 install boards 30 installing and configuring a PB701/NB701 Interface 29 installing I/O panel segment 32 rebuild BIST configuration PROM 36 removing PND703 printed-circuit board 37 unpack and inspect 30 verify current DX operation 30 X port information 35 frame relav 139 definition 139 framing protocol circuit initialization negotiation 3 functional description frames 93 link control frame 93 link data frame 97

# G

German emission statements v glossary 139

## H

hardware description link interface board, description 8 switch (S1) 8 high-water mark 83 HYPERchannel 2 HYPERchannel message fault messages 106 HYPERchannel message categories 105 pass through network 105 HYPERchannel message formats 105 HYPERchannel messages embedded addressing mode 105 interface maintenance 106 HYPERmedia link statistical counters 115

# I

I/O panel segment 10 install backpanel cables 31 install boards 30 installation and removal connect external cables 36 factory-built PB701 23 installing I/O panel segment 32 interface test command new installation 135 problem isolation 135 interface testing 135 interface testing 135 internet packet exchange (IPX) 2 internet protocol (IP) 2

# J

japan emission statement vi jumpers 19 factory-built settings 24, 30 PND703 19

# K

key identification (KID) KID, see key identification KID, set 18 PND703 18

# L

large pages 83 line quality monitoring (LQM) 5 definition 4 link control frame 93 support area 95, 96 header word 0 95 header word 1 96 link control frames header word 0 95 header word 1 96 header word 2 96 header word 3 96 link control Protocol (80) frames 101 link data frame 97 support area 98, 100 header word 0 98 header word 3 100 link data frames header word 0 98 header word 1 99 header word 2 99 header word 3 100 link interface board 8 link layer protocol

N70x 93 link layer protocols N70x 2 link operations link receive operations 101 link transmit operations 100 link transmit operations 100 logout console command 70 low-water mark 83 LQM, see line quality monitoring

#### Μ

maximum receive unit (MRU) 2 maximum transmission unit (MTU) 2 memory pool 83 message formats HYPERchannel 105 message loopback command (FF 00 / 8F 00) 107 messages, console event 127 monitor commands 39

### N

N70x circuit initialization negotiation 3 N70X frame format 93 N70x frames link control 93 link data 97 N70x link control frame support 94 synchronization 94 validation 96.98 N70x link data frame data 100 support 98 synchronization 98 validation 100 N70x link layer protocol 93 N70x link operations 100 control protocol 101 query/query response 101 receive 101 transmit 100 NB703 1 network management system (NMS) NMS, see network management system new installation 135 command test interface 92 no memory available 83 command test

# interface

nominal setting 83 non-return to zero (NRZ) NRZ, see non-return to zero notational conventions iii nucleus memory interface 9

92

## P

PB703 1,7 PB703 test interface completion messages 137 pending 83 pendings (out-standings) 83 physical interface 10 I/O panel 10 I/O panel segment, description 10 telecommunications interface 11 V.11 16 V.35 13, 14 physical interfaces telecommunications interface cables and pin-outs, description 11 PID, set 18 ping command 137 PND695 board installation internal field-built 31 PND703 8, 18, 19 background processor PID, set 18 iumpers 19 KID, set 18 tab of board (TAB), set 19 PND703 link interface 7 power-on self test (POST) POST, see power-on self test problem isolation using test command 135 processor X port information 25 processor identification (PID) PID, see processor identification

# Q

query/query response frames 3

# R

read only memory (RAM) RAM, see read only memory rebuild BIST configuration PROM 36 reference material iv removing PB703/NB703 interface 37 return and clear statistics command 111 return and clear telecommunications dependent statistics command 120 return statistics command 109 return telecommunications dependent statistics command 112

#### S

S1 switch definitions 18 S2 switch definitions 18 save profile command 70 serial input/output (SIO) SIO, see serial input/output set autosave 72set circuit 72 set circuit N70x destination 73 set circuit N70x framing protocol window 75 set circuit N70x quality 74 set circuit N70x select/deselect LQM 74 set circuit name 75 set circuit to N70x 73 set command 71, 72 set autosave 72 set circuit 72 set circuit N70x destination 73 set circuit N70x quality 74 set circuit N70x select/deselect LQM 74 set circuit N70x window 75 set circuit name 75 set circuit to N70x framing protocol 73 set console 77 set console command prompt name 86 set console facility 78 set console severity 78 set interface 79 set interface average traffic manager profile 79 set interface loopback 80 set interface median traffic manager profile 80 set interface name 81 set interface off 81 set interface on 81 set interface peak traffic manager profile 82 set interface test 82 set console 77 set console command prompt name 86 shared memory 9 simple network management protocol (SNMP) 2 slot locations 30small pages 83 SMDS, see switched multimegabit data service 140 stop on error 92switch assembly S1 18 PND703 18 switch assembly S2 18 switch definitions. S1 18 switch definitions, S2 18

switch settings factory-built 24, 30 switched multimegabit data service (SMDS) definition 140

# T

T20H cable pin-out 13 T21H cable pin-out 14 T25E cable pin-out 16 tab number encode table 20 tab of board (TAB), set 19 PND703 19 telecommunication cables 11 telecommunications interface 11 telecommunications interface cables and pin-outs 11 test command 87 test interface command test interface 87 test interface fixed length data buffer size 91 test interface fixed pattern selection 90 test interface increment pattern selection 90 test interface inter-block time delay 90 test interface maximum data buffer size 91 test interface minimum 91 test interface random pattern 91 test interface repeat count 89 test interface report/no report on error 92 test interface select/deselect echo frames 90 test interface stop/no stop on error 92 test interface verify/no verify 92 test interface ping command 137 wrap command 136 test interface command usage 135 test interface fixed length data buffer size 91 test interface fixed pattern selection 90 test interface increment pattern selection 90 test interface inter-block time delay 90 test interface maximum data buffer size 91 test interface minimum data buffer size 91 test interface random pattern 91 test interface repeat count 90 test interface report/no report on error 92 test interface select/deselect echo frames 90 test interface stop/no stop on error 92test interface verify/no verify 92 traffic manager average profile 79 median profile 80 peak profile 82

## U

UK notice v unique PB703/NB703 completion messages 137 unpack and inspect PB701/NB701 30

# V

V.11 cable pin-out 16
V.11 electrical standard 2, 11
V.35 cable pin-out 13, 14
T20H cable pin-out 13
V.35 electrical standard 2, 11
verify 92
verify current DX unit operation 30
verify jumper settings 24
verify switch settings 24

### W

wait 83 wait counter 83 waits 83 wrap command 136

# Х

Xerox network system (XNS) 2

Network Systems Corporation welcomes your comments about this publication. Please complete this form, including your name and address, and mail it to Network Systems Corporation, 7600 Boone Ave., Minneapolis, Minnesota, 55428-1099, USA.

Comments may also be submitted over the Internet by addressing them to:

doccomment@network.com

Always include the complete publication number and title of the document with your comments.

| Name:        |           |
|--------------|-----------|
| Company:     |           |
| Address:     |           |
| City, State: | Zip Code: |

Publication Number and Revision: 460678-08

Publication Title: PB703 Telecommunications Interface (CDA Rel 7.6) for 1.544 to 44.736 Mbps Communications Facilities Installation and Reference Manual

COMMENTS:

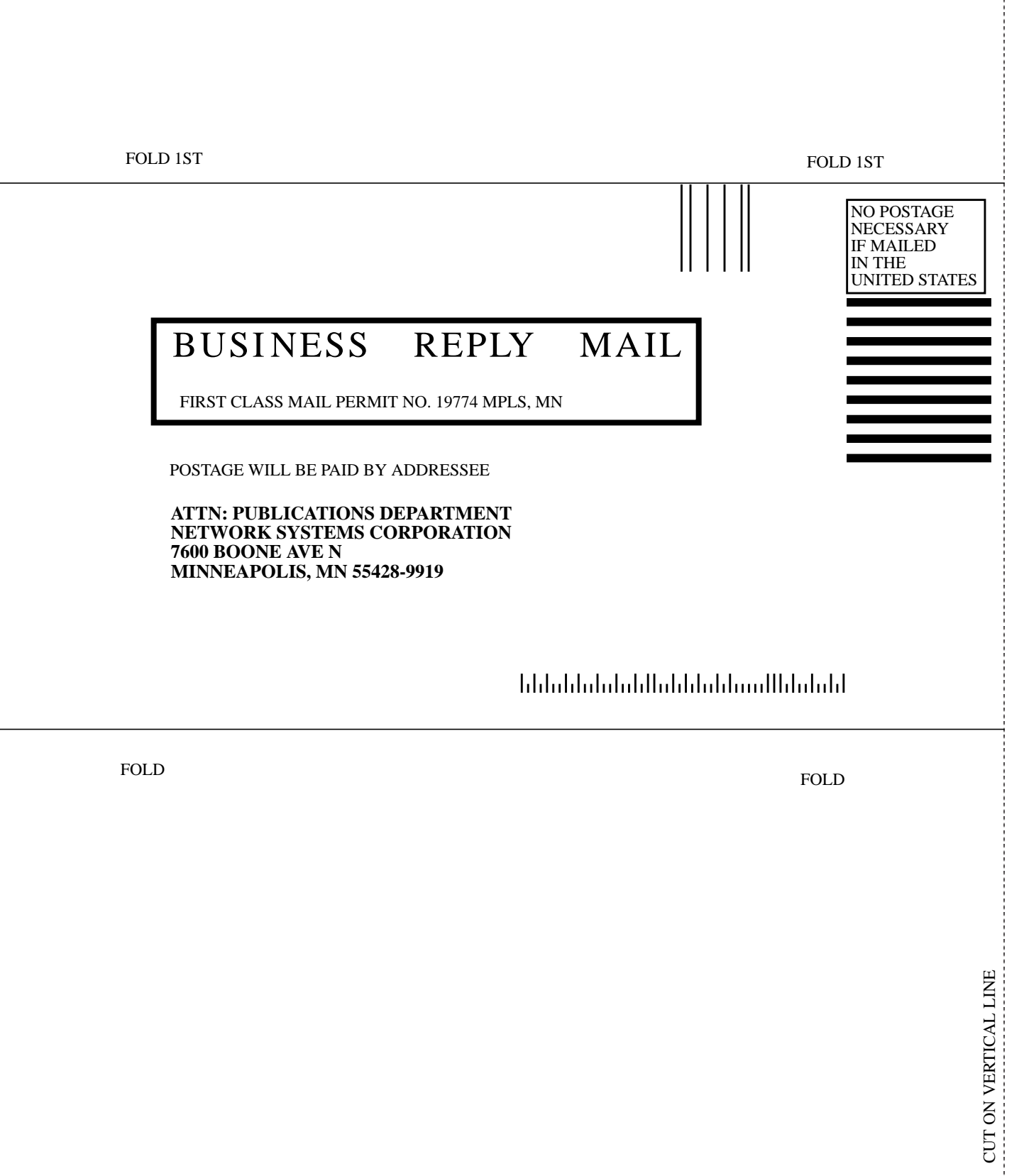

## Network Systems Corporation Problem Reporting

Please direct any product-related problems or complaints to Network Systems Corporation at the following toll-free telephone number:

#### Customer Service Center (CSC) 1-800-248-8777

This form is provided for your convenience in gathering information for your call. Make as many copies as you wish. Please have the following information available when calling the CSC:

| Туре                                 | e of inquiry:                    | Question<br>Problem | Choose one)          | Hardware   |                         | Software 🗆    | Unkn | own 🗅 |  |  |  |
|--------------------------------------|----------------------------------|---------------------|----------------------|------------|-------------------------|---------------|------|-------|--|--|--|
|                                      | Customer Code                    |                     | _ Company Name _     |            |                         |               |      |       |  |  |  |
|                                      | Company Addro                    | ess                 |                      |            |                         |               |      |       |  |  |  |
|                                      | Equipment Loca<br>(full address) | ation               |                      |            |                         |               |      |       |  |  |  |
|                                      | On-Site Contact                  | t                   | Contact Phone        |            |                         |               |      |       |  |  |  |
|                                      | Product(s) Affe                  | cted                |                      |            |                         |               |      |       |  |  |  |
|                                      | Product Serial #                 | ±(s)                |                      |            |                         |               |      |       |  |  |  |
|                                      | Problem Descri                   | ption               |                      |            |                         |               |      |       |  |  |  |
|                                      |                                  |                     |                      |            |                         |               |      |       |  |  |  |
| Plea                                 | se record the fo                 | llowing in          | formation for future | reference: |                         |               |      |       |  |  |  |
| Customer problem number(if assigned) |                                  |                     | NS<br>(as            | C Worl     | k Order numb<br>by CSC) | er            |      |       |  |  |  |
| Date reported to CSC                 |                                  |                     |                      | Tir        | ne repo                 | rted to CSC _ |      |       |  |  |  |
| Com                                  | ments                            |                     |                      |            |                         |               |      |       |  |  |  |